# PENGEMBANGAN APLIKASI *DASHBOARD* DATA PORTOFOLIO DIGITAL MAHASISWA DAN ALUMNI PROGRAM STUDI TEKNOLOGI INFORMASI

# **TUGAS AKHIR**

Diajukan oleh:

# HADY IKHWAN NIM. 200705038 Mahasiswa Fakultas Sains dan Teknologi Program Studi Teknologi Informasi

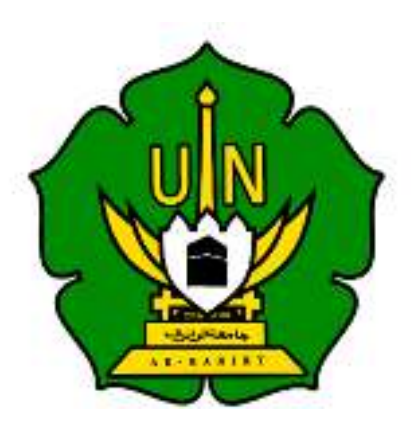

FAKULTAS SAINS DAN TEKNOLOGI UNIVERSITAS ISLAM NEGERI AR-RANIRY BANDA ACEH 2024 M/1446 H

# PENGEMBANGAN APLIKASI *DASHBOARD* DATA PORTOFOLIO DIGITAL MAHASISWA DAN ALUMNI PROGRAM STUDI TEKNOLOGI INFORMASI

# **TUGAS AKHIR**

Diajukan Kepada Fakultas Sains dan Teknologi Universitas Islam Negeri (UIN) Ar-Raniry Banda Aceh Sebagai Salah Satu Beban Studi Memperoleh Gelar Sarjana (S1) dalam Ilmu/Prodi Teknologi Informasi

Oleh: HADY IKHWAN NIM. 200705038 Mahasiswa Fakultas Sains dan Teknologi Program Studi Teknologi Informasi Disetujui Untuk di Munaqasyahkan Oleh: Pembimbing I, **Pembimbing II**, جا **مع**ة الرانرك R Mulkan Fadhli, M.T Hendri Ahmadian, S.Si., M.I.M NIP. 198301042014031002 NIP. 198811282020121006

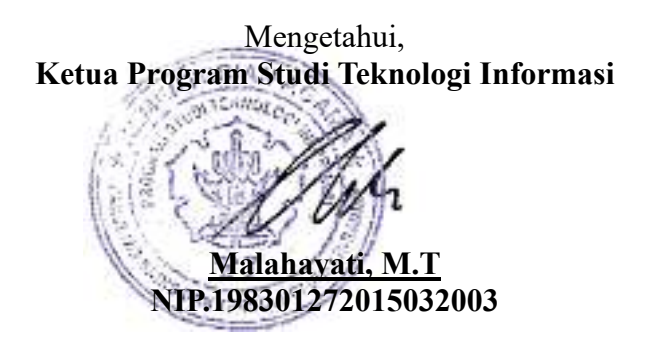

# LEMBAR PENGESAHAN

# PENGEMBANGAN APLIKASI *DASHBOARD* DATA PORTOFOLIO DIGITAL MAHASISWA DAN ALUMNI PROGRAM STUDI TEKNOLOGI INFORMASI

## **TUGAS AKHIR**

Telah Diuji Oleh Panitia Ujian Munaqasah Tugas Akhir Fakultas Sains Dan Teknologi UIN Ar-Raniry Banda Aceh Dan Dinyatakan Lulus Serta Diterima Sebagai Salah Satu Beban Studi Program Sarjana (S-1) Pada Prodi Teknologi Informasi

Pada Hari/Tanggal : <u>Ral</u>

Rabu, 21 Agustus 2024 15 Safar 1446 H

Sekretaris,

Penguji I

Panitia Ujian Munaqasah Tugas Akhir:

Ketua,

Hendri Ahmadian, S.Si., M.I.M NIP. 198301042014031002

<u>1</u> <u>Mulkan Fadhli, M.T</u> NIP. 198811282020121006 ما معةاليانير

Penguji I,

<u>Khairan AR, M.Kom</u> NIP. 198607042014031001 <u>Raihan Islamadina, S.T, M.T</u> NIP. 198901312020122011

Mengetahui: Dekan Fakultas Sains dan Teknologi UIN Ar-Raniry Banda Aceh, Dr. Ir. M. Dirhamsya, M.T., IPU NIP. 196210021988111001

# LEMBAR PERNYATAAN KEASLIAN TUGAS AKHIR

Yang Bertanda tanga dibawah ini :

| Nama              | : | Hady Ikhwan                                                                                                    |
|-------------------|---|----------------------------------------------------------------------------------------------------|
| NIM               | : | 200705038                                                                                                    |
| Program Studi     | : | Teknologi Informasi                                                                                              |
| Fakultas          | : | Sains dan Teknologi                                                                                              |
| Judul Tugas akhir | : | Pengembangan aplikasi <i>Dashboard</i> portofolio digital mahasiswa dan alumni program studi teknologi informasi |

Dengan ini menyatakan bahwa dalam penulisan tugas akhir ini, saya :

- 1. Tidak menggunakan ide orang lain tanpa mampu mengembangkan dan mempertanggungjawabkan;
- 2. Tidak melakukan plagiasi terhadap naskah tugas akhir orang lain;
- 3. Tidak menggunakan tugas akhir orang lain tanpa menyebutkan sumber asli atau tanpa izin pemilik tugas akhir;
- 4. Tidak memanipulasi dan memalsukan data;
- 5. Mengerjakan sendiri tugas akhir ini dan mampu bertanggung jawab atas tugas akhir ini.

Bila dikemudian hari ada tuntutan dari pihak lain atas tugas akhir saya, dan telah melalui pembuktian yang dapat dipertanggungjawabkan dan ternyata memang dibuktikan bahwa saya telah melanggar pernyataan ini, maka saya siap dikenai sanksi berdasarkan aturan yang berlaku di Fakultas Sains dan Teknologi UIN Ar-Raniry Banda Aceh.

Demikian pernyataan ini saya buat dengan sesungguhnya dan tanpa paksaan dari pihak manapun.

Banda Aceh, 10 Oktober 2024 Yang Menyatakan

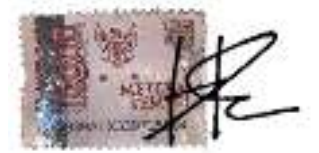

(Hady Ikhwan)

# ABSTRAK

| Nama              | : | Hady Ikhwan                                                                                                    |  |  |  |
|-------------------|---|----------------------------------------------------------------------------------------------------|--|--|--|
| NIM               | : | 200705038                                                                                                    |  |  |  |
| Program Studi     | : | Teknologi Informasi                                                                                                  |  |  |  |
| Judul Tugas akhir | : | Pengembangan Aplikasi Dashboard Data Portofolio<br>Digital Mahasiswa Dan Alumni Program Studi Teknologi<br>Informasi |  |  |  |
| Tanggal Sidang    | : | 21 Agustus 2024                                                                                                    |  |  |  |
| Jumlah Halaman    | : | 127 Halaman                                                                                                    |  |  |  |
| Pembimbing I      | : | Hendri Ahmadian, S.Si., M.I.M                                                                                        |  |  |  |
| Pembimbing II     | : | Mulkan Fadhli, M.T                                                                                                   |  |  |  |

Perkembangan teknologi digital semakin mendorong kebutuhan akan penyimpanan dan presentasi portofolio mahasiswa dalam format digital. Namun, Program Studi Teknologi Informasi Universitas Islam Negeri (UIN) Ar-Raniry Banda Aceh saat ini belum memiliki platform yang terintegrasi untuk mengumpulkan dan menampilkan data mahasiswa dan alumni secara sistematis. Penelitian ini bertujuan untuk mengembangkan sebuah aplikasi dashboard portofolio digital yang dirancang khusus untuk mahasiswa dan alumni Program Studi Teknologi Informasi. Dashboard ini diharapkan dapat memfasilitasi mahasiswa dan alumni dalam menyimpan, mengorganisasi, dan menampilkan pencapaian mereka secara terstruktur. Selain itu, aplikasi ini akan dilengkapi dengan fitur verifikasi dan pengawasan oleh pihak program studi, memastikan data yang disajikan sesuai dengan standar akademik yang ditetapkan. Penelitian ini menggunakan metode Rapid Application Development (RAD) untuk mempercepat proses pengembangan aplikasi. Hasil dari penelitian ini diharapkan dapat meningkatkan aksesibilitas dan kualitas dalam pengelolaan portofolio digital, serta mendukung pemantauan perkembangan mahasiswa oleh pihak akademik.

Kata Kunci : Portofolio Digital, Mahasiswa dan Alumni, Rapid Application Development (RAD).

# ABSTRACK

| Name            | : | Hady Ikhwan                                                                                                    |  |  |  |
|-----------------|---|----------------------------------------------------------------------------------------------------|--|--|--|
| NIM             | : | 200705038                                                                                                    |  |  |  |
| Department      | : | Information Technology                                                                                               |  |  |  |
| Title           | : | Pengembangan Aplikasi Dashboard Data Portofolio<br>Digital Mahasiswa Dan Alumni Program Studi Teknologi<br>Informasi |  |  |  |
| Date            | : | Agustus 21, 2024                                                                                                    |  |  |  |
| Number of Pages | : | 127 Pages                                                                                                    |  |  |  |
| Supervisor I    | : | Hendri Ahmadian, S.Si., M.I.M                                                                                        |  |  |  |
| Supervisor II   | : | Mulkan Fadhli, M.T                                                                                                   |  |  |  |

The advancement of digital technology increasingly drives the need for digital storage and presentation of student portfolios. However, the Information Technology Program at Universitas Islam Negeri (UIN) Ar-Raniry Banda Aceh currently lacks an integrated platform for systematically collecting and displaying student and alumni data. This research aims to develop a digital portfolio dashboard application specifically designed for students and alumni of the Information Technology Program. The dashboard is expected to facilitate students and alumni in storing, organizing, and presenting their achievements in a structured manner. Additionally, the application will include features for verification and monitoring by the program, ensuring that the presented data aligns with established academic standards. This research employs the Rapid Application Development (RAD) method to expedite the application development process. The results of this research are expected to enhance accessibility and quality in digital portfolio management, as well as support academic monitoring of student progress.

Keywords: Digital Portfolio, Students and Alumni, Rapid Application Development (RAD).

# **KATA PENGANTAR**

#### Bismillahirrahmanirrahim

Segala puji bagi Allah, Tuhan dari semesta alam. Shalawat dan salam semoga selalu tercurah kepada junjungan kita Nabi Muhammad Shallallahu 'Alaihi Wa sallaam, keluarga dan sahabatnya. Alhamdulillah dengan rahmat Allah yang Maha Rahman dan yang Maha Rahim, sehingga penulis dapat menyelesaikan tugas akhir dengan judul "Pengembangan Aplikasi *Dashboard* Data Portofolio digital Mahasiswa Dan Alumni Program Studi Teknologi Informasi" ini. Tugas akhir ini merupakan salah satu syarat untuk menyelesaikan program studi Strata satu Teknologi Informasi pada Fakultas Sains dan Teknologi di Universitas Islam Negeri Ar-Raniry Banda Aceh.

Ucapan terima kasih penulis sampaikan kepada berbagai pihak yang menjadi sebab dari mereka penulis belajar, mendapatkan ilmu, mendapatkan dukungan, serta mendapatkan hal yang bermanfaat lainnya sehingga penulis sampai pada titik menyelesaikan tugas akhir ini. Terutama dalam konteks ini penulis sampaikan kepada :

- Bapak Hedri Ahmadian, S.Si., M.I.M dan Bapak Mulkan Fadhli, M.T selaku pembimbing yang selalu bersedia meluangkan waktu dan fikirannya untuk membimbing penulis demi kesempurnaan tugas akhir ini. Ketua dan Sekretaris Program Studi Teknologi Informasi, Malahayati, M.T. Dan Khairan Ar, M.Kom, serta Bapak dan Ibu dosen Program Studi Teknologi Informasi yang telah memberikan ilmu pengetahuan dalam bidang Teknologi Inofrmasi kepada penulis sehingga penulis mampu menyelesaikan tugas akhir ini.
- 2. Penasehat Akademik, Dr. Ir. M. Dirhamsyah, M.T. yang telah membimbing dan memberikan saran selama masa perkuliahan.
- Staf Prodi Ibu Cut Ida Rahmadiana S,Si. yang telah membantu membantu penulis dalam hal pengurusan administrasi dan surat-surat untuk keperluan penyelesaian tugas akhir.
- 4. Teman-teman mahasiswa Prodi Teknologi Informasi dan teman teman penulis di luar perkuliahan yang selalu memberikan dukungan dan

perspektif pemikiran yang membantu peneliti dalam membuat tugas akhir ini.

Akhir kata, penulis menyadari bahwa tugas akhir ini masih jauh dari kesempurnaan, oleh karena itu kritik dan saran yang bersifat membangun sangat penulis harapkan demi mendapatkan hasil yang lebih baik. Semoga perjalanan mempelajari dan berkarya (penyusunan tugas akhir) pada salah satu ilmu milik-Nya ini dapat menghantarkan penulis agar dapat mengenal-Nya dan kekasih-Nya lebih banyak serta mendapatkan ridho dan cinta-Nya yang Maha Rahman dan Rahim.

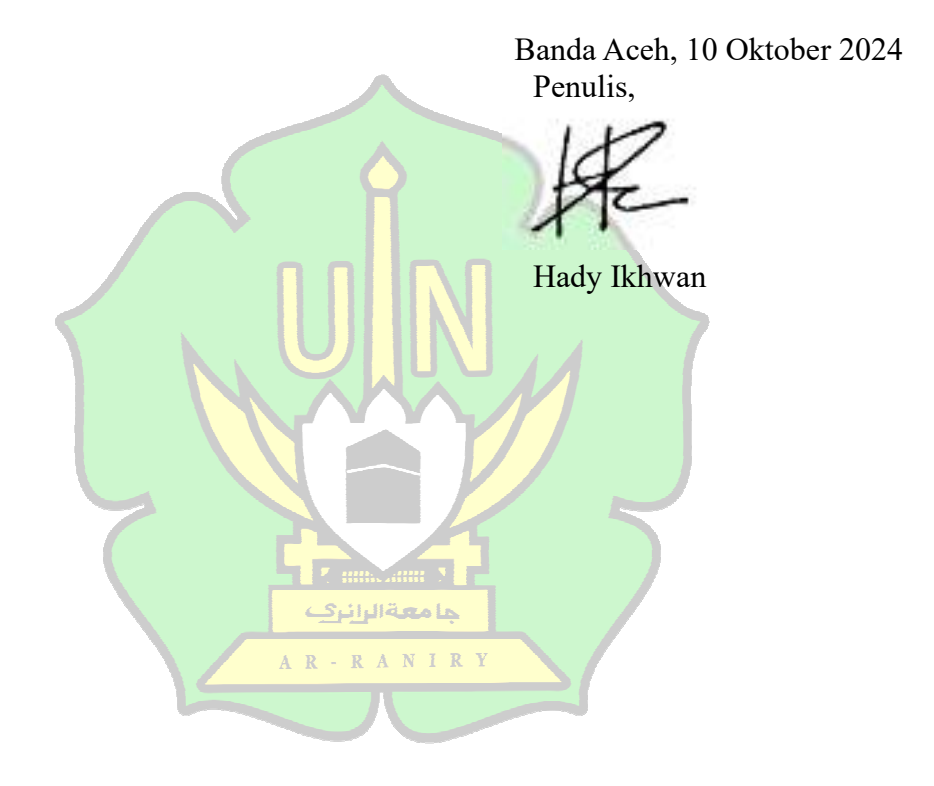

# **DAFTAR ISI**

| LEMBAR PERSETUJUAN TUGAS AKHIR           | i    |  |
|------------------------------------------|------|--|
| LEMBAR PENGESAHAN                        |      |  |
| LEMBAR PERNYATAAN KEASLIAN TUGAS AKHIR   | iii  |  |
| ABSTRAK                                  | iv   |  |
| ABSTRACK                                 | v    |  |
| KATA PENGANTAR                           | vi   |  |
| DAFTAR ISI                               | vi   |  |
| DAFTAR GAMBAR                            | viii |  |
| DAFTAR TABEL                             | xi   |  |
| BAB I PENDAHULUAN                        | 1    |  |
| 1.1. Latar Belakang                      | 1    |  |
| 1.2. Rumusan Masalah                     | 2    |  |
| 1.3. Tujuan Penelitian                   | 2    |  |
| 1.4. Batasan Masalah                     | 3    |  |
| 1.5. Manfaat Penelitian                  | 3    |  |
| BAB II LANDASAN TEORI                    | 4    |  |
| 2.1. Self Branding                       | 4    |  |
| 2.2. Galeri Portofolio Mahasiswa         | 4    |  |
| 2.3. Tracer study                        | 5    |  |
| 2.4. Head Hunter                         | 5    |  |
| 2.5. Rapid Application Development (RAD) | 6    |  |
| 2.6. Unified Modeling Language (UML)     | 7    |  |
| 2.7. Figma                               | 7    |  |
| 2.8. <i>Website</i>                      | 7    |  |
| 2.9. Bahasa Dart                         | 8    |  |
| 2.10. Framework Flutter                  | 8    |  |
| 2.11. Firebase                           | 9    |  |
| 2.12. Visual Studio Code                 | 10   |  |
| 2.13. Penelitian Terdahulu               | 10   |  |
| BAB III METODE PENELITIAN                | 13   |  |
| 3.1. Perangcangan syarat – syarat        | 14   |  |
| 3.2. Fase Perancangan                    | 14   |  |
| 3.3. Konstruksi                          | 32   |  |

| 3.4.     | Pelaksanaan          |                                         |     |  |
|----------|----------------------|-----------------------------------------|-----|--|
| 3.5.     | Tempat penelitian 45 |                                         |     |  |
| BAB IV H | IASIL DA             | AN PEMBAHASAN                           | 466 |  |
| 4.1      | Peranc               | Perancangan 460                         |     |  |
|          | 4.3.1                | Use Case Diagram                        | 466 |  |
|          | 4.3.2                | Database Schema                         | 48  |  |
| 4.2      | Flowel               | hart User                               | 49  |  |
| 4.3      | Konstr               | uksi                                    | 766 |  |
|          | 4.3.1                | Fitur Authentication                    | 766 |  |
|          | 4.3.2                | Fitur Search                            | 800 |  |
|          | 4.3.3                | Fitur Dashboard admin                   | 811 |  |
|          | 4.3.4                | Fitur Edit Portofolio                   | 889 |  |
|          | 4.3.5                | Fitur Portofolio                        | 900 |  |
|          | 4.3.6                | Fitur Download CV                       | 922 |  |
|          | 4.3.7                | Fitur Pengajuan Tracer study            | 922 |  |
|          | 4.3.8                | Fitur kuesioner                         | 944 |  |
|          | 4.3.9                | Fitur Event                             | 95  |  |
|          | 4.3.10               | Fitur statistik                         | 97  |  |
|          | 4.3.11               | Fitur Alumni                            | 98  |  |
| 4.4      | System               | n Testing                               | 99  |  |
| BAB V K  | ESIMPU               | LAN DAN SARAN                           |     |  |
| 5.1      | Kesimj<br>11212      | pulan جامعةالرانيك<br>A R - R A N I R Y |     |  |
| 5.2      | Saran<br>11212       |                                         |     |  |
| DAFTAR   | PUSTAK               | KA                                      |     |  |
| LAMPIR   | AN                   |                                         |     |  |

# DAFTAR GAMBAR

| Gambar 2. 1 fase RAD                                             |    |  |  |  |
|------------------------------------------------------------------|----|--|--|--|
| Gambar 3. 1 Alur Penelitian13Gambar 3. 2 Desain Sign In Screen24 |    |  |  |  |
| Gambar 3. 3 Desain Logout                                        | 24 |  |  |  |
| Gambar 3. 4 Pencarian Nama                                       | 25 |  |  |  |
| Gambar 3. 5 Filter Berdasarkan Skill                             | 25 |  |  |  |
| Gambar 3. 6 Filter Berdasarkan Software Skill                    | 26 |  |  |  |
| Gambar 3. 7 Dashboard Tracer study                               | 26 |  |  |  |
| Gambar 3. 8 Dashboard Alumni                                     | 27 |  |  |  |
| Gambar 3. 9 <i>Dashboard</i> pertanyaan                          | 27 |  |  |  |
| Gambar 3. 10 Dashboard Grafik Pertanyaan                         | 28 |  |  |  |
| Gambar 3. 11 Dashboard Event                                     | 28 |  |  |  |
| Gambar 3. 12 Sign In Screen                                      | 29 |  |  |  |
| Gambar 3. 13 Logout                                              | 29 |  |  |  |
| Gambar 3. 14 Edit Portfolio                                      |    |  |  |  |
| Gambar 3. 15 Portofolio                                          | 30 |  |  |  |
| Gambar 3. 16 CV                                                  | 31 |  |  |  |
| Gambar 3. 17 Pengajuan Tracer study                              |    |  |  |  |
| Gambar 4. 1 <i>Use Case</i> Admin                                |    |  |  |  |
| Gambar 4. 3 Use Case Alumni 4                                    |    |  |  |  |
| Gambar 4. 4 Database Schema Mahasiswa dan Alumni                 |    |  |  |  |
| Gambar 4. 5 Database Schema Admin                                |    |  |  |  |
| Gambar 4. 6 Flowchart Login Admin                                |    |  |  |  |
| Gambar 4. 7 Flowchart Logout Admin                               |    |  |  |  |
| Gambar 4. 8 <i>Flowchart</i> cari nama dan filter                |    |  |  |  |
| Gambar 4. 9 Flowchart Dashboard alumni admni                     | 54 |  |  |  |
| Gambar 4. 10 Flowchart Dashboard pertanyaan                      |    |  |  |  |

| Gambar 4. 11 Flowchart Grafik pertanyaan                    | 57 |  |  |  |  |
|-------------------------------------------------------------|----|--|--|--|--|
| Gambar 4. 12 Flowchart Dashboard Event 5                    |    |  |  |  |  |
| Gambar 4. 13 Flowchart Dashboard pengajuan                  | 61 |  |  |  |  |
| Gambar 4. 14 Flowchart SignUp Mahasiswa dan Alumni          |    |  |  |  |  |
| Gambar 4. 15 Flowchart Login Alumni dan mahasiswa           |    |  |  |  |  |
| Gambar 4. 16 <i>Flowchart Logout</i> mahasiswa dan alumni   | 65 |  |  |  |  |
| Gambar 4. 17 <i>Flowchart</i> Edit portofolio               | 66 |  |  |  |  |
| Gambar 4. 18 Flowchart Portofolio                           | 68 |  |  |  |  |
| Gambar 4. 19 Flow download CV                               | 69 |  |  |  |  |
| Gambar 4. 20 Flowchart pengajuan tracer study               | 71 |  |  |  |  |
| Gambar 4. 21 Flowchart Kuesioner                            | 72 |  |  |  |  |
| Gambar 4. 22 Flowchart Event                                | 73 |  |  |  |  |
| Gambar 4. 23 <i>Flowchart</i> Statistik                     | 74 |  |  |  |  |
| Gambar 4. 24 <i>Flowchart</i> Alumni                        | 76 |  |  |  |  |
| Gambar 4. 25 Halaman SignUp                                 | 77 |  |  |  |  |
| Gambar 4. 26 penggalan Codingan SignUp                      | 78 |  |  |  |  |
| Gambar 4. 27 Halaman Login                                  | 78 |  |  |  |  |
| Gambar 4. 28 Penggalan codingan fitur <i>login</i>          | 79 |  |  |  |  |
| Gambar 4. 29 Logout                                         | 79 |  |  |  |  |
| Gambar 4. 30 Codingan <i>Logout</i>                         | 80 |  |  |  |  |
| Gambar 4. 31 Tampilan Search                                | 80 |  |  |  |  |
| Gambar 4. 32 Penggalan codingan <i>Search</i>               | 81 |  |  |  |  |
| Gambar 4. 33 Tampilan Dashboard alumni                      | 82 |  |  |  |  |
| Gambar 4. 34 Penggalan codingan Dashboard alumni            | 83 |  |  |  |  |
| Gambar 4. 35 Tampilan Dashboard pertanyaan                  | 83 |  |  |  |  |
| Gambar 4. 36 Penggalan codingan Dashboard pertanyaan        | 84 |  |  |  |  |
| Gambar 4. 37 Tampilan Dashboard grafik pertanyaan           | 84 |  |  |  |  |
| Gambar 4. 38 Penggalan codingan Dashboard grafik pertanyaan | 85 |  |  |  |  |
| Gambar 4. 39 Tampilan Dashboard Event                       | 86 |  |  |  |  |
| Gambar 4. 40 Peggalan codingan Event                        | 87 |  |  |  |  |
| Gambar 4. 41 Tampilan Dashboard pengajuan                   | 87 |  |  |  |  |
| Gambar 4. 42 Penggalan codingan Dashboard pengajuan         | 88 |  |  |  |  |
|                                                             |    |  |  |  |  |

| Gambar 4. 43 Tampilan edit portofolio           | 89 |
|-------------------------------------------------|----|
| Gambar 4. 44 Penggalan codingan edit portofolio | 90 |
| Gambar 4. 45 Tampilan portofolio                | 90 |
| Gambar 4. 46 Pengalan codingan portofolio       | 91 |
| Gambar 4. 47 Tampilan <i>CV</i>                 | 92 |
| Gambar 4. 48 Tampilan penajuan tracer study     | 93 |
| Gambar 4. 49 Penggalan codingan pengajuan       | 94 |
| Gambar 4. 50 Tampilan kuesioner                 | 94 |
| Gambar 4. 51 Penggalan codingan kuesioner       | 95 |
| Gambar 4. 52 tampilan <i>Event</i>              | 96 |
| Gambar 4. 53 penggalan codingan event           | 97 |
| Gambar 4. 54 Tampilan Statistik status alumni   | 97 |
| Gambar 4, 55 Penggalan codingan grafik          | 98 |

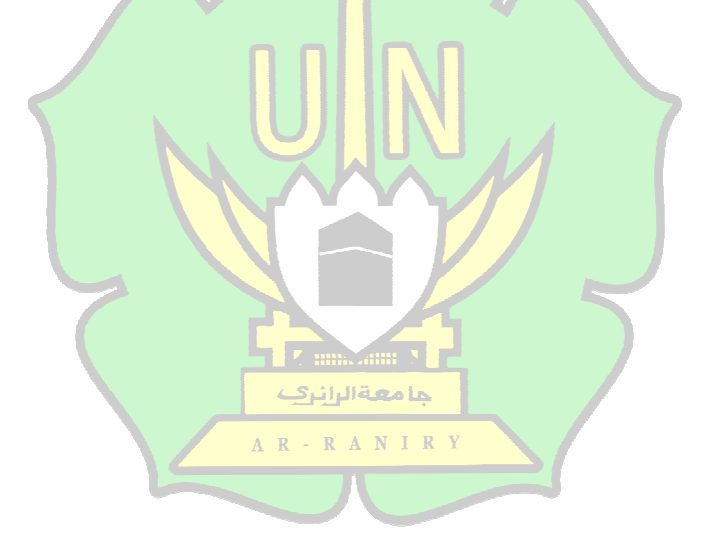

# DAFTAR TABEL

| Tabel 2. 1 Penelitian terdahulu                                                                            | 11  |
|----------------------------------------------------------------------------------------------------|-----|
| Tabel 3. 1 Ftur User Admin                                                                                 | 15  |
| Tabel 3. 2 Fitur User Mahasiswa                                                                            | 16  |
| Tabel 3. 3 Fitur Alumni                                                                                    | 16  |
| Tabel 3. 4 User Story Admin                                                                                | 17  |
| Tabel 3. 5 User Story Mahasiswa                                                                            | 19  |
| Tabel 3. 6 User Story Alumni                                                                               | 21  |
| Tabel 3. 7 Perangkat Lunak                                                                                 | 22  |
| Tabel 3. 8 Perangkat Keras                                                                                 | 23  |
| Tabel 3. 9 Test Case Pengujian Black Box Admin                                                             | 33  |
| Tabel 3. 10 Test Case Pengujian Black Box Mahasiswa                                                        | 35  |
| Tabel 3. 11 Test Case Pengujian Black Box Alumni                                                           | 40  |
| Tabel 4. 1 Hasil Test Case User Admin Pengujian Black Box                                                  | 99  |
| Tabel 4. 2 Hasil <i>Test Case Use<mark>r</mark> Ma</i> ha <mark>s</mark> iswa Pengujian <i>Black Box</i> 1 | 101 |
| Tabel 4. 3 Hasil Test Case User Alumni Pengujian Black Box                                                 | 106 |

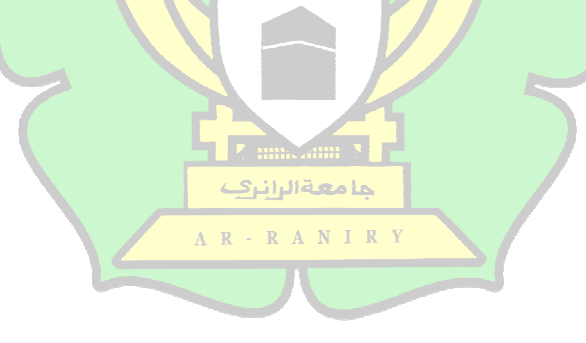

# BAB I

## PENDAHULUAN

### 1.1. Latar Belakang

Di tengah pesatnya perkembangan teknologi digital, dunia pendidikan tinggi semakin mengakui pentingnya penyimpanan dan presentasi portofolio mahasiswa dalam format digital. Tren global menunjukkan peningkatan dalam upaya institusi pendidikan untuk mengarsipkan karya akademik, proyek, dan pencapaian mahasiswa secara digital. Ini menjadi langkah penting dalam mempersiapkan lulusan yang siap bersaing di dunia kerja yang semakin terhubung secara digital.

Namun, Program Studi Teknologi Informasi Universitas UIN Ar-Raniry menghadapi kendala dalam hal ini. Saat ini, belum ada platform yang terintegrasi dan dirancang khusus untuk mengumpulkan dan menampilkan data mengenai mahasiswa dan alumni secara sistematis. Ketiadaan platform yang memadai menyulitkan mahasiswa dalam menunjukkan kompetensi dan pencapaian mereka dengan cara yang terstruktur, sementara pihak akademik kesulitan dalam mengakses data yang dibutuhkan untuk menilai perkembangan mahasiswa selama studi.

Platform profesional seperti LinkedIn memang menawarkan ruang untuk memamerkan profil dan portofolio, namun platform tersebut tidak sepenuhnya sesuai dengan kebutuhan akademik yang spesifik. LinkedIn berfokus pada pasar global dengan cakupan yang luas, sedangkan Program Studi Teknologi Informasi membutuhkan platform yang lebih terarah, yang tidak hanya menampilkan data tetapi juga melalui proses verifikasi dan pengawasan oleh pihak program studi. Hal ini memastikan bahwa semua informasi yang ditampilkan sesuai dengan kurikulum dan standar akademik yang telah ditetapkan.

Penelitian ini mengusulkan pengembangan sebuah *website Dashboard* data portofolio digital yang dirancang khusus untuk mahasiswa dan alumni Program Studi Teknologi Informasi. *Website* ini akan menjadi wadah bagi mahasiswa dan alumni untuk menyimpan dan menampilkan informasi mengenai pencapaian dan keterampilan mereka, serta dilengkapi dengan fitur untuk verifikasi dan pengawasan oleh pihak program studi. Dengan demikian, data yang disajikan dalam platform ini akan terstruktur dan sesuai dengan standar akademik. Selain itu, *website* ini akan menyediakan alat bagi dosen dan pihak akademik untuk memantau perkembangan dan kualitas mahasiswa sepanjang masa studi mereka.

Melalui pengembangan *website Dashboard* ini, diharapkan mahasiswa dan alumni Program Studi Teknologi Informasi dapat lebih mudah mendokumentasikan dan menunjukkan kompetensi mereka di dunia profesional dengan data yang terverifikasi. Pada saat yang sama, pihak akademik akan mendapatkan alat yang lebih baik untuk mengelola dan menilai portofolio mahasiswa secara menyeluruh. Dalam jangka panjang, platform ini diharapkan dapat memperkuat hubungan antara pendidikan dan industri, serta meningkatkan nilai tambah lulusan di pasar kerja yang semakin kompetitif.

## 1.2. Rumusan Masalah

Berdasarkan latar belakang masalah yang telah dijabarkan diatas, maka dapat dirumuskan masalahnya sebagi berikut :

- 1. Fitur apa saja yang diperlukan dalam *website Dashboard* untuk memungkinkan mahasiswa dan alumni menyimpan, mengorganisasi, dan menampilkan data mereka? R R A N L R Y
- 2. Bagaimana melakukan pengujian menggunakan *Black Box testing* pada pengembangan aplikasi *Dashboard* data portofolio mahasiswa dan alumni program studi teknologi informasi?

### 1.3. Tujuan Penelitian

Berdasarkan latar belakang dan rumusan masalah yang telah penulis uraikan, maka tujuan dari penelitian ini adalah sebagai berikut:

1. Menentukan fitur-fitur yang diperlukan dalam *website Dashboard* untuk memungkinkan mahasiswa dan alumni Program Studi Teknologi Informasi menyimpan, mengorganisasi, dan menampilkan data mereka.

2. Melakukan pengujian *Dashboard* data portofolio mahasiswa dan alumni menggunakan *Black Box testing*.

# 1.4. Batasan Masalah

Berdasarkan latar belakang, rumusan masalah dan tujuan penelitian yang telah penulis uraikan, maka manfaat dari penelitian ini yaitu:

- 1. Bahasa pemograman yang digunakan untuk membangun *website* ini adalah Dart dengan *Framework* Flutter.
- 2. Pengembangan sistem informasi ini akan dibatasi oleh lingkup fungsionalitas yang telah ditentukan dalam rumusan masalah dan tidak akan mencakup fitur-fitur tambahan yang mungkin diinginkan di masa depan.

# 1.5. Manfaat Penelitian

- 1. Meningkatkan aksesibilitas dan mobilitas mahasiswa dan alumni dalam mengelola Portofolio digital mereka.
- 2. Mendukung pemangku kepentingan, seperti dosen dan perekrut, dengan menyediakan akses mudah ke Portofolio digital mahasiswa dan alumni.

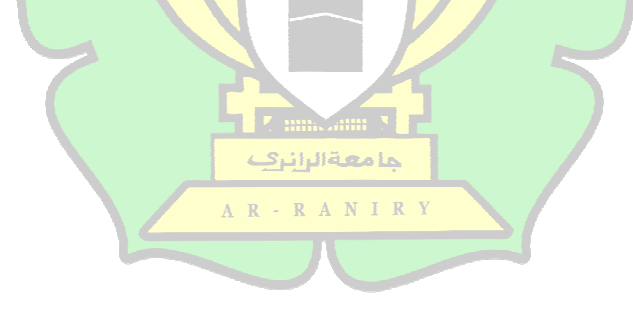

# BAB II LANDASAN TEORI

### 2.1. Self Branding

Self-Branding adalah proses strategis di mana individu membangun dan mempromosikan citra diri mereka untuk mencapai tujuan pribadi dan profesional. Konsep ini mengadaptasi prinsip-prinsip branding dari pemasaran produk dan perusahaan untuk diterapkan pada individu. Dalam era digital saat ini, Self-Branding menjadi kunci penting bagi mahasiswa dan alumni yang memasuki pasar kerja yang kompetitif. Platform digital seperti media sosial dan website portofolio memberikan kesempatan bagi individu untuk menonjol dengan menekankan keahlian, pencapaian, dan nilai-nilai unik mereka.

Pengembangan *website Dashboard* portofolio mahasiswa dan alumni mendukung *Self-Branding* dengan menyediakan sarana untuk mendokumentasikan dan menampilkan pencapaian serta keterampilan secara terstruktur dan terverifikasi. *Website* ini tidak hanya berfungsi sebagai alat dokumentasi tetapi juga sebagai platform untuk membangun brand pribadi secara profesional. Dengan fiturfitur yang memfasilitasi pencatatan dan verifikasi, mahasiswa dan alumni dapat mempresentasikan brand mereka dengan lebih efektif, meningkatkan daya tarik mereka di mata calon pemberi kerja dan pihak-pihak lain yang relevan.

### 2.2. Galeri Portofolio Mahasiswa

Galeri portofolio mahasiswa merupakan platform yang berfungsi sebagai wadah untuk menyimpan dan menampilkan berbagai pencapaian dan keterampilan yang telah diperoleh selama masa studi. Dalam konteks pendidikan tinggi, galeri ini memegang peranan penting dalam mendokumentasikan prestasi akademik dan keterampilan praktis mahasiswa secara terstruktur.

Galeri portofolio mahasiswa juga memberikan manfaat tambahan dengan menyediakan data yang terpusat dan terorganisir mengenai perkembangan akademik dan profesional mahasiswa. Hal ini tidak hanya membantu mahasiswa dalam membangun dan mengelola citra profesional mereka, tetapi juga mempermudah pihak akademik dalam melakukan pemantauan dan evaluasi terhadap kemajuan dan pencapaian mahasiswa.

### 2.3. Tracer study

*Tracer study* adalah metode untuk mengikuti jejak karier lulusan setelah mereka lulus dari perguruan tinggi. Studi ini mengumpulkan informasi tentang pekerjaan, pengalaman kerja, dan seberapa relevan pendidikan yang diterima dengan dunia kerja. Tujuannya adalah untuk memberi tahu institusi pendidikan seberapa baik kurikulum mereka mempersiapkan lulusan untuk bekerja dan apakah materi yang diajarkan masih sesuai dengan kebutuhan industri.

Website Dashboard portofolio digital bisa sangat membantu dalam tracer study. Dengan menyediakan tempat bagi mahasiswa dan alumni untuk menyimpan informasi tentang pencapaian dan keterampilan mereka, website ini memudahkan pengumpulan data untuk studi tersebut. Data yang terstruktur dari Dashboard ini akan membantu perguruan tinggi melacak perkembangan karier lulusan dan memperbaiki program studi jika diperlukan, sambil memberi lulusan cara yang efektif untuk menunjukkan kompetensi mereka kepada calon pemberi kerja.

# 2.4. Head Hunter

*Head hunter* adalah orang yang membantu perusahaan menemukan dan merekrut kandidat untuk posisi penting atau spesifik. Mereka bekerja dengan perusahaan untuk memahami jenis keterampilan dan pengalaman yang dibutuhkan untuk sebuah posisi, lalu mencari kandidat yang cocok melalui jaringan profesional dan sumber lainnya. Peran mereka sangat penting untuk memastikan perusahaan mendapatkan orang yang tepat untuk pekerjaan tersebut, terutama untuk posisi yang sulit ditemukan atau sangat khusus.

Website Dashboard portofolio digital diharapkan bisa membantu bagi head hunter. Dengan platform ini, mereka bisa mengakses informasi terstruktur tentang pencapaian dan keterampilan mahasiswa dan alumni. Ini memudahkan mereka untuk menemukan kandidat yang cocok dengan kriteria yang mereka cari. Jadi, head hunter dapat lebih cepat dan mudah menemukan orang yang tepat untuk posisi yang mereka tawarkan, karena informasi yang ada di *website* ini sudah terverifikasi dan teratur.

## 2.5. Rapid Application Development (RAD)

Pentingnya model RAD terletak pada kemampuannya untuk mengatasi perbedaan pemahaman antara pengembang perangkat lunak dan pelanggan. Sebagian besar pelanggan mungkin kurang memahami aspek teknis yang kompleks dalam pengembangan perangkat lunak. Model RAD hadir sebagai alat yang efektif dalam menjembatani kesenjangan ini. Dengan menggunakan RAD, pengembang perangkat lunak dapat berkomunikasi lebih efisien dengan pelanggan dan menjelaskan secara rinci spesifikasi teknis yang diperlukan (Pricillia, 2021). Hal ini memungkinkan pelanggan untuk lebih jelas dalam menyampaikan kebutuhan mereka kepada pengembang perangkat lunak.

Dengan demikian, RAD bukan hanya sekadar sebuah model pengembangan yang cepat dan adaptif, tetapi juga merupakan alat komunikasi yang efektif dalam menerjemahkan kebutuhan pelanggan ke dalam solusi perangkat lunak yang akurat dan memuaskan. Menurut Martin (Kendall & Kendall,2003:239), fase dalam RAD dibagi menjadi empat, yaitu :

1. Fase Perencanaan Syarat-syarat

Pada fase ini pengguna memutuskan fungsi apa saja yang harus difiturkan oleh aplikasi tersebut.

2. Fase Desain Pengguna

Pada fase in pengguna diminta membahas aspek-aspek desain Non -teknis dari sistem dengan bimbingan penganalisis. Kerena tingginya sifat interaktif, fase in sering digabungkan dengan fase konstruksi pada workshop desain RAD.

3. Fase Konstruksi

Pada fase ini setiap desain yang diciptakan dalam fase sebelumnya selanjutnya ditingkatkan untuk dilakukan pengkodean sistem. Kemudian setelah tahap ini selesai dilakukan uji kemampuan untuk mendapatkan komentar, dan revisi dari pengguna tingkat tinggi.

### 4. Fase Pelaksanaan

Tahap terakhir adalah dimana *website* baru di uji coba dan pengenalan terhadap *website* tersebut (Wijaya, 2019).

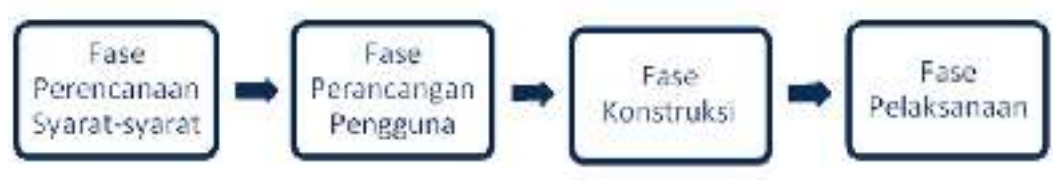

Gambar 2. 1 fase RAD

## 2.6. Unified Modeling Language (UML)

Unified Modeling Language (UML) adalah alat yang digunakan untuk menggambarkan dan mendokumentasikan hasil analisis serta desain sistem secara visual. UML juga merupakan kumpulan konvensi pemodelan yang dirancang untuk merepresentasikan sistem perangkat lunak yang berfokus pada objek. Sebagai bahasa pemodelan untuk sistem atau perangkat lunak yang berbasis paradigma berorientasi objek, UML meliputi konsep-konsep dasar seperti klasifikasi struktural, perilaku dinamis, dan manajemen model. Konsep-konsep ini penting saat membuat diagram, yang dikategorikan dalam berbagai view. UML mencakup berbagai jenis diagram, termasuk diagram Use Case, diagram kelas, diagram statechart, diagram aktivitas, diagram urutan, diagram kolaborasi, diagram komponen, dan diagram deployment (Ronal et al., 2022).

### 2.7. Figma

Figma adalah aplikasi desain berbasis web yang kompatibel dengan sistem operasi Windows, Linux, dan Mac. Selain untuk merancang antarmuka (UI) dan prototipe, Figma juga menyertakan alat untuk memfasilitasi kolaborasi tim dan memberikan komentar (Vallendito, 2020).

### 2.8. Website

Menurut Hamzah Hartono pada skripsi (Pangestu, 2022) Website adalah sekumpulan halaman web dan berkas terkait, termasuk gambar, video, dan

dokumen digital lainnya, yang tersimpan di *server* web. Biasanya, konten tersebut dapat diakses melalui internet. Dalam pengertian yang lebih luas, *website* adalah kumpulan dokumen dan data yang terkelola dengan berbagai fungsi, termasuk kemampuan untuk menampilkan informasi dan menyediakan layanan tertentu.

Sementara itu, menurut Rajak & Muharto pada skripsi (Pangestu, 2022), Website adalah sebuah sistem yang mencakup berbagai halaman yang saling terhubung dan dapat diakses melalui berbagai perangkat, termasuk komputer, ponsel pintar, dan berbagai sistem operasi. Website juga dapat dilihat sebagai alamat atau uniform resource locator (URL) yang menyimpan informasi dan data, yang dapat diakses oleh pengguna dari berbagai lokasi.

Kesimpulannya, *website* adalah sebuah entitas digital yang terdiri dari serangkaian halaman yang terhubung dan dapat diakses melalui berbagai perangkat serta sistem operasi, menawarkan akses ke beragam informasi dan data.

## 2.9. Bahasa Dart

Dart adalah bahasa pemrograman open-source yang terstruktur dan dirancang untuk memfasilitasi pembuatan aplikasi web kompleks berbasis *browser*. Dengan Dart, pengguna dapat menjalankan aplikasi langsung di *browser* yang mendukung Dart atau mengonversi kode Dart menjadi JavaScript untuk kompatibilitas yang lebih luas. (Sofi & Dharmawan, n.d.). Dart menawarkan fitur utama seperti sintaksis yang mirip dengan bahasa pemrograman lain, berbasis kelas, dan opsi tipe data, mempermudah penggunaannya. Meskipun Dart adalah bahasa yang berjalan dalam satu thread, ia memiliki model konkurensi yang disebut "*isolates*" untuk mendukung eksekusi paralel.

Selain opsi menjalankan kode Dart di *browser* atau mengonversinya menjadi JavaScript, pengguna juga dapat menjalankan kode Dart secara langsung melalui baris perintah. Mesin virtual Dart memungkinkan pengembangan aplikasi di sisi *klien* dan *server* dengan bahasa yang sama. Dengan sintaksis yang mirip dengan bahasa seperti Java, C#, dan JavaScript, Dart dirancang agar mudah dipahami oleh para pengembang.

#### 2.10. Framework Flutter

Flutter adalah kit pengembangan perangkat lunak (SDK) yang dikembangkan oleh Google untuk membangun aplikasi seluler. SDK ini, yang bersifat open-source, memfasilitasi pembuatan aplikasi yang dapat dijalankan di platform Android dan iOS, serta mendukung sistem operasi Google Fuchsia. Flutter ditulis dalam bahasa C, C++, dan Dart, dan menggunakan Skia Graphics Engine sebagai dasar untuk rendering grafis.

Salah satu fitur unggulan Flutter adalah kemampuannya untuk menyediakan berbagai widget yang dapat disesuaikan sepenuhnya, memungkinkan pengembang menciptakan antarmuka pengguna yang sangat asli. Flutter juga menawarkan akses ke perpustakaan Desain Material dari Google, yang dikenal dengan desainnya yang elegan, serta widget Cupertino yang dirancang untuk menciptakan antarmuka yang sesuai dengan tampilan iOS. Dengan Flutter, pengembang dapat merancang dan membangun antarmuka dengan cepat, memastikan bahwa tampilan aplikasi tetap konsisten di seluruh emulator, simulator, dan perangkat fisik pada platform iOS dan Android. Ini membuat proses pengembangan aplikasi yang responsif dan menarik menjadi lebih efisien dan efektif.

### 2.11. Firebase

Firebase adalah perusahaan yang berfokus pada layanan *cloud* dan *backend* yang terletak di San Francisco, California. Didirikan oleh Andrew Lee dan James Tamplin pada tahun 2011, Firebase pertama kali diluncurkan pada tahun 2012 dengan menawarkan *database cloud real-time* secara gratis. Produk unggulan Firebase adalah *database* yang memiliki API untuk memudahkan pengembang dalam menyimpan dan menyinkronkan data di berbagai *klien*.

Firebase adalah platform *backend* yang menyediakan solusi untuk layanan *database* dan sinkronisasi data secara *real-time*. Ini memungkinkan pengembang untuk membuat API yang dapat diintegrasikan dengan berbagai *klien* serta menyimpan data secara *cloud*. Firebase juga menawarkan fitur keamanan untuk melindungi *database* menggunakan *server* dan aturan khusus. Selain itu, platform ini mendukung *hosting file* statis dengan kemampuan distribusi melalui CDN dan SNL (Sonita & Fardianitama, 2018).

### 2.12. Visual Studio Code

Visual Studio Code (VS Code) adalah editor teks yang sangat dikenal, dikembangkan oleh Microsoft. Salah satu keunggulan utama dari VS Code adalah kemampuannya sebagai editor yang efisien dan ringan, yang kompatibel dengan berbagai sistem operasi seperti Linux, Mac, dan Windows. Dengan dukungan lintas platform, VS Code mempermudah pengembang dari berbagai latar belakang untuk menggunakan alat ini. Meskipun VS Code mendukung bahasa pemrograman seperti JavaScript, Typescript, dan Node.js secara langsung, keunggulannya terletak pada kemampuannya untuk memperluas dukungannya ke berbagai bahasa pemrograman lainnya melalui plugin yang tersedia di *marketplace*-nya. Ini memungkinkan pengguna untuk menyesuaikan pengalaman pengkodean mereka dengan lebih fleksibel sesuai dengan kebutuhan dan preferensi mereka.

VS Code menawarkan berbagai fitur yang memudahkan pengembangan perangkat lunak, seperti Intellisense yang memberikan saran kode otomatis, integrasi Git untuk manajemen versi, dan kemampuan debugging yang kuat. Selain itu, pengguna dapat memperluas fungsionalitas VS Code dengan menambahkan ekstensi sesuai kebutuhan proyek mereka. Microsoft juga secara rutin merilis pembaruan bulanan, menjaga agar editor ini selalu terbarui dengan fitur terbaru, perbaikan, dan peningkatan performa, menjadikannya lebih unggul dibandingkan *teks editor* lain yang mungkin jarang mendapatkan pembaruan.

VS Code adalah editor kode sumber yang bersifat open source, memungkinkan pengembang global untuk memeriksa dan berkontribusi terhadap pengembangannya melalui GitHub. Keterbukaan ini memberikan kesempatan bagi komunitas untuk ikut serta dalam peningkatan dan perbaikan, menjadikan VS Code sebagai pilihan utama di kalangan pengembang. Partisipasi komunitas memastikan alat ini tetap *up-to-date* dan sesuai dengan kebutuhan pengguna, menjaga relevansi dan kualitasnya dalam industri perangkat lunak. (Costa Pinaria et al., n.d.).

## 2.13. Penelitian Terdahulu

Dibutuhkannya referensi atau penelitian terkait bagi peneliti yang ingin menulis guna untuk menghindari duplikasi dan pelanggaran hak cipta. Penelitian terdahulu berfungsi untuk bahan tolak ukur dan acuan. Tentunya untuk melihat perbadean dengan penelitian ini, maka dalam landasan teori ini penulis mencantumkan hasil-hasil penelitian terdahulu sebagai berikut:

| No | Nama Peneliti | Judul         | Tahun   | Deskripsi                         |
|----|---------------|---------------|---------|-----------------------------------|
| 1. | (Fernando,    | Rancang       | 2018    | Mengumpulkan informasi produk     |
|    | 2018).        | Bangun        |         | atau hasil karya mahasiswa        |
|    |               | Aplikasi      |         | UNSERA baik itu kategori          |
|    |               | Portofolio    |         | mahasiswa aktif, alumni, Unit     |
|    |               | digital Hasil |         | Kegiatan Mahasiswa (UKM) dan      |
|    |               | Karya         |         | Himpunan Mahasiswa Jurusan.       |
|    |               | Mahasiswa     |         | Diharapkan dengan adanya          |
|    |               | Unsera        |         | aplikasi Portofolio digital hasil |
|    |               | Menggunakan   |         | karya mahasiswa Unsera dapat      |
|    |               | Metode Scrum  |         | bermanfaat bagi beberapa pihak    |
|    |               |               |         | baik pihak kampus, mahasiswa      |
|    |               |               |         | dan masyarakat umum. Model        |
|    | (             |               | 24      | pengembangan website              |
|    |               | النبري        | حامعة ا | digunakan Scrum dan               |
|    |               | A R - R       | ANIRY   | menggunakan bahasa                |
|    |               |               |         | pemrograman PHP untuk             |
|    |               |               |         | pembangunan aplikasi website      |
|    |               |               |         | dan MySQL untuk pengelolaan       |
|    |               |               |         | database pada sisi server, serta  |
|    |               |               |         | dalam perancangannya              |
|    |               |               |         | menggunakan UML dan template      |
|    |               |               |         | website HTML.                     |

Tabel 2. 1 Penelitian terdahulu

| No | Nama Peneliti                            | Judul             | Tahun | Deskripsi                          |  |
|----|------------------------------------------|-------------------|-------|------------------------------------|--|
| 2. | (Putra, 2018). "Rancang                  |                   | 2018  | Portofolio yang dimaksudkan        |  |
|    | Bangun Sistem<br>Informasi               |                   |       | pada penelitian ini adalah catatan |  |
|    |                                          |                   |       | kegiatan yang diikuti maupun       |  |
|    |                                          | Portofolio        |       | produk yang telah dikerjakan oleh  |  |
|    |                                          | digital Dosen"    |       | dosen yang kemudian sistem         |  |
|    |                                          |                   |       | mengolahnya menjadi sebuah         |  |
|    |                                          |                   |       | portofolio elektronik. Pada        |  |
|    |                                          |                   |       | pengembangan sistemnya             |  |
|    |                                          |                   |       | digunakan MySQL sebagai            |  |
|    |                                          |                   |       | database manajemen sistemnya,      |  |
|    |                                          |                   |       | dan Framework Laravel untuk        |  |
|    |                                          |                   |       | mengembangkan antarmuka dan        |  |
|    |                                          |                   |       | sistem transaksinya.               |  |
| 3. | (Saputri et al.,                         | Pembangunan       | 2022  | Membangun sistem informasi         |  |
|    | 2022).                                   | Sistem            |       | yang dapat membantu dan            |  |
|    |                                          | Informasi         |       | memudahkan mahasiswa               |  |
|    |                                          | Galeri            |       | memiliki portofolio dalam satu     |  |
|    |                                          | Portofolio        |       | media terpusat yang dapat          |  |
|    |                                          | Mahasiswa راندی   | جامعة | menangani berbagai tipe media      |  |
|    |                                          | Arsitektura r - r | ANIRY | agar memudahkan mahasiswa          |  |
|    |                                          | Universitas       |       | dalam mengategorisasikan hasil     |  |
|    |                                          | Atma Jaya         |       | karyanya dan departemen            |  |
|    | Yogyakarta<br>Berbasis<br><i>Website</i> |                   |       | arsitektur dapat menunjukkan       |  |
|    |                                          |                   |       | kualitas pendidikannya kepada      |  |
|    |                                          |                   |       | masyarakat umum melalui            |  |
|    |                                          |                   |       | kumpulan portofolio mahasiswa      |  |
|    |                                          |                   |       | yang dipamerkan dalam bentuk       |  |
|    |                                          |                   |       | galeri.                            |  |

# BAB III METODE PENELITIAN

Metode yang digunkan pada rancang bangun *website Dashboard* portofolio mahasiswa dan alumni adalah RAD (*Rapid Application Development*). RAD memungkinkan untuk mengelola risiko dengan lebih baik. Melalui iterasi dan pengujian yang sering, sehingga dapat mengidentifikasi dan memperbaiki masalah lebih awal dalam siklus pengembangan. Ini berarti bahwa jika ada fitur yang tidak berfungsi sesuai harapan atau ada kebutuhan yang berubah, pengembang dapat dengan cepat menyesuaikan dan memperbaikinya tanpa harus menunggu hingga tahap akhir proyek. Fleksibilitas ini memberikan keuntungan besar dalam proyek yang mungkin memiliki kebutuhan pengguna yang belum sepenuhnya jelas di awal, seperti pengembangan aplikasi *Dashboard* yang mungkin memerlukan penyesuaian berdasarkan umpan balik pengguna. Tahapan penelitian dapat di lihat pada gambar

> 2014 North Vasalah r nese colom 1,030,267 egeneration. ry Cimpson Daliny . ecropture 3 Base catalogical to a Easte comptui od Rebeje Kanger parga na Deenkangu nebiorr entilesivere pecturyogen raitus meçeken öldi pressione. Мазда зіская Solution

3.1

Gambar 3. 1 Alur Penelitian

### 3.1. Perangcangan syarat – syarat

Perencanaan Syarat-Syarat Pada tahap ini dilakukan pengidentifikasian tujuan-tujuan aplikasi atau sistem serta untuk mengidentifikasi syarat-syarat informasi yang ditimbulkan dari tujuan-tujuan tersebut. Secara terperinci yang penulis lakukan pada tahap tujuan dan syarat-syarat informasi adalah:

- a) Menganalisa sistem yang berjalan
- b) Mengidentifikasi permasalahan yang ada
- c) Memberikan solusi permasalahan yang dihadapi

Hasil yang penulis dapatkan dari tahap Tujuan dan Syarat- syarat Informasi adalah:

- Mendapatkan pemahaman tentang bagaimana mahasiswa saat ini menyusun dan mengelola portofolio mereka, baik melalui alat digital yang sudah ada atau proses manual jika ada.
- b) Mengetahui bahwa sistem yang lebih efisien dan terotomatisasi dibutuhkan untuk mengatasi permasalahan ini.
- c) Menyimpulkan bahwa solusi yang diperlukan adalah perancangan dan pengembangan website menggunakan Framework Flutter yang dapat membantu mahasiswa mencatat, mengorganisir, dan menyimpan portofolio mereka secara online.

- RANIRY

### 3.2. Fase Perancangan

Pada tahap ini, dilakukan perancangan proses yang merujuk pada pemodelan dan penjelasan rinci mengenai berbagai proses yang akan terjadi di dalam sistem. Ini mencakup langkah-langkah, alur kerja, interaksi antara komponen, serta cara data akan diproses dan mengalir melalui sistem secara efisien.

AR

1. Kebutuhan Fungsional

Kebutuhan fungsional menggambarkan fungsi dan fitur yang harus ada pada *website* yang akan dikembangkan. Tabel 3.1 menjelaskan fitur-fitur yang akan disediakan dalam *Dashboard* data portofolio mahasiswa dan alumni, yang dibagi menjadi tiga kategori pengguna: admin, mahasiswa, dan alumni. Setiap kategori memiliki akses yang berbeda; fitur-fitur untuk admin tidak dapat diakses oleh mahasiswa dan sebaliknya. Tabel berikut menyajikan fitur-fitur yang tersedia untuk pengguna admin.

| No | Fitur                                   | Deskripsi                                                                                                    |
|----|-----------------------------------------|----------------------------------------------------------------------------------------------------|
| 1. | Authentication                          | Fitur ini akan menangani kebutuhan proses otentikasi admin seperti <i>login</i> dan <i>Logout</i> .                                                                |
| 2. | Pencarian<br>portofolio<br>mahasiswa    | Fitur ini akan menampilkan pencarian seluruh mahasiswa. Tersedia juga fitur filter untuk melihat portofolio mahasiwa berdasarkan softskill dan software skill      |
| 3. | Dashboard Tra <mark>cer</mark><br>study | Fitur ini memperlihatkan beragam informasi terkait alumni seperti : jumlah alumni, jumlah pertanyaan, jumlah <i>Event</i> dan status alumni.                       |
| 4. | Dashboard alumni                        | Fitur ini memperlihatkan informasi terkait<br>alumni, baik itu nama, nim, Alamat, dll. Juga<br>terdapat fitur untuk melihat portofolio<br>keseluruhan dari alumni. |
| 5. | Dashboard<br>pertanyaan                 | Fitur ini untuk menambah pertanyaan – pertanyaan yang ingin ditanyaakan kepada para alumni pada saat mereka mengisi kuesiner <i>tracer study</i> .                 |
| 6. | Dashboard grafik                        | Fitur ini akan menampilkan seluruh grafik dari<br>setiap point pertanyaan dalam kuesioner dari para<br>alumni.                                                     |
| 7. | Dashboard Event                         | Fitur ini untuk menambah informasi terkait <i>Event</i> atau kegiatan yang diperuntukan untuk para alumni                                                          |

Tabel 3. 1 Ftur User Admin

| No | Fitur                                  | Deskripsi                                                                                                    |  |  |
|----|----------------------------------------|----------------------------------------------------------------------------------------------------|--|--|
| 8. | Dashboard<br>pengajuan Tracer<br>study | Fitur ini untuk checking berkas dan <i>approve</i> ment<br>untuk para alumni Ketika mereka mengajukan<br><i>tracer study</i> . |  |  |

Sumber: Data diolah (2023)

Berikut merupakan fitur-fitur User mahasiswa yang dapat dilihat pada Tabel 3.2.

| No | Fitur           | Deskripsi                                                                                                    |
|----|-----------------|----------------------------------------------------------------------------------------------------|
| 1. | Authentication  | Fitur ini akan menangani kebutuhan proses otentikasi admin seperti <i>login</i> dan <i>Logout</i> .                                                                                   |
| 2. | Edit portofolio | Fitur ini terdiri dari 7 <i>step</i> yang mana seluruhnya dibutuhkan untuk seluruh informasi terkait denan portofolio mahasiswa.                                                      |
| 3. | Portofolio      | Fitur ini untuk melihat <i>Result</i> dari hasil seluruh portofolio mahasiswa yang telah diisi pada <i>step</i> edit portofolio                                                       |
|    | Download CV     | Fitur ini untuk <i>Generate</i> otomatis <i>CV</i> berbentuk<br><i>file</i> PDF yang mana data tersebut didapatkan dari<br>seluruh informasi yang ada didalam portofolio<br>mahasiswa |
|    | Tracer study    | Fitur ini diperuntukan bagi para mahasiswa aktif<br>yang telah berubah status menjadi alumni,<br>dengan mengupload berkas yang mendukun<br>bahwa mereka telah lulus.                  |

Tabel 3. 2 Fitur User Mahasiswa

Sumber: Data diolah (2023)

Berikut merupakan fitur-fitur User alumni yang dapat dilihat pada Tabel 3.3

Tabel 3. 3 Fitur Alumni

| No | Fitur | Deskripsi |
|----|-------|-----------|
|----|-------|-----------|

| 1. | Authentication  | Fitur ini akan menangani kebutuhan proses otentikasi admin seperti <i>login</i> dan <i>Logout</i> .                                                                       |
|----|-----------------|----------------------------------------------------------------------------------------------------|
| 2. | Edit portofolio | Fitur ini terdiri dari 7 <i>step</i> yang mana seluruhnya dibutuhkan untuk seluruh informasi terkait dengan portofolio alumni.                                            |
| 3. | Portofolio      | Fitur ini untuk melihat <i>Result</i> dari hasil seluruh portofolio alumni yang telah diisi pada <i>step</i> edit portofolio                                              |
| 4. | Download CV     | Fitur ini untuk <i>Generate</i> otomatis <i>CV</i> berbentuk <i>file</i> PDF yang mana data tersebut didapatkan dari seluruh informasi yang ada didalam portofolio alumni |
| 5. | Kuesioner       | Fitur ini untuk para alumni mengisi berbagai <i>form</i> pertanyaan untuk kebutuhan pihak akademik terkait <i>tracer study</i> .                                          |
| 6. | Event           | Fitur ini berisikan informasi terkait tentang <i>Event</i><br>atau acara dan kegiatan yang diperuntukan untuk<br>alumni                                                   |
|    | alumni          | Fitur ini berisikan grafik informasi terkait tentang<br>Gambaran umum tentang status seluruh alumni<br>yang ada di prdi TI                                                |
|    | Profile         | Fitur ini berisikan menu edit yang terkait dengan ganti <i>email</i> , ganti <i>Password</i> , dll.                                                                       |
|    |                 | AR-RANIRY                                                                                                    |

Berikut User stories dari kebutuhan fitur User admin yang telah di kategorikan dapat dilihat pada Tabel 3.5.

| No | Fitur          | Judul<br>User Story | User Story                                                                                                    |
|----|----------------|---------------------|----------------------------------------------------------------------------------------------------|
| 1. | Authentication | Sign In             | Sebagai admin yang terdaftar, saya ingin <i>login</i> ke aplikasi web dengan akun yang terdaftar, sehingga saya bisa akses fitur admin. |
|    |                | Logout              | Sebagai admin yang sudah <i>login</i> , saya ingin <i>Logout</i> dari aplikasi web.                                                     |

| No | Fitur                                | Judul<br>User Story                          | User Story                                                                                                    |
|----|--------------------------------------|----------------------------------------------|----------------------------------------------------------------------------------------------------|
|    | Pencarian<br>portofolio<br>mahasiswa | Cari nama                                    | Sebagai admin saya ingin mencari<br>portofolio mahasiswa berdasarkan nama                                                    |
| 2. |                                      | Filter <i>softskill</i>                      | Sebagai admin saya ingin filter pencarian<br>mahasiswa dengan menerapkan kriteria<br><i>softskill</i> tertentu               |
|    |                                      | Filter software<br>skill                     | Sebagai admin saya ingin filter pencarian<br>mahasiswa dengan menerapkan kriteria<br><i>soft</i> sware <i>skill</i> tertentu |
|    | Dashboard<br>Tracer study            | Jumlah alumni                                | Sebagai admin saya ingin melihat total<br>jumlah alumni yang sudah terdaftar<br>didalam sistem.                              |
| 3. |                                      | Jumlah<br>pertanyaan                         | Sebagai admin saya ingin melihat total<br>jumlah pertanyaan kuesioner                                                        |
|    |                                      | Jumlah Event                                 | Sebagai admin saya ingin melihat total jumlah <i>Event</i> .                                                                 |
|    |                                      | Grafik status<br>al <mark>umni مالانت</mark> | Sebagai admin saya ingin melihat grafik<br>status alumni                                                                     |
|    | <i>Dashboard</i><br>Alumni           | A R - R A<br>Data alumni                     | Sebagai admin saya melihat seluruh data dari alumni.                                                                         |
| 4. |                                      | Portofolio<br>alumni                         | Sebagai admin saya bisa mengakses seluruh portofolio alumni secara lengkap                                                   |
|    |                                      | hapus                                        | Sebagai admin saya bisa menghapus<br>accout alumni yang terdaftar didalam<br>system.                                         |
| 5. | Dashboard                            | Tambah<br>pertanyaan                         | Sebagai admin saya dapat menambah pertanyaan kuesioner untuk para alumni untuk kebutuhan <i>tracer study</i> .               |
|    | pertanyaan                           | Hapus<br>pertanyaan                          | Sebagai admin saya dapat menghapus pertanyaan kuesioner untuk para alumni.                                                   |

| No   | Fitur                      | Judul<br>User Story                     | User Story                                                                                                    |  |  |
|------|----------------------------|-----------------------------------------|----------------------------------------------------------------------------------------------------|--|--|
| 6.   | Dashboar Grafik            | Eksplor seluruh<br>jawaban<br>kuesioner | Sebagai admin saya ingin melihat seluruh<br>jawaban dari kuesioner yang telah di<br>input pada <i>step</i> sebelumnya.                                                |  |  |
| 7    | Dashboard Event            | Tambah Event                            | Sebagai admin saya dapat menambah <i>Event</i> untuk para alumni.                                                                                                    |  |  |
| /.   |                            | Hapus <i>Event</i>                      | Sebagai admin saya dapat menghapus <i>Event</i> untuk para alumni.                                                                                                    |  |  |
|      | Pengajuan tracer<br>study  | Data pengajuan                          | Sebagai admin saya dapat melihat seluruh pengajuan untuk <i>tracer study</i> dari para alumni.                                                                        |  |  |
|      |                            | Lihat file                              | Sebagai admin saya dapat melihat <i>file</i><br>atau berkas yang diajukan oleh alumni<br>sebagai prasyarat agar bisa merubah<br>status dari mahasiswa menjadi alumni. |  |  |
| 8.   |                            | approve                                 | Sebagai admin saya dapat <i>approve</i><br>pengajuan <i>tracer study</i> dengan prasyarat<br>jikalau berkas yang di ajukan telah di<br>validasi.                      |  |  |
|      |                            | hapus<br>الرازيري<br>A R - R A          | Sebagai admin saya dapat hapus<br>pengajuan <i>tracer study</i> dengan prasyarat<br>jikalau berkas yang di ajukan tidak<br>tervalidasi.                               |  |  |
| Sumb | Sumber: Data diolah (2023) |                                         |                                                                                                    |  |  |

Berikut *User stories* dari kebutuhan fitur *User* mahasiswa yang telah di kategorikan dapat dilihat pada Tabel 3.5.

| Tabel 3. 5 | User | Story | Ma | hasiswa |
|------------|------|-------|----|---------|
|------------|------|-------|----|---------|

| No | Fitur              | Judul<br>User Story | User Story                                                  |
|----|--------------------|---------------------|-------------------------------------------------------------|
| 1  | Authenticatio<br>n | Sign In             | Sebagai mahasiswa saya dapat membuat <i>account</i> baru.   |
| 1. |                    | Log In              | Sebagai mahasiswa saya dapat<br>masuk kedalam system dengan |

|    |                    |                                   | account yang telah dibuat pada step<br>Sign In sebelumnya.                                                                                           |
|----|--------------------|-----------------------------------|----------------------------------------------------------------------------------------------------|
|    |                    | <i>Profile</i> info               | Sebagai mahasiswa saya dapat<br>mengisi terkait informais pribadi<br>secara umum.                                                                    |
|    |                    | Achievement                       | Sebagai mahasiswa saya dapat<br>menambahkan <i>achievement</i> diri<br>saya                                                                          |
|    |                    | Experience                        | Sebagai mahasiswa saya dapat<br>menambahkan <i>experience</i> diri saya                                                                              |
| 2. | Edit<br>portofolio | Personal skill                    | Sebagai mahasiswa saya dapat<br>menambahkan <i>personal skill</i> diri<br>saya                                                                       |
|    |                    | Softskill                         | Sebagai mahasiswa saya dapat menambahkan Softskill                                                                                                   |
|    |                    | Software skill                    | Sebagai mahasiswa saya dapat<br>menambahkan <i>Software skill</i>                                                                                    |
|    |                    | Nilai<br>peminatan                | Sebagai mahasiswa saya dapat<br>mengisi seluruh nilai mata kuliah<br>yang tersedia untuk melihat <i>statistic</i><br>dari peminatan saya.            |
| 3. | Portofolio         | Show<br>portofolio<br>A R - R A I | Sebagai mahasiswa saya dapat<br>melihat dari keseluruhan dari hasil<br>edit portofolio sebelumnya.                                                   |
| 4. | Download CV        | Download CV                       | Sebagai mahasiswa saya dapat<br>men <i>download CV</i> dari hasil seluruh<br>data yang telah saya isi pada<br>berbagai <i>form</i> untuk portofolio. |
| 5. | Tracer study       | telah lulus                       | Sebagai mahasiswa saya dapat<br>mengajukan diri untuk merubah<br>status menajdi seorang alumni jika<br>saya telah dinyatakan lulus.                  |

Sumber: Data diolah (2023)

Berikut *User stories* dari kebutuhan fitur *User* alumni yang telah di kategorikan dapat dilihat pada Tabel 3.6

| No | Fitur              | Judul<br>User Story      | User Story                                                                                                    |
|----|--------------------|--------------------------|----------------------------------------------------------------------------------------------------|
|    | Authenticatio<br>n | Sign In                  | Sebagai alumni saya dapat membuat <i>account</i> baru.                                                                                            |
| 1. |                    | Log In                   | Sebagai alumni saya dapat masuk<br>kedalam system dengan <i>account</i><br>yang telah dibuat pada <i>step Sign In</i><br>sebelumnya.              |
|    |                    | <i>Profile</i> info      | Sebagai alumni saya dapat mengisi<br>terkait informais pribadi secara<br>umum.                                                                    |
|    |                    | Achievement              | Sebagai alumni saya dapat<br>menambahkan <i>achievement</i> diri<br>saya                                                                          |
|    |                    | Experience               | Sebagai alumni saya dapat<br>menambahkan <i>experience</i> diri saya                                                                              |
| 2. | Edit<br>portofolio | Personal skill           | Sebagai alumni saya dapat<br>menambahkan <i>personal skill</i> diri<br>saya                                                                       |
|    |                    | Softskill<br>مقالرانیزیک | Sebagai alumni saya dapat<br>menambahkan <i>Softskill</i>                                                                                         |
|    |                    | Software skill           | Sebagai alumni saya dapat<br>menambahkan Software skill                                                                                           |
|    |                    | Nilai<br>peminatan       | Sebagai alumni saya dapat mengisi<br>seluruh nilai mata kuliah yang<br>tersedia untuk melihat <i>statistic</i> dari<br>peminatan saya.            |
| 3. | Portofolio         | <i>Show</i> portofolio   | Sebagai alumni saya dapat melihat<br>dari keseluruhan dari hasil edit<br>portofolio sebelumnya.                                                   |
| 4. | Download CV        | Download CV              | Sebagai alumni saya dapat<br>men <i>download CV</i> dari hasil seluruh<br>data yang telah saya isi pada<br>berbagai <i>form</i> untuk portofolio. |

Tabel 3. 6 User Story Alumni

| 5. | Kuesioner | Mengisi<br>kuesioner<br>tracer study    | Sebagai alumni saya dapat mengisi<br>kuesioner yang beriisikan<br>pertanyaan – pertanyaan terkait<br>alumni.                    |
|----|-----------|-----------------------------------------|----------------------------------------------------------------------------------------------------|
| 6. | Event     | Melihat Event                           | Sebagai alumni saya dapat melihat<br><i>Event</i> atau kegiatan dari pihak prodi                                                |
| 7. | Alumni    | Melihat grafik<br>status para<br>alumni | Sebagai alumni saya dapat melihat<br>grafik kumulatif dari status para<br>alumni                                                |
| 8. | Profile   | Merubah<br>informasi<br>account         | Sebagai alumni saya dapat merubah<br>email yang awalnya menggunakan<br>email "@student.ar-raniry.ac.id"<br>menjadi email biasa. |

# 2. Kebutuhan Non-Fungsional

Kebutuhan non-fungsional adalah perangkat lunak dan perangkat keras yang digunakan. Perangkat lunak yang digunkan dalam membangun *Website* ini dapat dilihat pada Tabel 3.7.

| Tabel 3. | 7 Perangkat | Lunak |
|----------|-------------|-------|
|----------|-------------|-------|

| No | Nama               | Versi   |
|----|--------------------|---------|
| 1  | Visual Studio Code | 1.84    |
| 2  | Flutter            | 3.13.9  |
| 3  | Dart               | 3.1.5   |
| 4  | Figma              | -       |
| 5  | Firebase           | 10.17.0 |

Sumber: Data diolah (2023)

Ada pun perangkat keras yang digunkan dalam membangun *Website* dapat dilihat pada Tabel 3.8.
#### Tabel 3. 8 Perangkat Keras

| No | Nama     | Versi                  |
|----|----------|------------------------|
| 1  | Laptop   | Lenovo, ideapad slim 3 |
| 2  | Windows  | 11                     |
| 3  | Ram 8 GB | 3.13.9                 |

Sumber: Data diolah (2023)

### 3. Design UI website

Desain yang telah mencapai tingkat detail yang tinggi, memastikan bahwa elemen-elemen seperti warna, ukuran, jarak, dan bentuk telah ditentukan dengan akurasi yang sangat tepat (Prasetyo, 2022). Berikut desain dari *website Dashboard* data portofolio mahasiswa dan alumni.

# A. Admin

Berikut merupakan desain UI dari admin

a. Authentication Screen

Authentication di bagi menjadi dua yaitu Sign In dan Logout. Sign In adalah halaman untuk masuk ke dalam menu admin. Pada halaman ini tersedia form yang harus diisi oleh admin seperti email, dan Password. Berikut merupakan desain dari Sign In Screen.

|                  | 4     |
|------------------|-------|
| WELCOME          | 3     |
| - enert          |       |
| provent starting |       |
| 1025-            | (UNS) |
| 4 4 5 0 0        |       |

Gambar 3. 2 Desain Sign In Screen

Logout adalah fitur yang hanya dapat diakses oleh admin. Fitur ini berfungsi untuk mengganti status Authentication User dari yang sebelumnnya login menjadi mahasiswa (tidak login). Berikut merupakan desain dari fitur Logout.

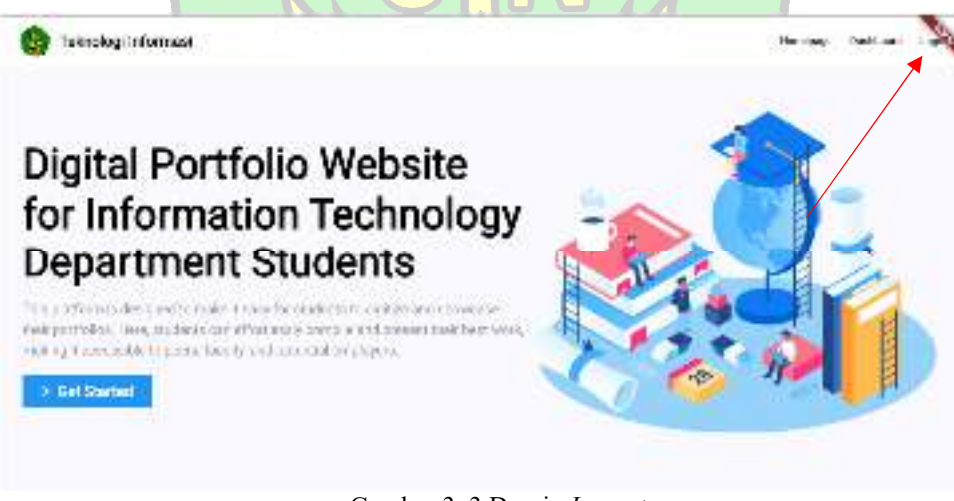

Gambar 3. 3 Desain Logout

b. Pencarian portofolio mahasiswa

Pencarian portofolio mahasiswa memasukkan kata kunci berupa nama mahasiswa untuk mencari portofolio mahasiswa berdasarkan nama. Kemudian tersedia juga fitur filter untuk mencari portofolio mahasiswa yang lebih spesifik.

| Filter Search | q                                              |
|---------------|------------------------------------------------|
|               |                                                |
|               |                                                |
| 11111         | Perrogianta web a nobility and performance and |
|               |                                                |

Gambar 3. 4 Pencarian Nama

Fitur untuk filter pencarian portofolio mahasiswa terdapat 2 kriteria tertentu, yaitu berdasarkan *softskill* mahasiswa dan *software skill* mahasiswa. Memudahkan untuk mencari portofolio mahasiswa berdasarkan spesifikasi tertentu.

| U/US Design     | Moesup Design | Desigh Graphic | Loga Design | Bame Design   | industrial Design |
|-----------------|---------------|----------------|-------------|---------------|-------------------|
| Creative Design |               |                |             |               |                   |
| Java            | Futter        | Pythor         | Jawa Soripi | PH9           | - Knitn           |
| Dart            | Golang        | SWIT           | C++         |               |                   |
| Clashkation     | Repression    | Clustering     | Association | Deep Learning | Image Processing  |
| Biz Data        | Image         |                |             |               |                   |

Gambar 3. 5 Filter Berdasarkan Skill

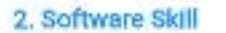

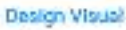

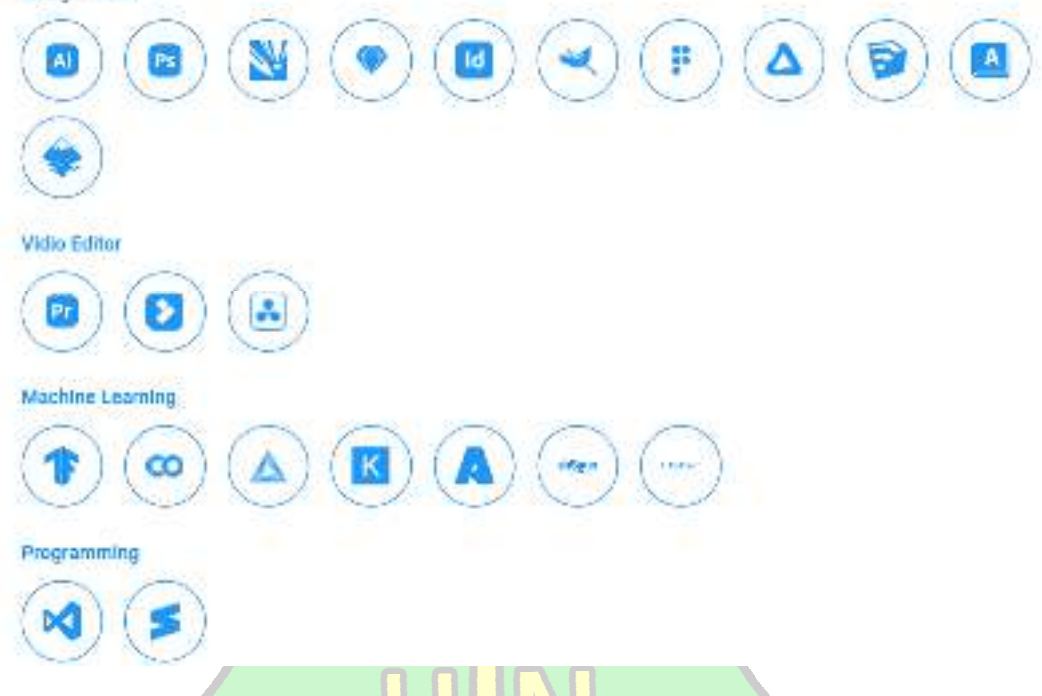

Gambar 3. 6 Filter Berdasarkan Software Skill

c. Dashboard tracer study

Dashboard tracer study menampilkan informasi umum terkait tentang informasi terkait alumni. Berisikan informasi jumlah alumni yang sudah terdaftar didalam sistem, jumlah pertanyaan kuesioner, jumlah Event/kegiatan yang sudah dibuat dan status dari keseluruhan dari alumni.

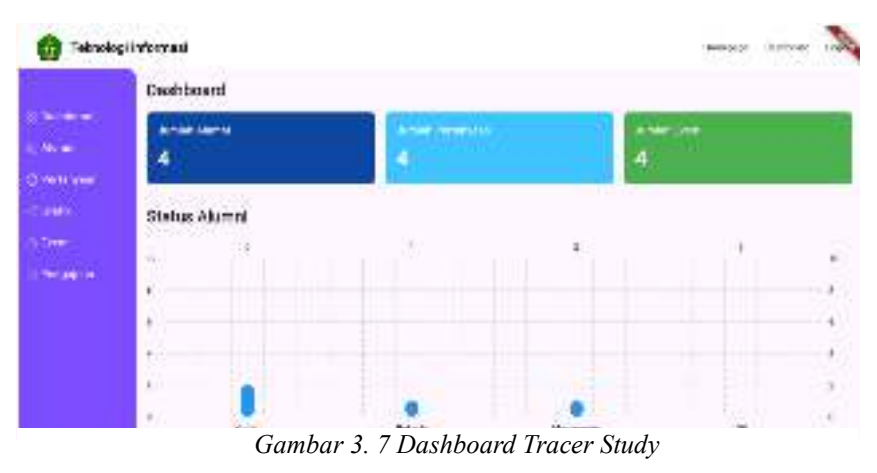

d. Dashoboard Pertanyaan

Pada *Dashboard* ini berisikan informasi terkait *Profile* dari alumni yang sudah terdaftar didalam system. Disini terdapat fitur untuk melihat akses portofolio para alumni secara keseluruhannya. Terdapat juga fitur untuk hapus data alumni.

| Data Alumni       Anna Alumni       Anna Alumni       Markovani     Markovani     Markovani     Markovani       1     markovani     Markovani     Markovani       2     127     127     4       2     127     117     1177                                                                                                    | on opu<br>Q 1 |
|----------------------------------------------------------------------------------------------------|---------------|
| Nucleonal         No         Mariaa         Mini         Mariaa         Janual         Janual         Janual         Mini         Janual         Janual         Mini         Janual         Janual         Mini         Janual         Janual         Mini         Janual         Janual         Mini         Janual         Janual         Mini         Janual         Mini         Janual         Mini         Janual         Mini         Janual         Mini         Janual         Mini         Janual         Mini         Janual         Mini         Janual         Mini         Janual         Mini         Janual         Mini         Janual         Mini         Janual         Mini         Janual         Mini         Janual         Janual                                                                                                    | a opu<br>Q. 1 |
| Name         1         wing         2007 Million         2007 Million         2007 Milli | ۹. ۱          |
| Avrianzysan         2         123         128         e         m           Swatk         2         1111         1111         m         m           Dearts         1         1111         1111         m         m                                                                                                    |               |
| Grafik 2 1111 111<br>Deart 2 1111 111                                                                                                    | Q             |
| Dert                                                                                                    |               |
| 4 915 919                                                                                                    | ~             |
| NrgQar                                                                                                    | ۹ I           |

Gambar 3. 8 Dashboard Alumni

e. Dashboard Pertanyaan

*Dashboard* pertanyaan berikan tempat admin untuk menambah dan menghapus pertanyaan kuesioner kepada seluruh alumni. Pertanyaanpertanyaan tersebut berguna untuk mentracking seluruh alumni.

| terest | Da | ta Pertanyaan                                                                                                    |                       |          |                               | - daita               |  |
|--------|----|----------------------------------------------------------------------------------------------------|-----------------------|----------|-------------------------------|-----------------------|--|
|        | н  | Participan                                                                                                    | Jonata A              | (Instat) | Linear D                      | Januari D             |  |
|        | 1  | Propolar conditioner<br>decalerations with<br>also a scalar provider<br>provider and also also                                                                                                    | Perang dari Adalah s  | T-later  | for a crack to be<br>paint(a) | Notation<br>Notation  |  |
|        | 5  | dan protestaria e e e e<br>porta en dante intellare<br>fe en 1                                                                                                    | A post of a P of 1981 | tan less | No. and No. p.                | 8.6. a                |  |
| 894F   | ŧ  | eq:product of the second second sec | Seesse                | Folo, en | Polo s ince care adult        | Teal of our service ( |  |
|        | 41 | Calences have been been ideal<br>Despired of 20 indeal<br>members of 20 indeal<br>members of 20 indeal<br>indealed in Article Sectors                                                                                                    | Sector                | Les a    | 4 m m N m -                   | kowy so a             |  |

2 S. 11. 112 - 11-

Gambar 3. 9 Dasboard pertanyaan

f. Dashboard Grafik

*Dashboard* grafik ini berisikan informasi terkait hasil dari jawaban dari para alumni. Gragik akan menampilkan jawaban kuesioner per setiap pertanyaannya.

Gambar 3. 10 Dashboard Grafik Pertanyaan

# g. Dahsboard Event

Dashboard Event terdapat fitur untuk menambah Event baru untuk para alumni, dan juga fitur hapus jikalau Event tersebut telah terlaksana.

| a Catal          | Nation : | Theoper   | Bedright Paren  |   |
|------------------|----------|-----------|-----------------|---|
| <br>1 4          | 20       | 4         |                 |   |
| i A.M.           | 1,3947   | 146.00.00 | (R). ( Stor) (I | 1 |
| 1 100            |          | wywarang. | -               |   |
| * <del>2</del> 2 | ¢.       | 16        | 10 C            | 8 |

Gambar 3. 11 Dashboard Event

# B. Mahasiswa

Berikut ini merupaka tampilan keseluruhan dari User Mahasiswa

a. Authentication

Authentication di bagi menjadi dua yaitu Sign In dan Logout. Sign In adalah halaman untuk masuk ke dalam menu admin . Pada halaman ini tersedia *form* yang harus diisi oleh admin seperti *email*, dan *Password*. Berikut merupakan desain dari *Sign In Screen*.

|         | -     |
|---------|-------|
| WELCOME |       |
| end.    |       |
| 1+xxxx0 |       |
| 1025-   | 10.57 |
| 4.000   |       |

Gambar 3. 12 Sign In Screen

Logout adalah fitur yang hanya dapat diakses oleh admin. Fitur ini berfungsi untuk mengganti status Authentication User dari yang sebelumnnya login menjadi mahasiswa (tidak login). Berikut merupakan desain dari fitur Logout.

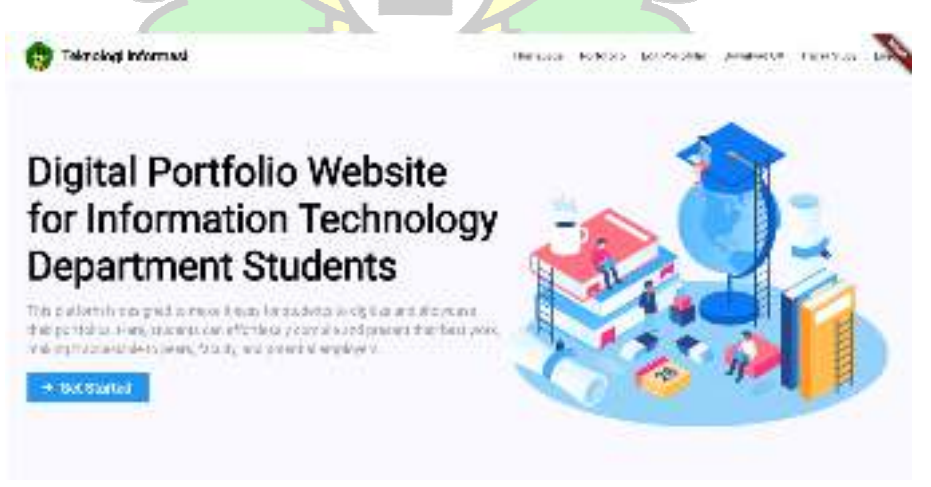

Gambar 3. 13 Logout

b. Edit Portofolio

Edit portofolio mahasiswa berisikan berbagai *form* untuk mengisian data pribadi yang berkaitan dengan kebutuhan portofolio mahasiswa. Terdapat 7 *step* pengisian portofolio mahasiwa terdiri dari : *Profile info, achievement, experience, personal skills, softskill, software skill* dan nilai mata kuliah peminatan.

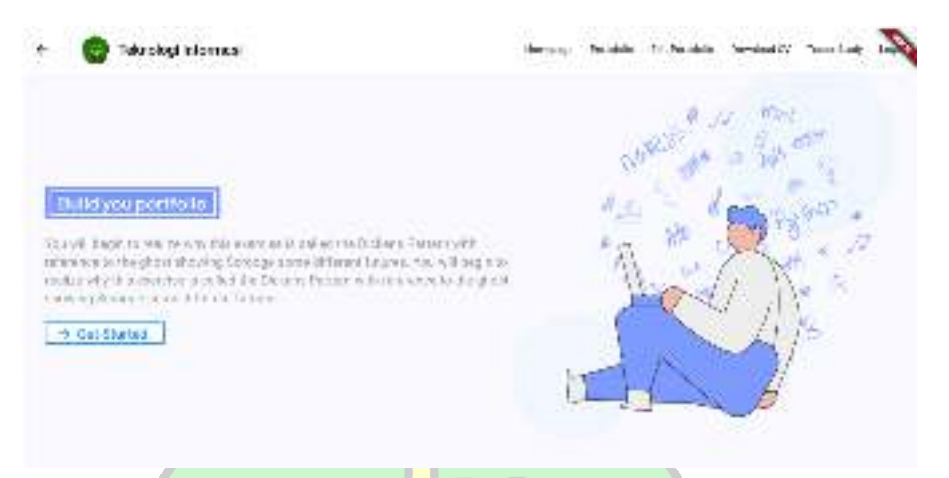

Gambar 3. 14 Edit Portfolio

c. Portofolio

Portofolio mahasiswa berisikan informasi keseluruhan data yang telah diisi pada *step* sebelumnya yaitu edit portofolio.

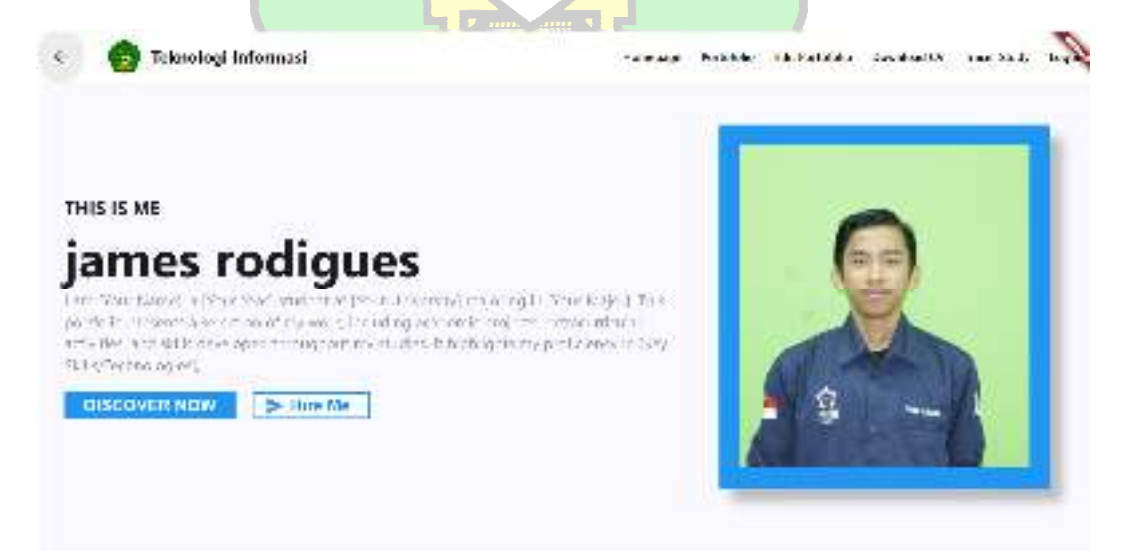

Gambar 3. 15 Portofolio

d. Download CV

Download CV merupakan fitur untuk mengunduh CV otomatis yang di *Generate* oleh *website* ini. Data yang tersedia didalam CV berasal dari data-data yang ada pada portofolio.

| <text><text><text><text><text><text><text><text><text><text><text><text><text><text></text></text></text></text></text></text></text></text></text></text></text></text></text></text>                                                                                                    | Addresse: 00 Average St. Any Ory.<br>Passa: Usi-US-100<br>Road: Indef Strand produktioners<br>Website: www.strand.yopsublic.com                                                                                                    |
|----------------------------------------------------------------------------------------------------|----------------------------------------------------------------------------------------------------|
| <section-header><section-header></section-header></section-header>                                                                                                    | Next the standard Media and an UK-standards: Perginan sending a sheller ging smallers in support over the in<br>stratiguing and replected legitic send on table could be an update sequence by the stranges. Percent had ensue for<br>accelerate project and regions is profile representing of a superflowed acceleration. A region of address of<br>strategies instruments are obtained processes and on the send acceleration of the strategies are<br>strategies instruments.                                                                                                    |
| Mathematical and a strategy of the strategy of the strategy of                                            | EXPERIENCE                                                                                                    |
| American American America                                            | Petramonics Lagreen, Exception Section operations, and the section of the section of the section |
| Action of Control Statistics of Control Statistics of Control Sta             | Spream Paginan Annual Industries Franking a "Physical Industries" Frank 2013<br>Designer, and optimized a studie on the spream restance of a "Physician and exceedent Account date<br>Marcing and Machines and Page party spream and the super spream of a                                                                                                    |
| ACHEVERIOUS SUBJECT SUBJECT S             | Lan or Project Engineer: Subool 4.00 Manufacturing Mar 2009 - Jan 2009 - Jan 200<br>- Jan 2009 - Jan 2009 - Jan 2009 - Jan 2009 - Jan 2009 - Jan 2009 - Jan 2009 - Jan 2009 - Jan 2009 - Jan 2009 - Jan 2009 - Jan 2009 - Jan 2009 - Jan 2009 - Jan 2009 - Jan 2009 - Jan 2009 - Jan 2009 - Jan 2009 - Jan 2009 - Jan 2009 - Ja |
| ACHEMEDICAL<br>Market of Market on Regionsing & Resson August Automation August and Automation Automation Automation Automation Automation Automation Automation Automatical Automation Automatical Automatical Auto          | Last or Protect Lippeer States 6 for Manahosaning errors and the states for dealer data<br>In second for fitted of a category and an attraction matting with research. Considered to a state<br>with the of the second research with protect them.                                                                                                    |
| Backets of Markakanan Brightschapper (1994) Status       Aug 2016 Dat 2016         Backets of Markakanan Brightschapper (1994) Status       Aug 2016 Dat 2016         Backets of Markakanan Brightschapper (1994) Status       Aug 2016 Dat 2016         Backets of Markakanan Brightschapper (1994) Status       Aug 2016 Dat 2016         Backets of Markakanan Brightschapper (1994) Status       Aug 2016 Dat 2016         Backets of Markakanan Brightschapper (1994) Status       Aug 2016 Dat 2016         Backets of Markakanan Brightschapper (1994) Status       Aug 2016 Dat 2016         Backets of Markakanan Brightschapper (1994) Status       Aug 2016 Dat 2016         Backets of Markakanan Brightschapper (1994) Status       Aug 2016 Dat 2016         Backets of Markakanan Brightschapper (1994) Status       Aug 2016 Dat 2016         Backets of Markakanan Brightschapper (1994) Status       Aug 2016 Dat 2016         Backets of Markakanan Brightschapper (1994) Status       Aug 2016 Dat 2016         Backets of Markakanan Brightschapper (1994) Status       Backets and Brightschapper (1994) Status         Backets of Markakanan Brightschapper (1994) Status       Backets and Brightschapper (1994) Status         Backets of Markakanan       Backets Aug 2016 Data 2016       Backets Aug 2016 Data 2016         Backets Aug 2016 Data 2016       Backets Aug 2016 Data 2016       Backets Aug 2016 Data 2016         Backets Aug 2016 Data 2016                                                                                                    | ACHICVENENT                                                                                                    |
| Backword Michigan de Grandwing with Konstall         Aug 2016- De 2016           Linde de Michigan de Andre State Cartering with Konstall         Aug 2016- De 2016           Linde de Michigan de Andre State Cartering         Aug 2016- De 2016           Michigan de Andre State Cartering         Aug 2016- De 2016                                                                                                    | Reclaria el Madelanda Regimento y S. Farano Aguerra Aguerra Aguerra Dal 2016<br>1. 2023, Long y Companya de la Gran de Carlos Carlos Carlos Servicos al contratos<br>Receigo actividades aconteses                                                                                                    |
| Between of Machine in Projecting of Factors       Aug 2018. Do 2019         Ministry of Branchington in Between States and Between States and Between Stat                                                                                | Bache or of Mechanism ca Granewing with Astron. It<br>5: 2011 Energies with reference of the Kenner Schele Consulting, descending approximate at the<br>Energy of Techniques and reference of the Kenner Schele Consulting, descending approximate at these<br>Energy of Techniques are referenced.                                                                                                    |
| ADDITIONAL INFORMATION<br>Messand Born, Public Jonating, Phylic Moung, Time Moungement, Canol Huder,<br>Tomark & Terrardia,<br>Software Solin, Photosop, Business, Corollew, Finosan, Parele, Sander, etc. Software<br>Messandia Language, Unit, Cell, Holl, Hill, Hill, Cell Polinis, Educated Ann.<br>Gambar 3, 16 CV<br>Advanced Language Soling Soling So | Recharger of Machargers for Strateging soft (Instance) day 2018. Der 2019<br>In 2029, Ferenger, es The damptoint De Racional Despis Cartestino, also stans, he provent matical<br>throng site effective cartesting.                                                                                                    |
| Messand Born, Product and May Product Scrap, Terretor, Canadi H. dan,<br>Terretoria.         Software 5 data Productor, Futurer: Condense Finneter, Prender, Starder, Aler 2 feet,<br>South Starder, Starder Messace.         Messace data Productor, Futurer: Condense Finneter, Prender, Starder, Aler 2 feet,<br>South Starder, Starder Messace.         Messace data Productor, Finneter, Finneter, Prender, Starder, Aler 2 feet,<br>South Starder, Condense, Finneter, Finneter, Finneter, Starder, Starder, Mark 2<br>Borneter, Starder Starder, Finneter, Finneter, Finneter, Starder, Starder                                                                                                    | ADDITIONAL INFORMATION                                                                                                    |
| تعديد المعتقون معالمات المعتقر المعالية المعتقر المعتقر المعالية المعتقر المعالية المعتقر المعالية المعتقر الم                                                                                                    | Personal Botte, Prode Sanding, Person Schup, Line Management, Calori Hoding,<br>Tolenanik, Isanandia<br>Software Solita, Proceedop, Hustman, CoreDine, Filmoren, Pranter, Stender, Aler Offers,<br>Secondar, Anaro Status, Alepter Management<br>Personaling Languagement in Core, Park, PER, 4108, Cold Manage Adaptive Asso                                                                                                    |
| Gambar 3. 16 <i>CV</i><br>جا معةاليانيك                                                                                                    | Go<br>Hischine Learning: Clear forcer, Regension, Claraning                                                                                                    |
| جا معة الرائرك                                                                                                    | Gambar 3. 16 CV                                                                                                    |
|                                                                                                    | جامعة الرائرك                                                                                                    |
| AR-RANIRY                                                                                                    | AR-RANIRY                                                                                                    |

*Trace study* merupakan fitur untuk bagi para mahasiwa yang telah lulus untuk merubah statusnya menjadi seorang alumni dengan mengupload data yang menyatakan bahwa mereka telah lulus.

e.

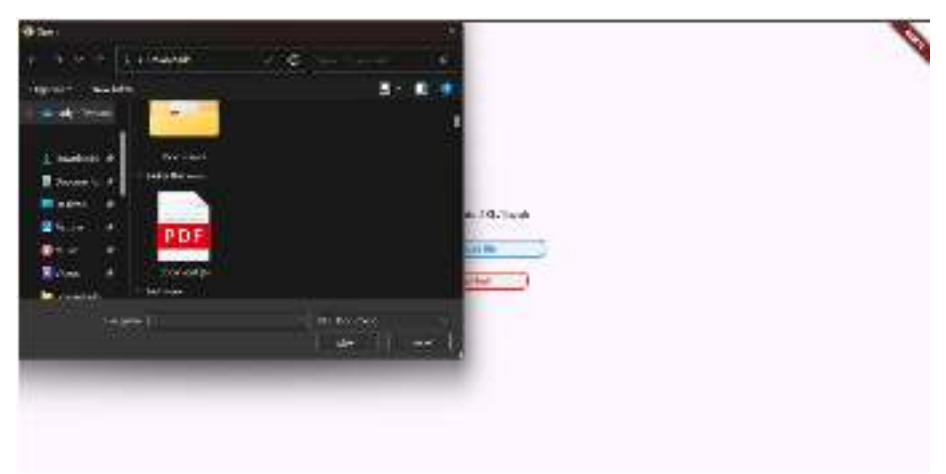

Gambar 3. 17 Pengajuan Tracer study

# 3.3. Konstruksi

Pada tahap Konstruksi, peneliti melanjutkan dengan proses pembuatan program berdasarkan rancangan-rancangan yang telah ditetapkan sebelumnya. Pembuatan program ini dilakukan dengan menggunakan bahasa pemrograman Dart, yang diintegrasikan dengan *Framework* Flutter. Langkah ini memungkinkan peneliti untuk mengimplementasikan setiap elemen desain dalam bentuk kode yang berfungsi sesuai dengan kebutuhan *Website*.

# 3.4. Pelaksanaan

Pada tahapan ini, dilakukan pengujian menyeluruh terhadap sistem informasi Portofolio digital yang telah dibangun. Dalam rangka menguji sistem, penulis mengadopsi metode pengujian *Black Box*, yang berfokus pada pemeriksaan persyaratan fungsional perangkat lunak, sebagaimana dijelaskan oleh Pressman (2002: 551). Sebagai langkah penutup dari fase pelaksanaan ini, penulis juga mengundang tanggapan dan masukan dari pengguna terkait pengalaman mereka dalam menggunakan *website* ini. Hal ini dilakukan untuk memperoleh umpan balik yang berguna sebagai bahan evaluasi dan perbaikan selanjutnya.

| No | Feature                      | User<br>Story                                        | Test Case                                                                                  | Test Steps Test Data                                                                                                    | Expected Result                                                                                                    | Result<br>Pass/<br>Fail |
|----|------------------------------|------------------------------------------------------|--------------------------------------------------------------------------------------------|----------------------------------------------------------------------------------------------------|----------------------------------------------------------------------------------------------------|-------------------------|
| 1. | Authenticat<br>ion           | login                                                | Melakukan<br><i>Login</i> pada<br>website                                                  | <ol> <li>Masuk ke menu<br/>login</li> <li>Masukkan<br/>Username<br/>Password</li> <li>khusus admin<br/>yang disediakan</li> <li>Tekan tombol<br/>login untuk<br/>masuk</li> <li>mail.com<br/>Password</li> <li>admin@g<br/>mail.com</li> <li>Password</li> <li>admin123</li> </ol> | <i>User</i> berhasil<br>masuk ke halaman<br><i>homepage</i> admin                                                                                     |                         |
|    |                              | Logout                                               | Melakukan<br>Logout pada<br>website                                                        | 1. User admin<br>menekan menu<br>Logout.                                                                                                    | User keluar dari<br>halaman admin dan<br>mengganti status<br>Authentication<br>User dari yang<br>sebelumnnya login<br>menjadi guest<br>(tidak login). |                         |
| 2. | Dashboard<br>Tracer<br>study | Lihat<br>Jumlah<br>alumni<br>keseluruh<br>an         |                                                                                            | <ol> <li>Mengklik menu<br/>tambah barang.</li> <li>User admin<br/>memilih<br/>kategori barang<br/>yang ingin<br/>dihapus.</li> </ol>                                                                                                    | <ol> <li>User admin<br/>dapat melihat<br/>data jumlah<br/>alumni secara<br/>keseluruhan</li> </ol>                                                    |                         |
|    |                              | Lihat<br>Jumlah<br>pertanyaa<br>n<br>keseluruh<br>an | Lihat jumlah<br>pertanyaan<br>yang sudah<br>dibuat pada<br>menu<br>Dashboard<br>pertanyaan | <ol> <li>User admin klik<br/>menu dashoard<br/>pertanyaan</li> <li>Lihat jumlah<br/>total pertanyaan<br/>yang sudah<br/>dibuat</li> </ol>                                                                                                    | 1. User admin<br>dapat melihat<br>data jumlah<br>pertanyaan<br>secara<br>keseluruhan                                                                  |                         |
|    |                              | Lihat<br>Jumlah<br><i>Event</i><br>keseluruh<br>an   | Lihat jumlah<br>pertanyaan<br>yang sudah<br>dibuat pada<br>menu<br>Dashboard<br>Event      | <ol> <li>User admin klik<br/>menu dashoard<br/>Event</li> <li>Lihat jumlah<br/>total Event yang<br/>sudah dibuat</li> </ol>                                                                                                    | <ol> <li>User admin<br/>dapat melihat<br/>data jumlah<br/>Event secara<br/>keseluruhan</li> </ol>                                                     |                         |

Tabel 3. 9 Test Case Pengujian Black Box Admin

| No | Feature                    | User<br>Story             | Test Case                                                                 | Test Steps                                                                                                    | Test Data | Expected Result                                                                                                    | Result<br>Pass/<br>Fail |
|----|----------------------------|---------------------------|---------------------------------------------------------------------------|----------------------------------------------------------------------------------------------------|-----------|----------------------------------------------------------------------------------------------------|-------------------------|
|    |                            | Lihat<br>status<br>alumni |                                                                           |                                                                                                    |           | 1. User admin<br>dapat melihat<br>data jumlah<br>status alumni<br>secara<br>keseluruhan                                                                   |                         |
| 4. | Dashboard<br>alumni        | Portofolio<br>alumni      | Melihat<br>portofolio<br>alumni<br>secara<br>keseluruhan                  | <ol> <li>Masuk kedalam<br/>Dashboard<br/>alumni</li> <li>Mengkilik icon<br/>pencarian pada<br/>menu bagian<br/>dari data alumni</li> </ol>                                                                            |           | 1. User admin<br>dapat melihat<br>secara langsung<br>data portofolio<br>alumni secara<br>menyeluruh                                                       |                         |
|    |                            | Hapus<br>alumni           | Menghapus<br>seluruh data<br>dari alumni<br>yang dipilih                  | <ol> <li>Masuk kedalam<br/>Dashboard<br/>alumni</li> <li>Mengkilik icon<br/>hapus pada<br/>menu bagian<br/>dari data alumni</li> </ol>                                                                                |           | 1. User admin<br>dapat mnghapus<br>secara langsung<br>data portofolio<br>alumni secara<br>menyeluruh                                                      |                         |
| 6. | Dashboard<br>pertanyaan    | Tambah<br>pertanyaa<br>n  | Menambah<br>pertanyaan<br>untuk<br>kuesioner<br>para alumni               | <ol> <li>Masuk kedalam<br/>Dashboard<br/>pertanyaan</li> <li>Klik menu<br/>tambah untuk<br/>menambah</li> <li>Pertanyaan<br/>Bertanyaan<br/>beserta jawaban<br/>pilihannya</li> <li>Klik button<br/>tambah</li> </ol> |           | <ol> <li>Setalah mengisi<br/>petanyaan<br/>beserta dengan<br/>jawabannya,<br/>maka<br/>pertanyaan<br/>didalam<br/>kuesioner juga<br/>bertambah</li> </ol> |                         |
| 7. | <i>Dashboard</i><br>grafik | Grafik<br>pertanyaa<br>n  | Melihat<br>grafik hasil<br>jawaban<br>alumni pada<br>setiap<br>pertanyaan | <ol> <li>Masuk kedalam<br/>Dashboard<br/>grafik</li> <li>Lihat seluruh<br/>jawaban<br/>pertanyaan para<br/>alumni</li> </ol>                                                                                          |           | <ol> <li>Data yang<br/>ditampilkan<br/>adalah data<br/>yang valid, baik<br/>dari jumlah<br/>pertanyaan serta<br/>juga jawaban<br/>dari alumni.</li> </ol> |                         |

| No | Feature           | User<br>Story   | Test Case                                                                                                    |                | Test Steps                                                                                                    | Test Data | Expected Result                                                                                                    | Result<br>Pass/<br>Fail |
|----|-------------------|-----------------|----------------------------------------------------------------------------------------------------|----------------|----------------------------------------------------------------------------------------------------|-----------|----------------------------------------------------------------------------------------------------|-------------------------|
| 8. | Dashboad<br>Event | Tambah<br>Event | Tambah<br>informasi<br><i>Event</i> untuk<br>informasi<br>kegiatan<br>yang<br>diperuntukan<br>untuk para<br>alumni | 1.<br>2.<br>3. | Masuk kedalam<br>menu<br>Dashboard<br>Event<br>lalu mengklik<br>button tambah<br>Event.<br>Masukkan form<br>untuk<br>menambah<br>Event seperti,<br>deskripsi,<br>tanggal, Lokasi<br>dll |           | 1. Setelah mengisi<br><i>Event</i> beserta<br>dengan seluruh<br>informasi yang<br>diperlukan,<br>maka <i>Event</i><br>juga bertambah. |                         |

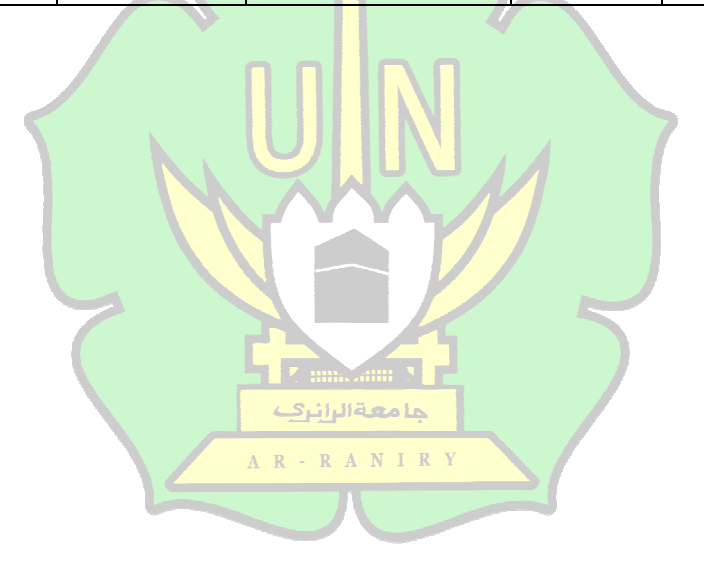

Tabel 3. 10 Test Case Pengujian Black Box Mahasiswa

| No | Feature     | User Story | Test Case  |    | Test Steps         | <i>Test</i><br>Data | Expected Result | Result<br>Pass/<br>Fail |
|----|-------------|------------|------------|----|--------------------|---------------------|-----------------|-------------------------|
| 1. | Authenticat | login      | Melakukan  | 1. | Masuk ke menu      | email               | User berhasil   |                         |
|    | ion         | _          | Login pada |    | login              | =                   | masuk ke        |                         |
|    |             |            | website    | 2. | Masukkan           | admin               | halaman         |                         |
|    |             |            |            |    | Username           | <u>@gma</u>         | homepage        |                         |
|    |             |            |            |    | Password telah     | <u>il.com</u>       | mahasiswa       |                         |
|    |             |            |            |    | terdaftar          | Passw               |                 |                         |
|    |             |            |            | 3. | Tekan tombol       | ord =               |                 |                         |
|    |             |            |            |    | <i>login</i> untuk | admin               |                 |                         |
|    |             |            |            |    | masuk              | 123                 |                 |                         |

| No | Feature            | User Story   | Test Case                                              | Test Steps                                                                                                    | <i>Test</i><br>Data | Expected Result                                                                                                    | Result<br>Pass/<br>Fail |
|----|--------------------|--------------|--------------------------------------------------------|----------------------------------------------------------------------------------------------------|---------------------|----------------------------------------------------------------------------------------------------|-------------------------|
|    |                    | Logout       | Melakukan<br>Logout pada<br>website                    | 1. User mahasiswa<br>menekan menu<br>Logout.                                                                                                    |                     | User keluar dari<br>halaman<br>mahasiswa dan<br>mengganti status<br>Authentication<br>User dari yang<br>sebelumnnya<br>login menjadi<br>guest (tidak<br>login).                                                    | 1 411                   |
|    |                    | Sign Lin     | Malabalar                                              | JN                                                                                                    |                     | 1 Una                                                                                                    |                         |
|    |                    | Sign Up      | Melakukan<br>pendaftaran<br>akun                       | <ol> <li>Mengklik<br/>button SignUp<br/>pada login page</li> <li>Memasukkan<br/>form<br/>pendaftaran<br/>akun, terdiri<br/>dari : NIM,<br/>Username,<br/>email, dan<br/>Password</li> </ol>                                                                       | 2                   | <ol> <li>User<br/>mahasiswa<br/>dapat<br/>melakukan<br/>pendaftaran<br/>account<br/>mahasiswa</li> <li>Email yang<br/>didaftar wajib<br/>menggunakan<br/>kata kunci<br/>"@student.ar-<br/>raniry.ac.id"</li> </ol> |                         |
| 2. | Edit<br>portofolio | Info Profile | Mengisi<br>informasi<br>umum terkait<br><i>Profile</i> | <ol> <li>Mengklik<br/>bagian edit<br/>portofolio pada<br/>bagian menu<br/><i>header</i></li> <li>Masuk kedalam<br/><i>form</i> info<br/><i>Profile</i> yang<br/>berada pada<br/><i>step</i> 1</li> <li>klik <i>button save</i><br/>untuk<br/>menyimpan</li> </ol> |                     | 1. User<br>mahasiswa<br>mengisi<br>seluruh form<br>yang berisi<br>informasi<br>pribadi<br>mahasiswa<br>dan Ketika<br>ditekan button<br>"save" maka<br>data akan                                                    |                         |

| No | Feature | User Story        | Test Case                                                                                                    | Test Steps                                                                                                    | <i>Test</i><br>Data | Expected Result                                                                                                    | Result<br>Pass/<br>Fail |
|----|---------|-------------------|----------------------------------------------------------------------------------------------------|----------------------------------------------------------------------------------------------------|---------------------|----------------------------------------------------------------------------------------------------|-------------------------|
|    |         |                   |                                                                                                    |                                                                                                    |                     | tersimpan di<br><i>database</i>                                                                                                    |                         |
|    |         | achievement       | Mengisi form<br>achievement<br>yang<br>berisikan<br>tahun, nama<br>kompetisi,<br>rangking,<br>deskripsi<br>Mengisi form<br>experience<br>yang<br>berisikan<br>tahun, nama | <ol> <li>User mahasiswa<br/>masuk kedalam<br/>step yang ke 2</li> <li>Isi form<br/>achievement</li> <li>Jika<br/>achievement<br/>lebih dari 1, klik<br/>button add<br/>disebalah kanan<br/>form</li> <li>klik button save<br/>untuk<br/>menyimpan</li> <li>User mahasiswa<br/>masuk kedalam<br/>step yang ke 3</li> <li>Isi form<br/>experience</li> </ol> |                     | <ol> <li>User<br/>mahasiswa<br/>mengisi<br/>seluruh form<br/>yang berisi<br/>aachievement<br/>mahasiswa<br/>dan Ketika<br/>ditekan button<br/>"save" maka<br/>data akan<br/>tersimpan di<br/>database</li> <li>User<br/>mahasiswa<br/>mengisi<br/>seluruh form<br/>yang berisi</li> </ol> |                         |
|    |         |                   | Institusi,<br>posisi,<br>deskripsi                                                                                                    | <ol> <li>Jika experience<br/>lebih dari 1, klik</li> <li>button add<br/>disebalah kanan<br/>form</li> <li>klik button save<br/>untuk<br/>menyimpan</li> </ol>                                                                                                    |                     | experience<br>mahasiswa<br>dan Ketika<br>ditekan button<br>"save" maka<br>data akan<br>tersimpan di<br>database                                                                                                    |                         |
|    |         | Personal<br>skill | Menambahka<br>n <i>personal</i><br><i>skill</i>                                                                                                    | <ol> <li>User mahasiswa<br/>masuk kedalam<br/>step yang ke 4</li> <li>Klik button add<br/>jika ingin<br/>menambahakan<br/>personal skill</li> <li>Jika ingn<br/>menghapus klik<br/>button hapus</li> <li>klik button save<br/>untuk<br/>menyimpan</li> </ol>                                                                                               |                     | <ol> <li>User<br/>mahasiswa<br/>menambah<br/>personal skill<br/>dan dapat<br/>mengisi<br/>personal skill</li> <li>User<br/>mahasiswa<br/>menghapus<br/>personal skill<br/>dan dapat<br/>menghapus</li> </ol>                                                                              |                         |

| No | Feature | User Story        | Test Case                                                       | Test Steps                                                                                                    | <i>Test</i><br>Data | Expected Result                                                                                                    | Result<br>Pass/<br>Fail |
|----|---------|-------------------|-----------------------------------------------------------------|----------------------------------------------------------------------------------------------------|---------------------|----------------------------------------------------------------------------------------------------|-------------------------|
|    |         |                   |                                                                 |                                                                                                    |                     | 3. Ketika ditekan<br>button save<br>maka data<br>tersimpan<br>didalam<br>database                                                                                                    |                         |
|    |         | softskill         | Menambahka<br>n keahlian<br>pribadi                             | <ol> <li>User mahasiswa<br/>masuk kedalam<br/>step yang ke 5</li> <li>Pilih softskill<br/>sesuai dengan<br/>keahlian<br/>mahasiswa pada<br/>pilihan yang<br/>tersedia</li> <li>klik button save<br/>untuk<br/>menyimpan</li> </ol>           |                     | <ol> <li>User<br/>mahasiswa<br/>dapat memilih<br/>softskill yang<br/>mereka kuasai<br/>pada pilihan<br/>yang tersedia<br/>dan jika<br/>membatalkan<br/>pilihan klik<br/>Kembali<br/>pilihan<br/>tersebut</li> <li>Ketika ditekan<br/>button save<br/>maka data<br/>tersimpan<br/>didalam<br/>database</li> </ol>          |                         |
|    |         | Software<br>skill | Menambahka<br>n keahlian<br>pada<br><i>software</i><br>tertentu | <ol> <li>User mahasiswa<br/>masuk kedalam</li> <li>step yang ke 6</li> <li>Pilih software<br/>skill sesuai<br/>dengan keahlian<br/>mahasiswa pada<br/>pilihan yang<br/>tersedia</li> <li>klik button save<br/>untuk<br/>menyimpan</li> </ol> |                     | <ol> <li>User<br/>mahasiswa<br/>dapat memilih<br/>software skill<br/>yang mereka<br/>kuasai pada<br/>pilihan yang<br/>tersedia dan<br/>jika<br/>membatalkan<br/>pilihan klik<br/>Kembali<br/>pilihan<br/>tersebut</li> <li>Ketika ditekan<br/>button save<br/>maka data<br/>tersimpan<br/>didalam<br/>database</li> </ol> |                         |

| No | Feature         | User Story                | Test Case                                                                                                    | Test Steps                                                                                                    | <i>Test</i><br>Data | Expected Result                                                                                                    | Result<br>Pass/<br>Fail |
|----|-----------------|---------------------------|----------------------------------------------------------------------------------------------------|----------------------------------------------------------------------------------------------------|---------------------|----------------------------------------------------------------------------------------------------|-------------------------|
|    |                 | Mata kuliah<br>peminatan  | Mengisi nilai<br>mata kuliah<br>yang terkait<br>dengan 3<br>peminatan                                                                         | <ol> <li>User mahasiswa<br/>masuk kedalam<br/>step yang ke 7</li> <li>Masukkan nilai<br/>mata kuliah<br/>yang terdaftar<br/>didalam form<br/>mata kuliah<br/>sesuai dengan<br/>nilai yang<br/>tertera pada khs</li> <li>klik button save<br/>untuk<br/>menyimpan</li> </ol> |                     | <ol> <li>User<br/>mahasiswa<br/>dapat mengisi<br/>nilai didalam<br/><i>form</i> nilai</li> <li>Ketika ditekan<br/><i>button save</i><br/>maka data<br/>tersimpan<br/>didalam<br/><i>database</i></li> </ol>         | 1                       |
| 3. | portofolio      | Portofolio<br>mahasiswa   | Melihat<br>portofolio<br>mahasiswa<br>secara<br>keseluruhan<br>sesuai<br>dengan data<br>yang sudah<br>diisi pada<br><i>step</i><br>sebelumnya | 3. Klik menu<br>portofolio pada<br>header                                                                                                    |                     | <ol> <li>User<br/>mahasiswa<br/>dapat melihat<br/>seluruh data<br/>yang telah<br/>diisi pada<br/>"edit<br/>portofolio"<br/>sebelumnya,<br/>data telah<br/>tersaji semua<br/>pada menu<br/>portofolio ini</li> </ol> |                         |
| 6. | Download<br>CV  | Generate CV               | <i>Generate CV</i><br>otomatis dan<br>data<br>didalamnya<br>berisikan<br>data dari<br>portofolio                                              | <ol> <li>Klik menu<br/>download CV</li> <li>pada header</li> <li>R A N I R Y</li> </ol>                                                                                                    | /                   | 1. User<br>mahasiswa<br>dapat<br>men <i>download</i><br><i>CV</i> bertipe <i>file</i><br>PDF                                                                                                    |                         |
| 7. | Tracer<br>study | Pengajuan<br>tracer study | Pengajuan<br>tracer study<br>berisikan<br>mengirimkan<br>salah satu<br>berkas yang<br>menyatakan<br>bahwa<br>mahasiswa<br>telah lulus         | <ol> <li>Pilih menu<br/>tracer study<br/>pada header</li> <li>Pilih file<br/>pernyataan<br/>kelulusan</li> <li>Klik selesai<br/>untuk mengirim</li> </ol>                                                                                                    |                     | <ol> <li>File yang<br/>dikirim oleh<br/>mahasiswa<br/>akan<br/>tersampaikan<br/>pada<br/>Dashboard<br/>pengajuan<br/>pada<br/>Dashboard<br/>admin</li> <li>Jika admin<br/>approve file<br/>tersebut maka</li> </ol> |                         |

| No | Feature | User Story | Test Case | Test Steps | <i>Test</i><br>Data | Expected Result                                                                        | Result<br>Pass/<br>Fail |
|----|---------|------------|-----------|------------|---------------------|----------------------------------------------------------------------------------------|-------------------------|
|    |         |            |           |            |                     | mahasiswa<br>yang<br>mengajukan<br>akan berubah<br>status menjadi<br>seorang<br>alumni |                         |

Tabel 3. 11 Test Case Pengujian Black Box Alumni

| No | Feature            | User<br>Story   | Test Case                                                                 | Test Steps                                                                                                    | <i>Test</i> Data                                            | Expected Result                                                                                                    | Result<br>Pass/<br>Fail |
|----|--------------------|-----------------|---------------------------------------------------------------------------|----------------------------------------------------------------------------------------------------|-------------------------------------------------------------|----------------------------------------------------------------------------------------------------|-------------------------|
| 1. | Authenticat<br>ion | login<br>Logout | Melakukan<br>Login pada<br>website<br>Melakukan<br>Logout pada<br>website | <ol> <li>Masuk ke menu<br/>login</li> <li>Masukkan<br/>Username<br/>Password telah<br/>terdaftar</li> <li>Tekan tombol<br/>login untuk<br/>masuk</li> <li>User alumni<br/>menekan menu<br/>Logout.</li> </ol> | email =<br>admin@g<br>mail.com<br>Password<br>=<br>admin123 | User berhasil<br>masuk ke<br>halaman<br>homepage alumni<br>User keluar dari<br>halaman<br>mahasiswa dan<br>mengganti status<br>Authentication<br>User dari yang<br>sebelumnnya<br>login menjadi<br>guest (tidak<br>login). |                         |
|    |                    |                 |                                                                           |                                                                                                    |                                                             |                                                                                                    |                         |

| No | Feature            | User<br>Story                      | Test Case                                                                                                    | Test Steps Test Data                                                                                                    | Expected Result Pa<br>F                                                                                                    | esult<br>ass/<br>Fail |
|----|--------------------|------------------------------------|----------------------------------------------------------------------------------------------------|----------------------------------------------------------------------------------------------------|----------------------------------------------------------------------------------------------------|-----------------------|
|    |                    | Sign Up                            | Melakukan<br>pendaftaran<br>akun                                                                                                    | <ol> <li>Mengklik<br/>button SignUp<br/>pada login page</li> <li>Memasukkan<br/>form<br/>pendaftaran<br/>akun, terdiri<br/>dari : NIM,<br/>Username,<br/>email, dan<br/>Password</li> </ol>                                                                                                    | <ol> <li>User<br/>mahasiswa<br/>dapat<br/>melakukan<br/>pendaftaran<br/>account<br/>mahasiswa</li> <li>Email yang<br/>didaftar wajib<br/>menggunakan<br/>kata kunci<br/>"@student.ar-<br/>raniry.ac.id"</li> </ol>                                                                                                  |                       |
| 2. | Edit<br>portofolio | Info<br>Profile<br>achievem<br>ent | Mengisi<br>informasi<br>umum terkait<br><i>Profile</i><br>Mengisi <i>form</i><br><i>achievement</i><br>yang<br>berisikan<br>tahun, nama<br>kompetici | <ol> <li>Mengklik<br/>bagian edit<br/>portofolio pada<br/>bagian menu<br/><i>header</i></li> <li>Masuk kedalam<br/><i>form</i> info<br/><i>Profile</i> yang<br/>berada pada<br/><i>step</i> 1</li> <li>klik <i>button save</i><br/>untuk<br/>menyimpan</li> <li>User mahasiswa<br/>masuk kedalam<br/><i>step</i> yang ke 2</li> <li>Isi <i>form</i><br/>achievement</li> <li>Lika</li> </ol> | <ol> <li>User<br/>mahasiswa<br/>mengisi<br/>seluruh form<br/>yang berisi<br/>informasi<br/>pribadi<br/>mahasiswa<br/>dan Ketika<br/>ditekan button<br/>"save" maka<br/>data akan<br/>tersimpan di<br/>database</li> <li>User<br/>mahasiswa<br/>mengisi<br/>seluruh form<br/>yang berisi<br/>pachiayament</li> </ol> |                       |
|    |                    | avnaviana                          | Manaisi form                                                                                                    | <ul> <li>Jika<br/>achievement<br/>lebih dari 1, klik<br/>button add<br/>disebalah kanan<br/>form</li> <li>klik button save<br/>untuk<br/>menyimpan</li> </ul>                                                                                                    | aachievemeni<br>mahasiswa<br>dan Ketika<br>ditekan button<br>"save" maka<br>data akan<br>tersimpan di<br>database                                                                                                    |                       |
|    |                    | e<br>e                             | experience<br>yang<br>berisikan<br>tahun, nama<br>institusi,                                                                                         | <ol> <li>Coser manasiswa<br/>masuk kedalam<br/>step yang ke 3</li> <li>Isi form<br/>experience</li> <li>Jika experience<br/>lebih dari 1, klik</li> </ol>                                                                                                    | mahasiswa<br>mengisi<br>seluruh <i>form</i><br>yang berisi<br><i>experience</i><br>mahasiswa                                                                                                    |                       |

| No | Feature | User<br>Story     | Test Case                                       | Test Steps                                                                                                    | Test Data | Expected Result                                                                                                    | Result<br>Pass/<br>Fail |
|----|---------|-------------------|-------------------------------------------------|----------------------------------------------------------------------------------------------------|-----------|----------------------------------------------------------------------------------------------------|-------------------------|
|    |         |                   | posisi,<br>deskripsi                            | <i>button add</i><br>disebalah kanan<br>form<br>4. klik <i>button save</i><br>untuk<br>menyimpan                                                                                                    |           | dan Ketika<br>ditekan <i>button</i><br>" <i>save</i> " maka<br>data akan<br>tersimpan di<br><i>database</i>                                                                                                    |                         |
|    |         | Personal<br>skill | Menambahka<br>n <i>personal</i><br><i>skill</i> | <ol> <li>User mahasiswa<br/>masuk kedalam<br/>step yang ke 4</li> <li>Klik button add<br/>jika ingin<br/>menambahakan<br/>personal skill</li> <li>Jika ingn<br/>menghapus klik<br/>button hapus</li> <li>klik button save<br/>untuk<br/>menyimpan</li> </ol> |           | <ol> <li>User<br/>mahasiswa<br/>menambah<br/>personal skill<br/>dan dapat<br/>mengisi<br/>personal skill</li> <li>User<br/>mahasiswa<br/>menghapus<br/>personal skill<br/>dan dapat<br/>menghapus</li> <li>Ketika ditekan<br/>button save<br/>maka data<br/>tersimpan<br/>didalam<br/>database</li> </ol>        |                         |
|    |         | softskill         | Menambahka<br>n keahlian<br>pribadi             | <ol> <li>User mahasiswa<br/>masuk kedalam<br/>step yang ke 5</li> <li>Pilih softskill<br/>sesuai dengan<br/>keahlian<br/>mahasiswa pada<br/>pilihan yang<br/>tersedia</li> <li>klik button save<br/>untuk<br/>menyimpan</li> </ol>                           |           | <ol> <li>User<br/>mahasiswa<br/>dapat memilih<br/>softskill yang<br/>mereka kuasai<br/>pada pilihan<br/>yang tersedia<br/>dan jika<br/>membatalkan<br/>pilihan klik<br/>Kembali<br/>pilihan<br/>tersebut</li> <li>Ketika ditekan<br/>button save<br/>maka data<br/>tersimpan<br/>didalam<br/>database</li> </ol> |                         |

| No | Feature    | User<br>Story               | Test Case                                                                                                    | Test Steps Test Data                                                                                                    | Expected Result<br>Fail                                                                                                    |
|----|------------|-----------------------------|----------------------------------------------------------------------------------------------------|----------------------------------------------------------------------------------------------------|----------------------------------------------------------------------------------------------------|
|    |            | Software<br>skill           | Menambahka<br>n keahlian<br>pada<br><i>software</i><br>tertentu                                                                               | <ol> <li>User mahasiswa<br/>masuk kedalam<br/>step yang ke 6</li> <li>Pilih software<br/>skill sesuai<br/>dengan keahlian<br/>mahasiswa pada<br/>pilihan yang<br/>tersedia</li> <li>klik button save<br/>untuk<br/>menyimpan</li> </ol>                                     | <ol> <li>User<br/>mahasiswa<br/>dapat memilih<br/>software skill<br/>yang mereka<br/>kuasai pada<br/>pilihan yang<br/>tersedia dan<br/>jika<br/>membatalkan<br/>pilihan klik<br/>Kembali<br/>pilihan<br/>tersebut</li> <li>Ketika ditekan<br/>button save<br/>maka data<br/>tersimpan<br/>didalam<br/>database</li> </ol> |
|    |            | Mata<br>kuliah<br>peminatan | Mengisi nilai<br>mata kuliah<br>yang terkait<br>dengan 3<br>peminatan                                                                         | <ol> <li>User mahasiswa<br/>masuk kedalam<br/>step yang ke 7</li> <li>Masukkan nilai<br/>mata kuliah<br/>yang terdaftar<br/>didalam form<br/>mata kuliah<br/>sesuai dengan<br/>nilai yang<br/>tertera pada khs</li> <li>klik button save<br/>untuk<br/>menyimpan</li> </ol> | <ol> <li>User<br/>mahasiswa<br/>dapat mengisi<br/>nilai didalam<br/><i>form</i> nilai</li> <li>Ketika ditekan<br/><i>button save</i><br/>maka data<br/>tersimpan<br/>didalam<br/><i>database</i></li> </ol>                                                                                                    |
| 3. | portofolio | Portofolio<br>mahasisw<br>a | Melihat<br>portofolio<br>mahasiswa<br>secara<br>keseluruhan<br>sesuai<br>dengan data<br>yang sudah<br>diisi pada<br><i>step</i><br>sebelumnya | 1. Klik menu<br>portofolio pada<br><i>header</i>                                                                                                    | 1. User         mahasiswa         dapat melihat         seluruh data         yang telah         diisi pada         "edit         portofolio"         sebelumnya,         data telah         tersaji semua         pada menu         portofolio ini                                                                        |

| No  | Feature        | User<br>Story                                                      | Test Case                                                                                                    | Test Steps Test Data                                                                                                    | Expected Result                                                                                                    | Result<br>Pass/<br>Fail |
|-----|----------------|--------------------------------------------------------------------|----------------------------------------------------------------------------------------------------|----------------------------------------------------------------------------------------------------|----------------------------------------------------------------------------------------------------|-------------------------|
| 6.  | Download<br>CV | Generate<br>CV                                                     | <i>Generate CV</i><br>otomatis dan<br>data<br>didalamnya<br>berisikan<br>data dari<br>portofolio                                | <ol> <li>Klik menu<br/>download CV<br/>pada header</li> </ol>                                                                                                    | 1. User<br>mahasiswa<br>dapat<br>mendownload<br>CV bertipe file<br>PDF                                                                                                    |                         |
| 7.  | Kuesioner      | Menjawa<br>b<br>kuesioner                                          | Isi <i>form</i><br>kuesioner<br>dengan<br>pertanyaan<br>yang telah<br>diisi oleh<br>admin                                       | <ol> <li>Pilih menu<br/>kuesioner pada<br/><i>header</i></li> <li>Pilih jawaban<br/>dari <i>form</i><br/>pertanyaan yang<br/>tersedia</li> <li>Klik <i>save</i> untuk<br/>mengirim</li> </ol> | 1. Seluruh<br>jawaban dari<br><i>User</i> alumni<br>akan terekam<br>dan akan<br>terkirim<br>kedalam<br><i>database</i>                                                          |                         |
| 8.  | Event          | Melihat<br><i>Event</i> /keg<br>iatan                              | <i>Event</i> yang<br>tersedia<br>berasal dari<br><i>Event</i> yang<br>telah diisi<br>oleh admin                                 | 1. Pilih menu<br>Event pada<br>header                                                                                                    | <ol> <li>Event yang<br/>tersedia pada<br/>menu Event,<br/>seharusnya<br/>berisikan data<br/>yang diinput<br/>oleh admin<br/>ada<br/>Dashboard<br/>Event</li> </ol>              |                         |
| 9.  | Statistik      | Melihat<br><i>statistic</i><br>status<br>alumni                    | Statistic yang<br>tersedia<br>berasal dari<br>kalkulasi<br>status<br>pekerjaan<br>alumni yang<br>telah mengisi<br>status alumni | 1. Pilih menu<br>Event pada<br>header<br>R PRACIERY                                                                                                    | 1. Statistik yang<br>tersedia<br>seharusnya<br>berisikan data<br>dari kalkulasi<br>status alumni<br>yang sudah<br>terdaftar pada<br><i>website</i> ini<br>secara<br>keseluruhan |                         |
| 10. | Alumni         | Ganti<br><i>email</i> ,<br><i>Password</i><br>dan status<br>alumni | Mengganti<br>email yang<br>sudah<br>terdaftar<br>sebelumnya<br>menggunaka<br>n akun<br>kampus,<br>Password                      | <ol> <li>Klik button<br/>ganti email</li> <li>Klik button<br/>ganti Password</li> <li>Pilih status<br/>alumni</li> <li>Klik save untuk<br/>mengirim</li> </ol>                                | 1. Ketika <i>button</i><br>ganti <i>email</i><br>ditekan maka<br>muncul popup<br>untuk mengisi<br><i>email</i> yang<br>baru, kemudia<br>klik ganti<br><i>email</i> maka         |                         |

| No | Feature | User<br>Story | Test Case            | Test Steps     | Test Data | Expected Result                                                                                                    | Result<br>Pass/<br>Fail |
|----|---------|---------------|----------------------|----------------|-----------|----------------------------------------------------------------------------------------------------|-------------------------|
|    |         |               | dan status<br>alumni | مد مع مع الد ۲ |           | akan terkirim<br>konfirmasi<br>otomatis<br>melalui pesan<br><i>email</i> dari<br><i>email</i> tersebut<br>2. Ketika ditekan<br><i>button</i> ganti<br><i>Password</i><br>maka akan<br>muncul popup<br>untuk mengisi<br><i>email</i> yang<br>terdaftar<br>didaman akun<br>alumni saat<br>itu, dan<br>kemudian klit<br><i>button</i> ganti<br><i>Password</i><br>maka secara<br>otomatis akan<br>terkirim ke<br>Alamat <i>email</i><br>tersebut<br>sebuah pesan<br>konfirmasi<br>untuk<br>mengganti<br><i>Password</i> |                         |
|    |         |               |                      |                | 2         |                                                                                                    |                         |

1. Tempat penelitian

Penelitian ini dilakukan di Prodi Teknologi Informasi yang berada di Fakultas Sain dan Teknologi, Universitas Islam Negeri Ar-Raniry Banda Aceh.

# **BAB IV**

# HASIL DAN PEMBAHASAN

#### 4.1 Perancangan

Bagian ini akan mengulas tentang desain dan pemodelan dalam pengembangan *website*. Fokus utama dari desain ini adalah memastikan bahwa *website* yang dibuat memenuhi kebutuhan yang telah diuraikan dalam bentuk *User Story* pada bab sebelumnya.

#### 4.3.1 Use Case Diagram

Diagram *Use Case* memperlihatkan bagaimana aktor berinteraksi dengan sistem dan menjelaskan *Use Case* melalui langkah-langkah yang sederhana. Diagram ini menawarkan pandangan umum tentang hubungan antara aktor, *Use Case*, dan system (Al et al., 2020). Berikut merupakan *Use Case Diagram*:

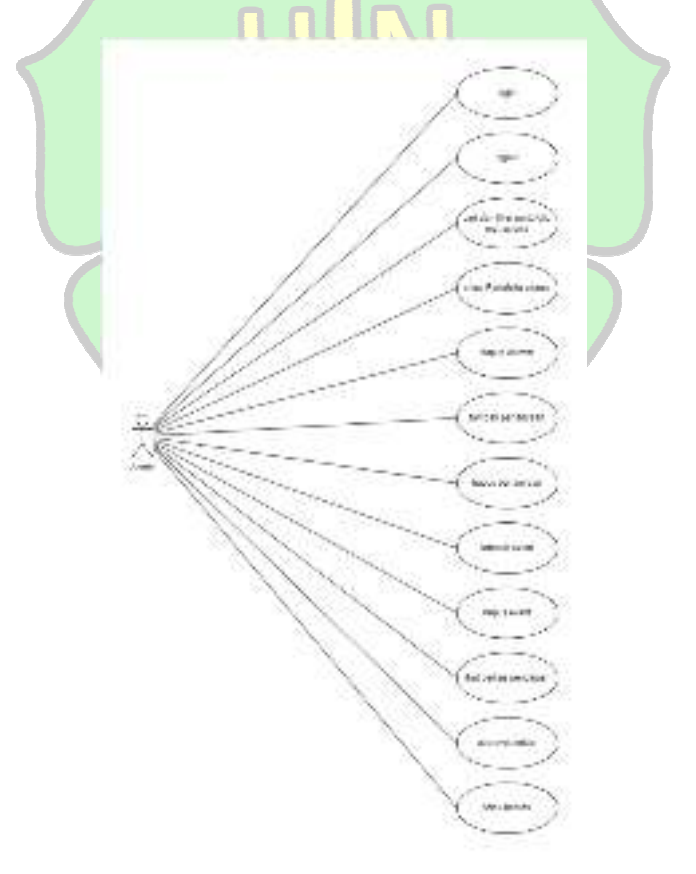

Gambar 4. 1 Use Case Admin

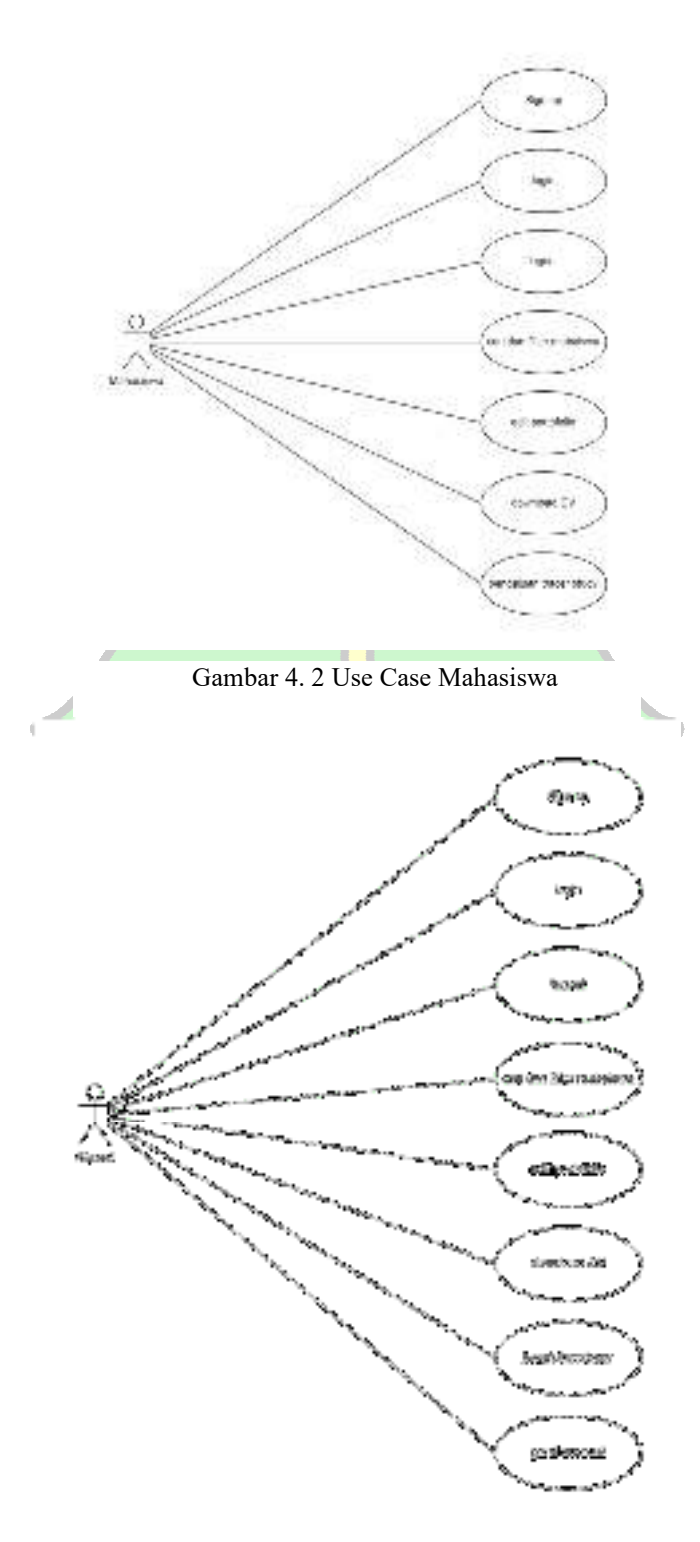

Gambar 4. 3 Use Case Alumni

# 4.3.2 Database Schema

Skema *database* adalah struktur yang menentukan bagaimana data diatur dalam sebuah *database* relasional. Ini meliputi elemen seperti nama tabel, kolom, tipe data, dan keterkaitan antar entitas yang relevan (ibm, 2024). Berikut merupakan *database Schema* dari *website* ini :

|                          |                                           |         |                | skill                                                                                                    |
|--------------------------|-------------------------------------------|---------|----------------|----------------------------------------------------------------------------------------------------|
|                          |                                           |         |                | at this are to                                                                                                    |
|                          |                                           |         |                | dan-r-raise                                                                                                    |
|                          |                                           |         |                | de cherry avantaria                                                                                                    |
|                          |                                           |         |                | CALLER AND DECIDE                                                                                                    |
|                          |                                           |         |                | security.                                                                                                    |
|                          |                                           |         |                | - anna (                                                                                                    |
|                          |                                           |         |                | ashiasanat                                                                                                    |
|                          |                                           |         |                | activesement                                                                                                    |
|                          |                                           |         | 1.1123         | - JOONE II                                                                                                    |
|                          |                                           |         |                | Per ville                                                                                                    |
|                          |                                           |         |                | Interaction and                                                                                                    |
|                          |                                           |         |                | All and a second second                                                                                                    |
|                          |                                           |         |                | we dee name                                                                                                    |
|                          |                                           |         |                |                                                                                                    |
|                          |                                           |         |                | 5                                                                                                    |
|                          |                                           |         |                | experience                                                                                                    |
|                          |                                           | 1       |                | — pulsar M                                                                                                    |
|                          |                                           |         |                | Sea                                                                                                    |
|                          |                                           |         |                | job deep plice want                                                                                                    |
| 2003                     |                                           |         |                | mente di middati sin - varid                                                                                                    |
| User                     |                                           | 1       |                | and the second                                                                                                    |
| ar User M                | iv.                                       | 100     |                | ink data nem your                                                                                                    |
| a nul                    | vintable.                                 | 1       |                |                                                                                                    |
| 100.123/09               | ventar,                                   |         |                | nilaiMK                                                                                                    |
| 283                      | . 86.                                     | - 10    |                | nikar ki                                                                                                    |
| 0.7.000                  | yon her                                   | 1.1     | Barry San Hill | verse at                                                                                                    |
| (seconder)               | datara                                    |         |                | arrest varia                                                                                                    |
| upperidphone             | 11                                        | 11.00   |                | anticipa de la companya de la companya de la compan |
| rants of an in           | Verthei                                   |         |                | contract units                                                                                                    |
| mik teso proble          | SMMAR                                     | 10.00   |                | Topo and the second                                                                                                    |
| ine facen title          | 900(h0F                                   |         |                | ware ware                                                                                                    |
| 30, 24110                | vacto                                     |         |                | ANT NEW?                                                                                                    |
| mericing on              | wrenor                                    | 10.00   |                |                                                                                                    |
| THE REPORT               | WICTO                                     |         |                |                                                                                                    |
| EPC 7A HE                | SHELDAY                                   |         |                | personal sign                                                                                                    |
| a alter                  | DOC IN)                                   | -       |                | Unerici                                                                                                    |
| the second on the second | to an an an an an an an an an an an an an |         |                | pecerape                                                                                                    |
| met e minidans           | sector.                                   | 11-11-1 |                | pessoal and rank manage                                                                                                    |
| A see Incolory           |                                           | _       |                |                                                                                                    |
|                          |                                           | 1100    |                | software skill                                                                                                    |
|                          |                                           |         |                | - +Userid                                                                                                    |
|                          |                                           |         |                | design visual                                                                                                    |
|                          |                                           |         |                | manative muniting                                                                                                    |
|                          |                                           |         |                | bool accurate and and and                                                                                                    |
|                          |                                           |         |                | security                                                                                                    |
| edraw -                  |                                           |         |                | video vallo: 11                                                                                                    |
|                          |                                           |         |                |                                                                                                    |
|                          |                                           |         |                |                                                                                                    |

Gambar 4. 4 Database Schema Mahasiswa dan Alumni

|                   |                                                                                                    | eve                                 | n.                         |  |  |
|-------------------|----------------------------------------------------------------------------------------------------|-------------------------------------|----------------------------|--|--|
|                   |                                                                                                    | admin id                            | ांग                        |  |  |
|                   | 2512 11 12 14                                                                                                   | judul                               | Varchai                    |  |  |
| 0.000000000       |                                                                                                    | deskripsi                           | Varchai                    |  |  |
| admin             | 12210                                                                                                    | tanggal                             | varchai                    |  |  |
| ∂ admin Id        | int                                                                                                    | tempat                              | varchai                    |  |  |
| active student    | Int                                                                                                    | I shart the second second           |                            |  |  |
| Jumlah alumni     | int                                                                                                    |                                     |                            |  |  |
| jumlah event      | int                                                                                                    | pertan                              | pertanyaan                 |  |  |
| jumlah pertanyaan | Levit (                                                                                                    | 🦾 🖉 admin id                        | In                         |  |  |
|                   | let                                                                                                    | pertanyaan                          | varcha                     |  |  |
| total user        | The second second second second second second second second second second second second second second second se |                                     |                            |  |  |
| total user        | 1114                                                                                                    | jawaban A                           | variiha                    |  |  |
| total user        |                                                                                                    | jawaban A<br>jawaban B              | varcha<br>varcha           |  |  |
| total user        |                                                                                                    | jawaban A<br>jawaban B<br>jawaban C | varcha<br>varcha<br>varcha |  |  |

#### Gambar 4. 5 Database Schema Admin

#### 4.2 Flowchart User

Activity Diagram berfungsi untuk memvisualisasikan alur proses dan urutan kegiatan yang terjadi ketika pengguna berinteraksi dengan situs *website*. Di bawah ini, akan dapat dilihat diagram aktivitas yang menggambarkan fitur-fitur yang sedang dikembangkan atau dirancang dalam pembuatan *website*.

1. Fitur Admin

Ada beberapa fitur yang hanya dapat diakses oleh *User* dengan tipe admin. Berikut merupakan *Activity Diagram* dari setiap fitur tersebut.

# A. Authentication

Fitur Authentication dibagi menjadi 2, yaitu Sign In dan Logout. Berikut merupakan activity diagramnya

a. Log In

Gambar dibawah mengambarkan rangkaian proses *Sign In* yang dilakukan *User* di *Dashboard* data portofolio mahasiswa dan alumni. Adapun rinciannya ialah sebagai berikut:

- User mengkilik button Login pada menu guest
- User memasukan email dan Password, kemudian menekan button login
- kemudian apliksi melakukan pengecekan apakah email dan Password telah benar atau salah sesuai dengan email dan Password admin firebase Authentication, jika salah maka akan muncul pop up notifikasi bahwa email yang diinput salah, dan jika benar maka aplikasi akan menampilkan halaman homepage admin.

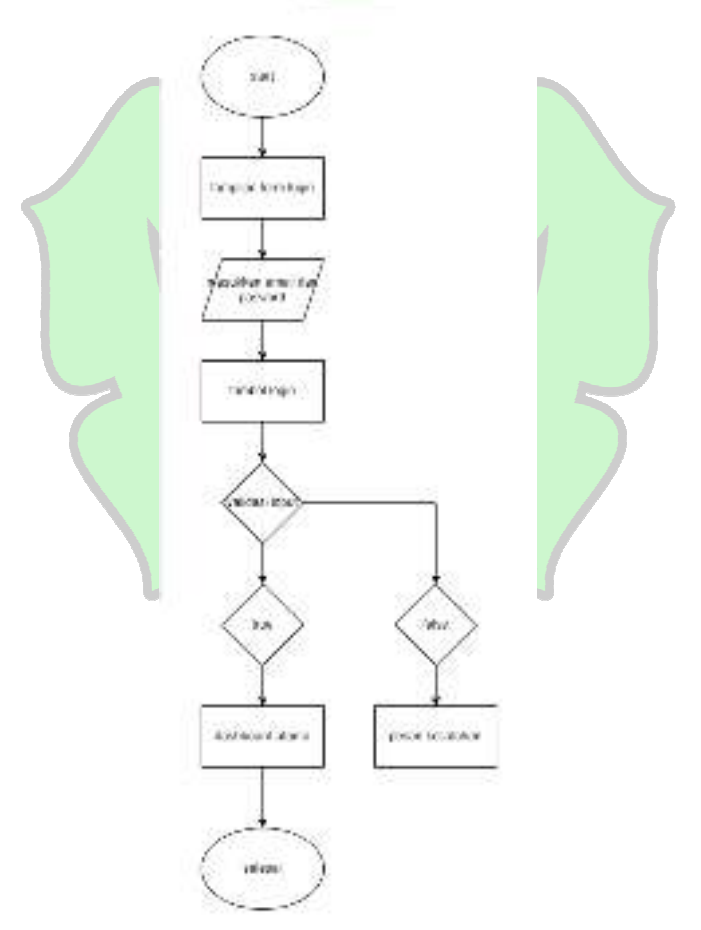

Gambar 4. 6 Flowchart Login Admin

b. Logout

Gambar dibawah menggambarkan rangkaian proses *Logout* yang dilakukan *User* di *Dashboard* data portofolio mahasiswa dan alumni. Adapun rinciannya ialah sebagai berikut:

- User mengkilik button Logout pada menu
- Kemudian aplikasi akan melakukan *Logout* pada *databse* dan menampilkan halaman landing page

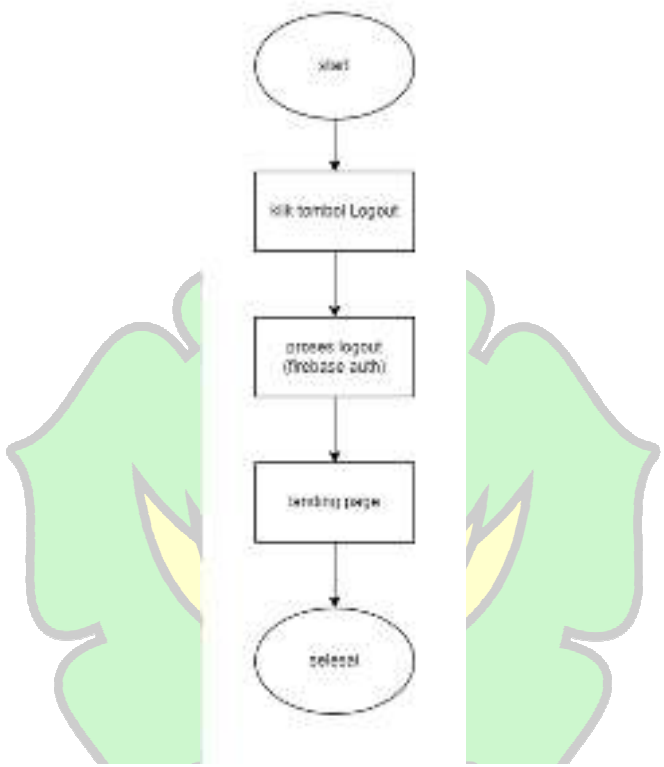

Gambar 4. 7 Flowchart Logout Admin

B. Cari nama dan filter portofolio mahasiswa

Fitur cari nama dan filter portofolio mahasiswa berikut ini adalah rincian dari *Flowchart* fitur tersebut

- Proses dimulai ketika admin mengakses fitur pencarian dan filter mahasiswa dalam antarmuka admin.
- *Homepage* admin yang berisi fitur pencarian dan filter mahasiswa ditampilkan. Di sini, admin dapat melihat dua opsi utama: pencarian berdasarkan nama dan filter berdasarkan *softskill* serta *software skill*.
- Admin memutuskan apakah ingin mencari mahasiswa berdasarkan nama, ini adalah langkah Keputusan. Jika iya, admin memilih untuk mencari berdasarkan nama, lanjutkan ke langkah berikutnya yaitu

menampilkan hasil pencarian berdasarkan nama. Jika tidak, admin lanjut ke langkah filter.

- Pada Langkah filter, admin memilih kriteria *softskill* dan/atau *software skill* yang relevan.
- Admin menerapkan filter yang telah dipilih untuk menyaring hasil pencarian dan Hasil akhir yang sesuai dengan filter ditampilkan kepada admin.
- Proses pencarian dan filter selesai, dan admin melihat hasil yang diinginkan.

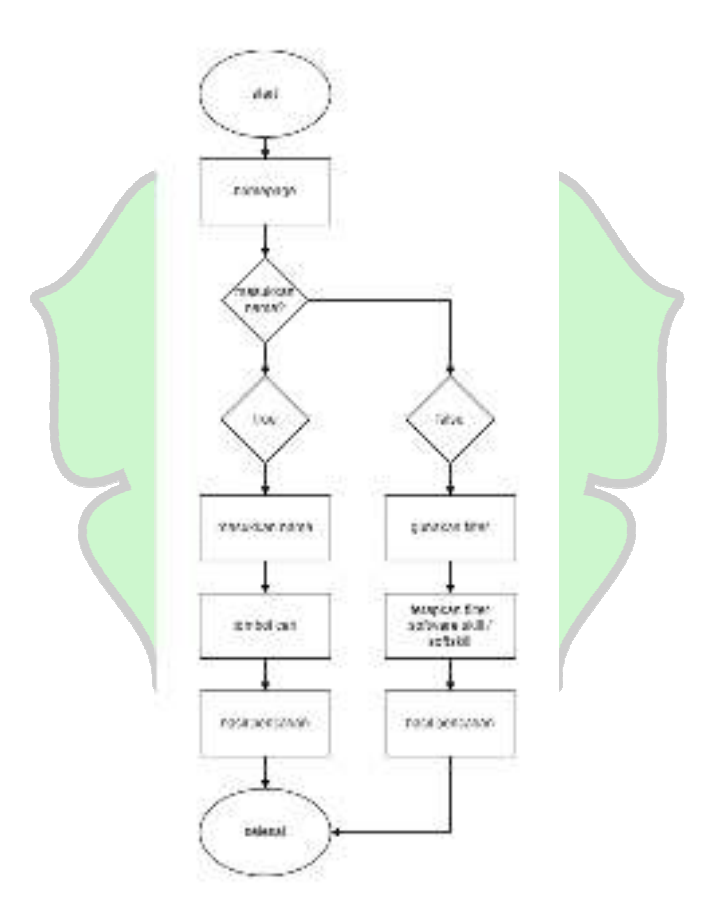

Gambar 4. 8 Flowchart cari nama dan filter

# C. Dashboard alumni

Fitur *Dashboard* alumni berikut ini adalah rincian dari *Flowchart User* admin untuk fitur *Dashboard* alumni sebagai berikut :

- Proses dimulai ketika admin memutuskan untuk mengakses fitur Dashboard alumni.
- Sistem menampilkan antarmuka khusus untuk *Dashboard* alumni, yang menyajikan berbagai informasi penting tentang alumni.
- Sistem menampilkan jumlah total alumni yang terdaftar dalam sistem.
   Ini memberikan gambaran umum tentang populasi alumni.
- Sistem menampilkan jumlah total pertanyaan yang ada dalam kuesioner.
   Ini membantu admin untuk memahami sejauh mana data kuesioner dikumpulkan.
- Sistem menampilkan jumlah total *Event* yang telah dilakukan. Ini memberikan informasi tentang aktivitas atau acara yang melibatkan alumni.
- Sistem menampilkan grafik yang menunjukkan berbagai status alumni, seperti distribusi alumni berdasarkan pekerjaan, status pendidikan, dan informasi relevan lainnya.
- Proses akses *Dashboard* alumni selesai, dengan semua informasi yang diperlukan telah ditampilkan kepada admin.

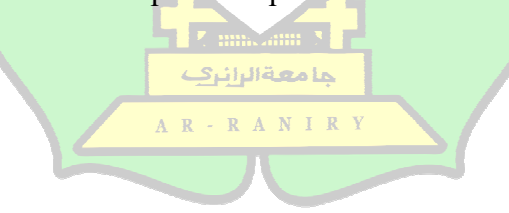

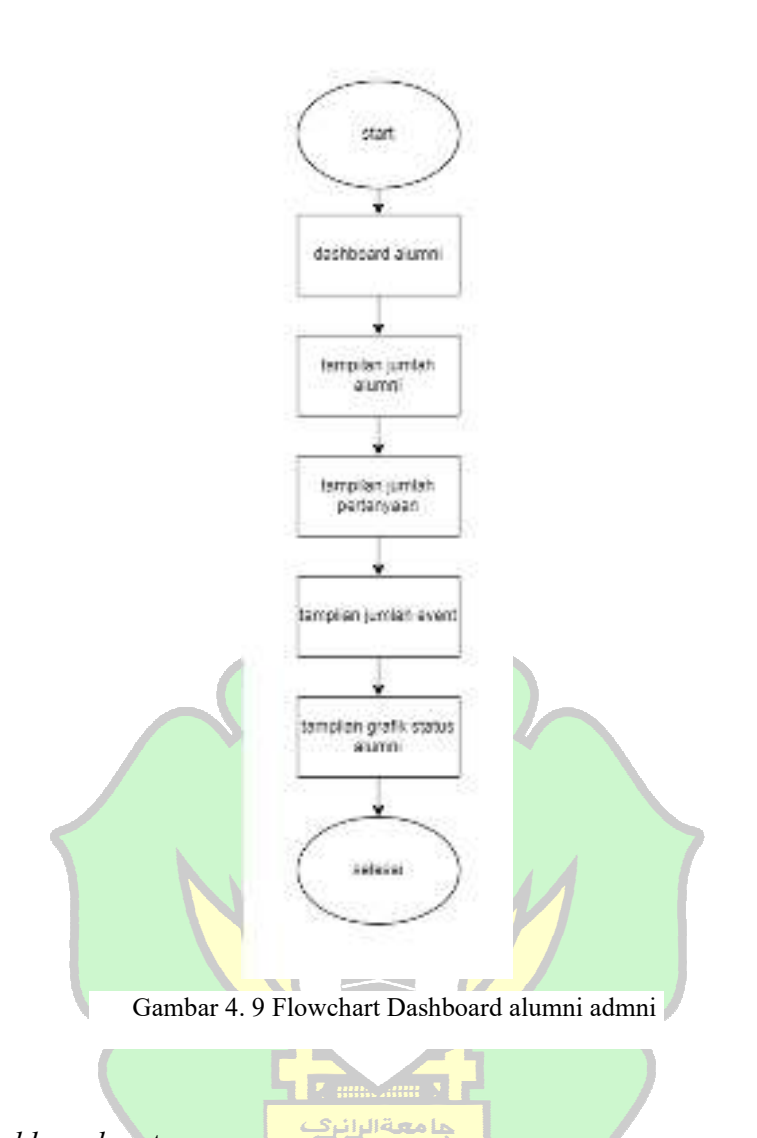

D. Dashboard pertanyaan

Fitur *Dashboard* pertanyaan berikut ini adalah rincian dari *Flowchart User* admin untuk fitur *Dashboard* pertanyaan sebagai berikut :

- Proses dimulai ketika admin mengakses fitur *Dashboard* Pertanyaan di antarmuka admin.
- Antarmuka *Dashboard* pertanyaan ditampilkan, menyediakan opsi untuk menambah atau menghapus pertanyaan serta menampilkan daftar pertanyaan yang ada.
- Admin memutuskan apakah akan menambah pertanyaan baru atau tidak.
   Jika admin memilih untuk menambah, sistem melanjutkan ke popup form. Jika tidak, sistem melanjutkan ke opsi hapus.

- Sistem menampilkan popup yang berisi *form* untuk admin mengisi pertanyaan baru dan jawabannya.
- Admin mengisi *form* dengan pertanyaan dan jawaban baru yang diinginkan. Ini merupakan input data dari admin.
- Admin menekan tombol tambah setelah mengisi form. Ini menginisiasi penyimpanan data ke dalam system.
- Sistem menyimpan data pertanyaan dan jawaban yang baru ditambahkan ke dalam *database*. Pertanyaan baru kini tersedia untuk ditampilkan di daftar pertanyaan.
- Admin memutuskan apakah akan menghapus pertanyaan yang sudah ada. Jika admin memilih untuk menghapus, sistem melanjutkan ke langkah hapus. Jika tidak, proses selesai.
- Sistem menghapus pertanyaan yang telah dipilih dari *database*, memastikan bahwa pertanyaan yang dihapus tidak lagi tersedia dalam daftar pertanyaan.
- Proses *Dashboard* pertanyaan selesai. Semua perubahan yang diterapkan, baik penambahan atau penghapusan pertanyaan, telah diselesaikan.

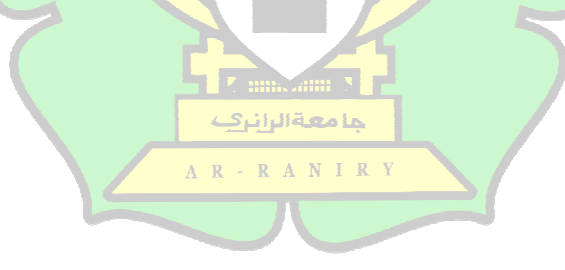

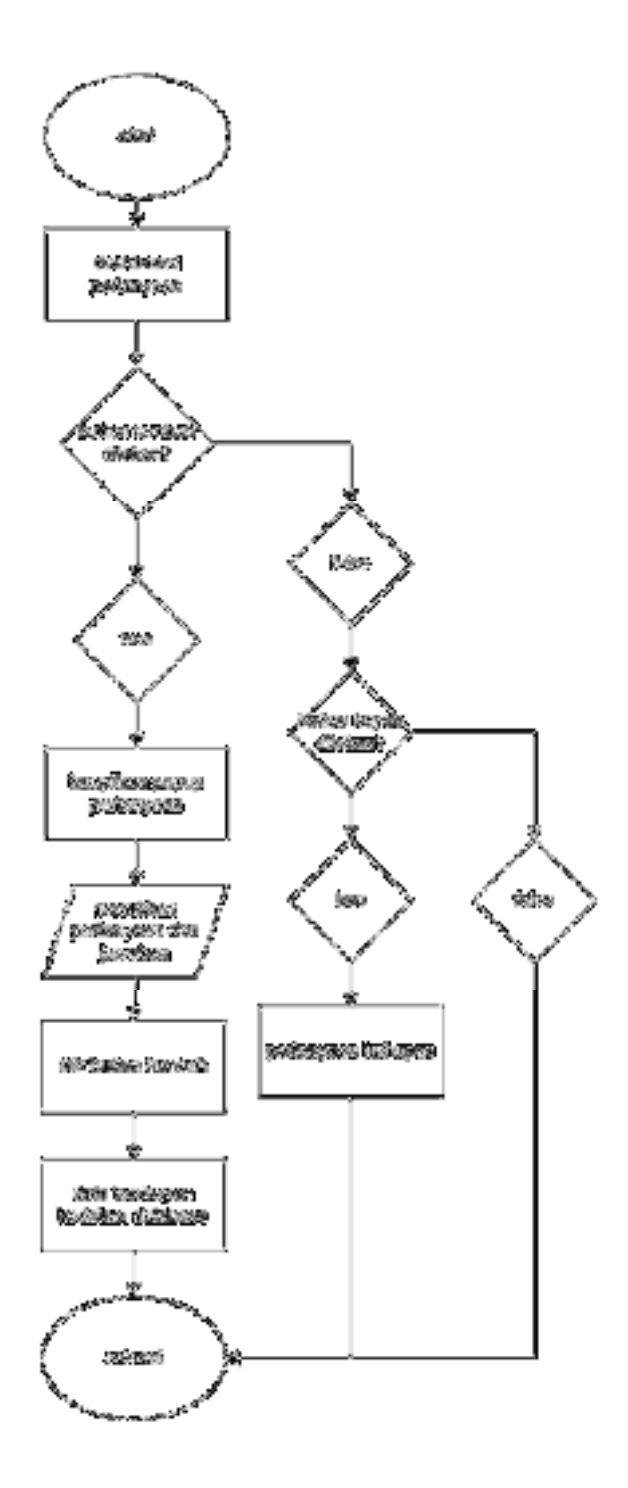

Gambar 4. 10 Flowchart Dashboard pertanyaan

# E. Grafik pertanyaan

Fitur grafik pertanyaan berikut ini adalah rincian dari *Flowchart User* admin untuk fitur grafik pertanyaan sebagai berikut:

- Proses dimulai ketika admin mengakses fitur *Dashboard* Grafik Kuesioner di antarmuka admin.
- Sistem menampilkan antarmuka *Dashboard* grafik kuesioner. *Dashboard* ini dirancang untuk memungkinkan admin melihat berbagai grafik yang menunjukkan hasil jawaban kuesioner dari alumni.
- Sistem menghubungi *database* untuk mengambil data jawaban kuesioner dari alumni. Data ini mencakup jawaban untuk setiap pertanyaan dalam kuesioner yang telah diisi oleh alumni.
- Grafik yang telah dihasilkan ditampilkan pada antarmuka *Dashboard*. Admin dapat melihat grafik-grafik ini untuk menganalisis hasil kuesioner, memahami tren, dan membuat keputusan berbasis data.
- Proses *Dashboard* Grafik Kuesioner selesai. Semua grafik telah ditampilkan dan admin dapat mengevaluasi data. Proses berakhir setelah grafik ditampilkan di *Dashboard*.

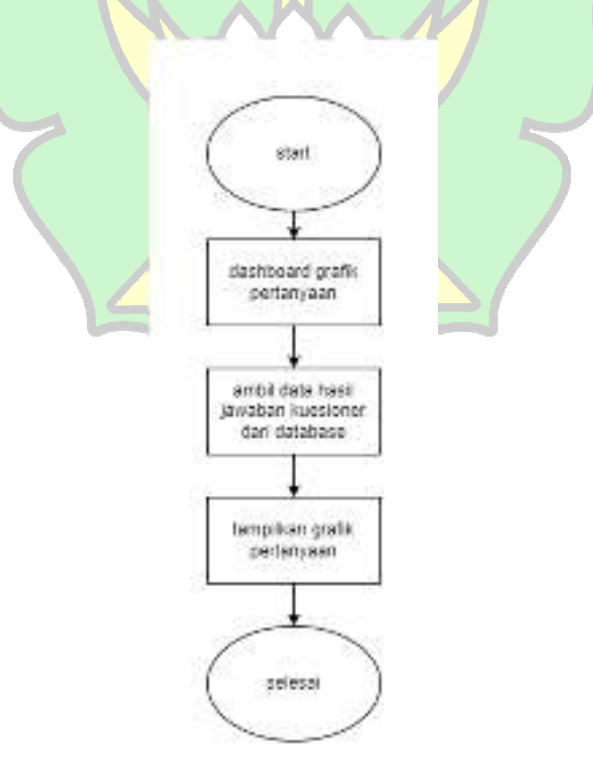

Gambar 4. 11 Flowchart Grafik pertanyaan

# F. Dahsboard Event

Fitur Dashboard Event berikut ini adalah rincian dari Flowchart User admin untuk fitur Dashboard Event sebagai berikut:

- Proses dimulai ketika admin mengakses fitur *Dashboard Event* di antarmuka admin.
- Antarmuka *Dashboard Event* ditampilkan, menyediakan opsi untuk menambah atau menghapus *Event* serta menampilkan daftar *Event* yang ada.
- Admin memutuskan apakah akan menambah *Event* baru atau tidak. Jika admin memilih untuk menambah, sistem melanjutkan ke popup form. Jika tidak, sistem melanjutkan ke opsi hapus.
- Sistem menampilkan popup yang berisi *form* untuk admin mengisi *form Event* yang berisikan judul, deskripsi, tanggal dan tempat.
- Admin menekan tombol tambah setelah mengisi form. Ini menginisiasi penyimpanan data ke dalam system.
- Sistem menyimpan data *Event* yang baru ditambahkan ke dalam *database. Event* baru kini tersedia untuk ditampilkan di daftar *Event*.
- Admin memutuskan apakah akan menghapus *Event* yang sudah ada. Jika admin memilih untuk menghapus, sistem melanjutkan ke langkah hapus. Jika tidak, proses selesai.
- Sistem menghapus *Event* yang telah dipilih dari *database*, memastikan bahwa *Event* yang dihapus tidak lagi tersedia dalam daftar *Event*.
- Proses *Dashboard Event* selesai. Semua perubahan yang diterapkan, baik penambahan atau penghapusan *Event*, telah diselesaikan.

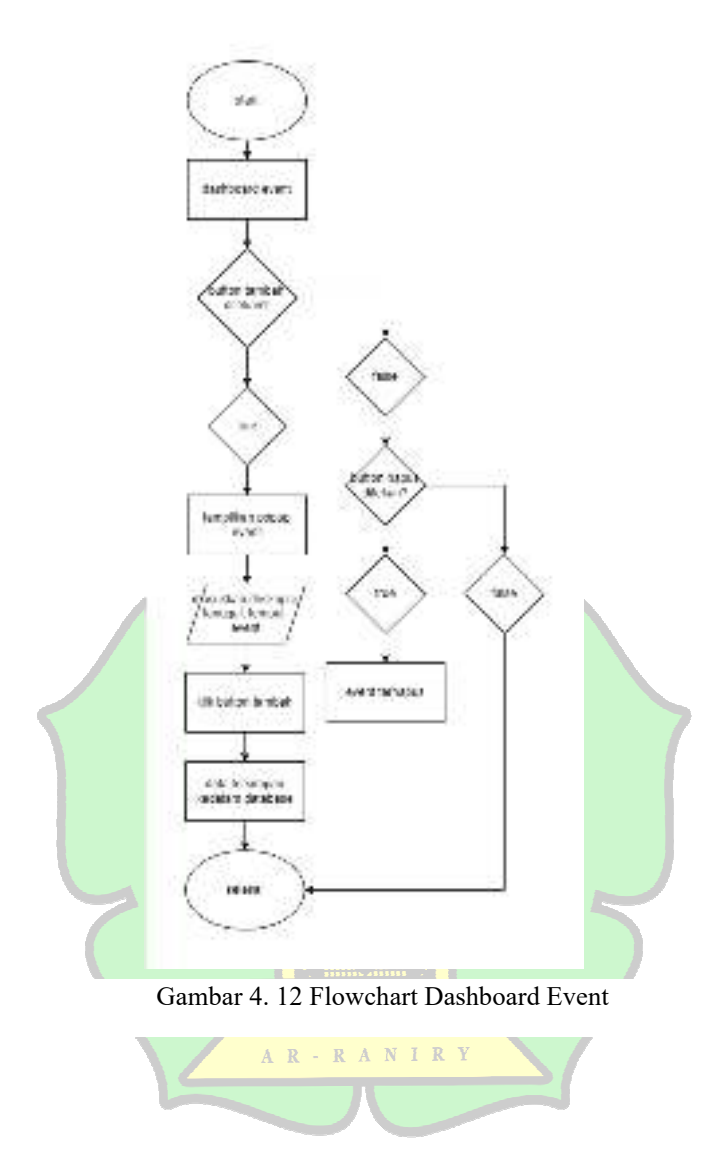

G. Dahsboard pengajuan

Fitur *Dashboard* pengajuan berikut ini adalah rincian dari *Flowchart User* admin untuk fitur *Dashboard* pengajuan sebagai berikut:

- Proses dimulai ketika admin mengakses fitur Pengajuan *Tracer study* di antarmuka admin.
- Sistem menampilkan antarmuka yang berisi daftar pengajuan berkas kelulusan dari mahasiswa serta opsi untuk menampilkan, menyetujui, atau menolak berkas.

- Sistem menampilkan berkas kelulusan yang dikirimkan oleh mahasiswa untuk peninjauan oleh admin.
- Admin memutuskan apakah akan menyetujui berkas yang ditampilkan.
- Jika admin memilih untuk menyetujui, lanjutkan ke langkah berikutnya dan Jika admin memilih untuk menolak berkas, lanjutkan ke langkah penolakan berkas.
- Sistem memperbarui status mahasiswa menjadi alumni dan menyimpan perubahan tersebut dalam *database*.
- Admin memutuskan apakah akan menolak berkas yang ditampilkan.
- Jika admin memilih untuk menolak berkas, lanjutkan ke langkah penolakan berkas dan Jika admin tidak menolak berkas, proses kembali ke langkah menampilkan berkas untuk pengajuan lain.
- Proses Pengajuan *Tracer study* selesai. Semua pengajuan telah diproses dan keputusan telah diterapkan.

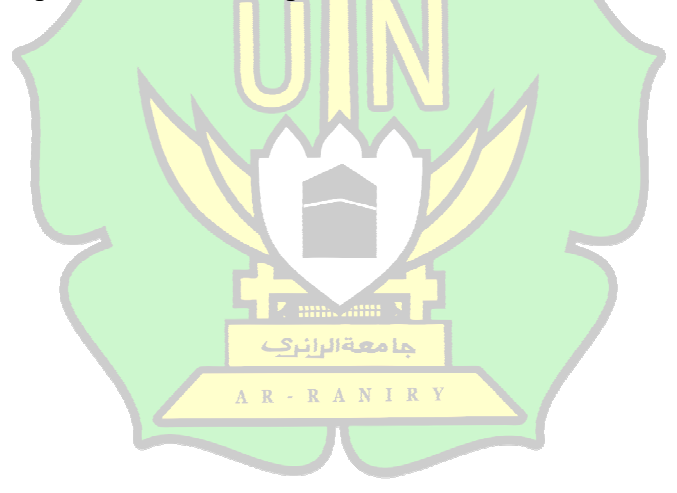

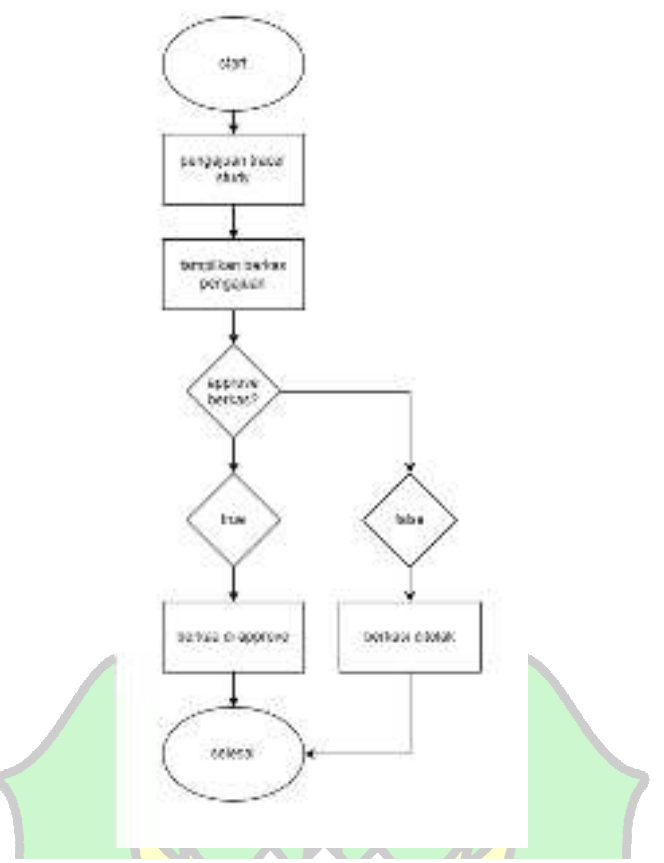

Gambar 4. 13 Flowchart Dashboard pengajuan

2. Fitur Mahasiswa dan alumni

Ada beberapa fitur *Dashboard* data portofolio mahasiswa dan alumni yang hanya dapat diakses oleh *User* dengan tipe mahasiswa dan alumni diantaranya adalah *Authentication*, edit portofolio, portofolio, *download CV*, pengajuan *tracer study*,kuesioner, *Event*, statistik dan alumni. Berikut merupakan *Activity Diagram* dari setiap fitur tersebut.

A. Authentication

Fitur Authentication dibagi menjadi 3, yaitu sign up, Sign In dan Logout. Berikut merupakan Flowchart User fitur Authentication

a. Sign Up

Gambar dibawah mengambarkan rangkaian proses Sign In yang dilakukan User di Dashboard data portofolio mahasiswa dan alumni. Adapun rinciannya ialah sebagai berikut:

- Proses dimulai ketika pengguna mengakses halaman pendaftaran.
- Sistem menampilkan formulir pendaftaran yang meminta informasi pengguna, termasuk NIM, nama lengkap/Username, email, dan *Password*.
- Pengguna mengisi formulir dengan informasi yang diperlukan untuk mendaftar.
- Sistem memvalidasi input dari formulir untuk memastikan bahwa semua data diisi dengan benar dan dalam format yang sesuai.
- Jika input valid, lanjutkan ke langkah berikutnya. Jika ada kesalahan, tampilkan pesan kesalahan dan minta pengguna untuk memperbaiki input.
- Data yang diisi dikirim ke *database*.
- Jika pendaftaran berhasil, tampilkan pesan sukses dan arahkan pengguna ke halaman *login* atau beranda.
- Proses pendaftaran selesai setelah semua langkah selesai, dan pengguna dapat melanjutkan ke langkah berikutnya.

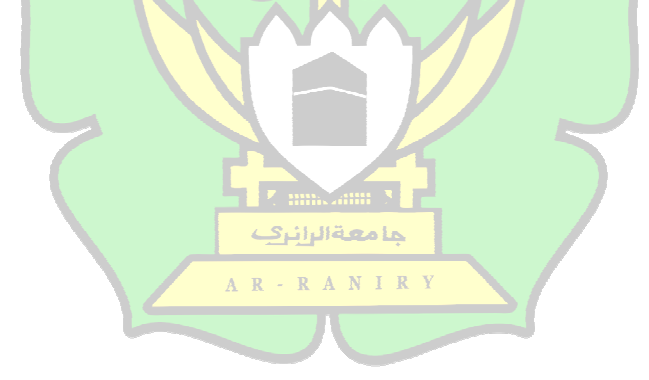

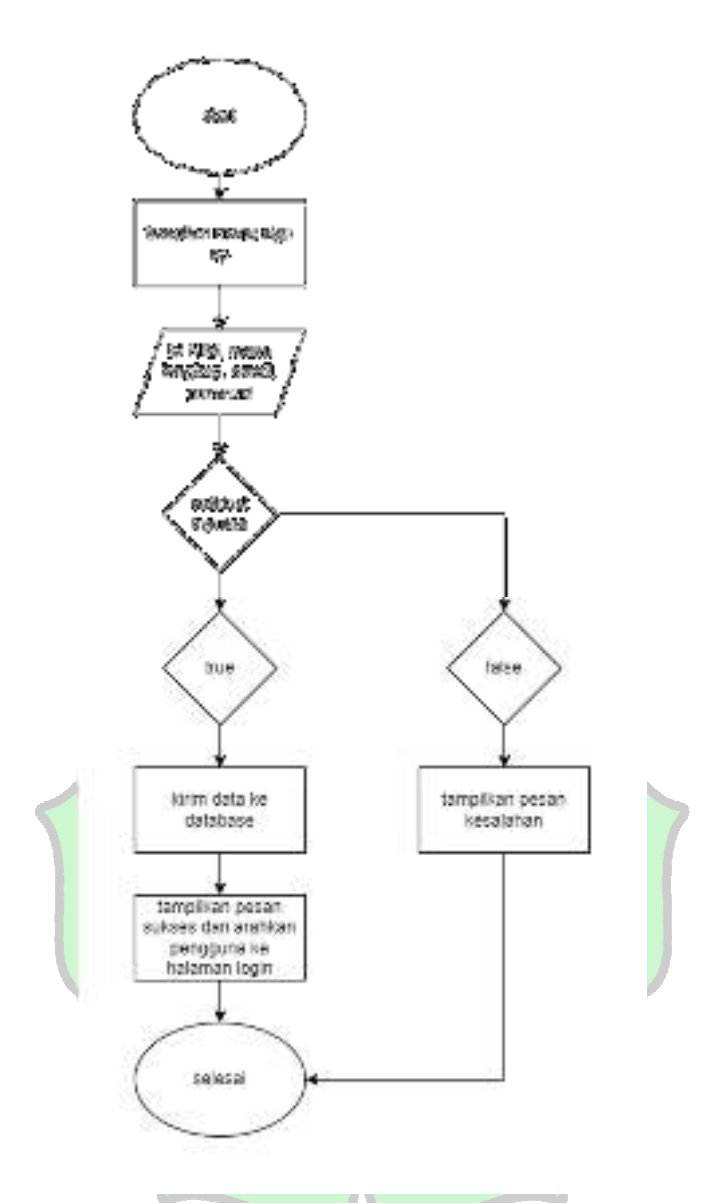

Gambar 4. 14 Flowchart SignUp Mahasiswa dan Alumni

# b. Log In

Gambar dibawah mengambarkan rangkaian proses *Sign In* yang dilakukan *User* di *Dashboard* data portofolio mahasiswa dan alumni. Adapun rinciannya ialah sebagai berikut:

- User mengkilik button Login pada menu guest
- User memasukan email dan Password, kemudian menekan button login

kemudian apliksi melakukan pengecekan apakah email dan Password telah benar atau salah sesuai dengan email dan Password admin firebase Authentication, jika salah maka akan muncul pop up notifikasi bahwa email yang diinput salah, dan jika benar maka aplikasi akan menampilkan halaman homepage admin.

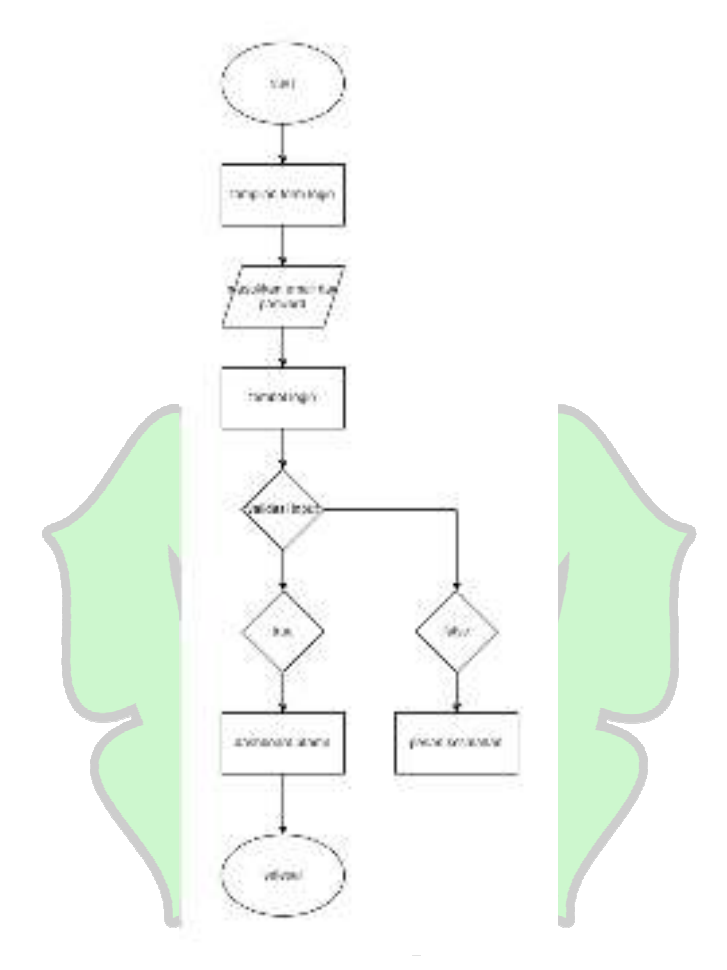

Gambar 4. 15 Flowchart Login Alumni dan mahasiswa

### b. Logout

Gambar dibawah menggambarkan rangkaian proses *Logout* yang dilakukan *User* di *Dashboard* data portofolio mahasiswa dan alumni. Adapun rinciannya ialah sebagai berikut:

- User mengkilik button Logout pada menu

- Kemudian aplikasi akan melakukan *Logout* pada *databse* dan menampilkan halaman landing page

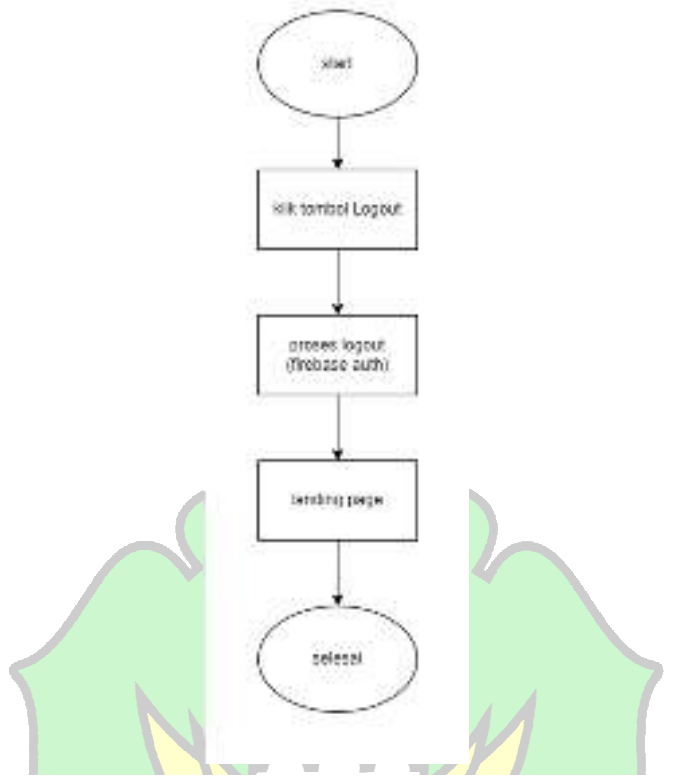

Gambar 4. 16 Flowchart Logout mahasiswa dan alumni

B. Edit portofolio

Fitur edit portofolio berisikan berbagai *form* informasi yang dibuthkan untuk sebagai informasi pribadi mahasiswa dan alumni yang di lampirkan didalam portofolio. Berikut ini adalah *Flowchart* untuk edit portofolio

م**ا مع**ة الرائرك

- Proses dimulai ketika mahasiswa dan alumni mengakses fitur Edit Portofolio di antarmuka pengguna mereka.

R

- Sistem menampilkan formulir yang berisi berbagai informasi yang harus diisi oleh mahasiswa dan alumni untuk portofolio mereka.
- Mahasiswa dan alumni mengisi formulir dengan data portofolio yang diperlukan, seperti info *Profile*, *achievement*, *experience*, *softskill*, dan informasi relevan lainnya.

- Sistem memvalidasi input dari formulir untuk memastikan bahwa semua data diisi dengan benar dan dalam format yang sesuai.
- Jika semua input valid, lanjutkan ke langkah berikutnya dan Jika ada kesalahan, tampilkan pesan kesalahan dan minta mahasiswa untuk memperbaiki input.
- Data formulir yang telah diisi dikirim ke server untuk diproses lebih lanjut.
- Proses pengeditan portofolio selesai setelah semua langkah selesai dan data berhasil disimpan atau diperbaiki.

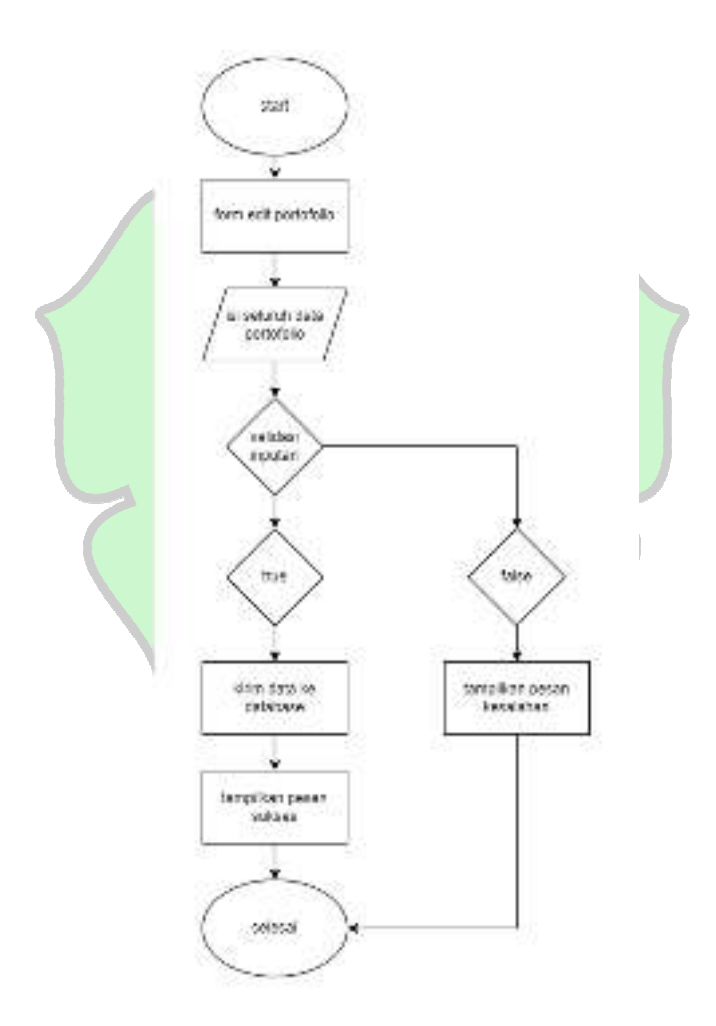

Gambar 4. 17 Flowchart Edit portofolio

## C. Portofolio

Fitur Portofolio yang merupakan hasil visualisasi dari data yang diisi pada tahap Edit Portofolio sebelumnya. Berikut ini adalah *Flowchart* untuk portofolio

- Proses dimulai ketika mahasiswa dan alumni mengakses fitur Portofolio untuk melihat data portofolio mereka.
- Sistem mengambil data portofolio yang telah disimpan dari *server* untuk ditampilkan.
- Sistem memproses data yang diambil untuk memastikan format dan informasi siap untuk ditampilkan. Ini termasuk memformat data, mengorganisasi informasi, dan melakukan pengolahan yang diperlukan.
- Sistem menampilkan portofolio dalam format visual yang sesuai, seperti tampilan profil, grafik keterampilan, daftar proyek, dan pengalaman kerja.
- Sistem memeriksa apakah ada data baru yang perlu diperbarui atau dimuat ulang.
- Proses visualisasi portofolio selesai setelah data ditampilkan dengan benar kepada mahasiswa dan alumni.

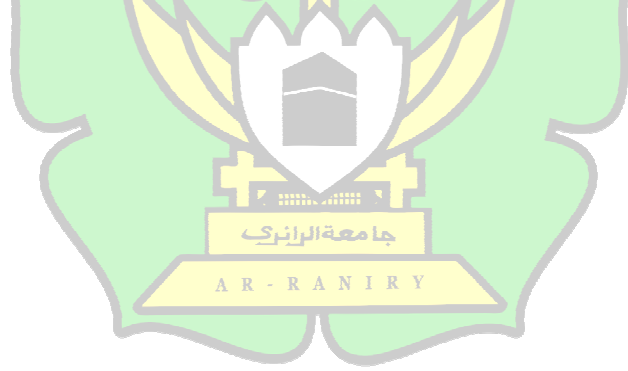

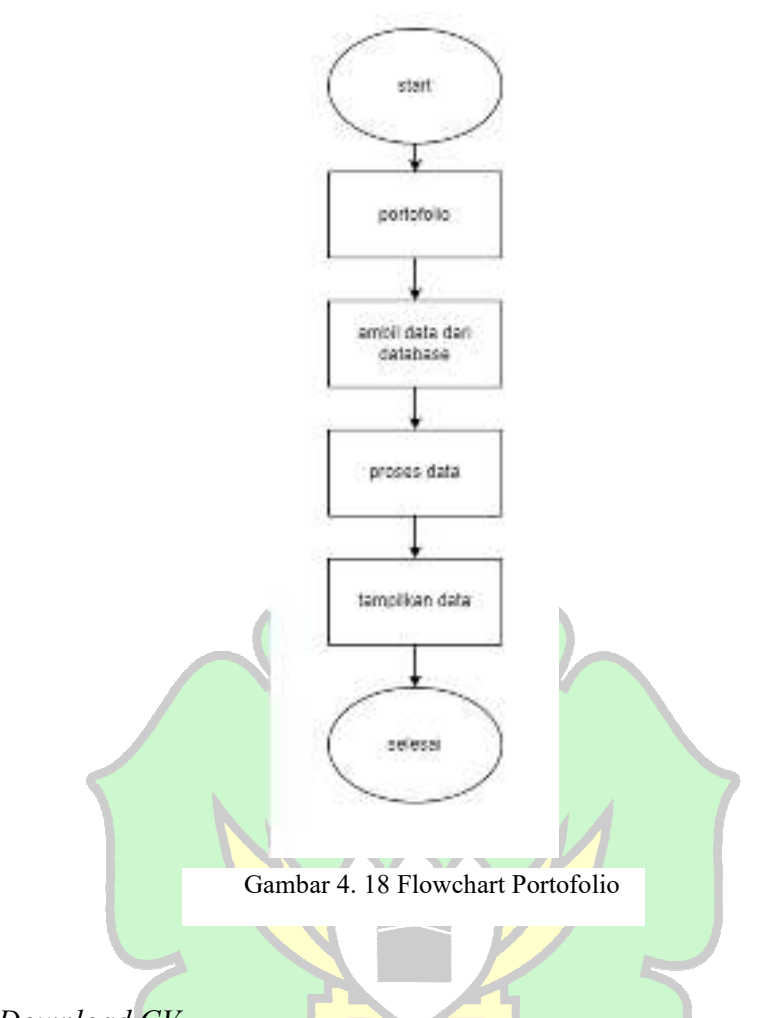

# D. Download CV

Fitur Portofolio yang merupakan hasil visualisasi dari data yang diisi pada tahap Edit Portofolio sebelumnya. Berikut ini adalah *Flowchart* untuk portofolio

- Proses dimulai ketika mahasiswa atau alumni mengakses fitur *Download CV*.
- Sistem menampilkan opsi atau tombol untuk mengunduh *CV* pada antarmuka pengguna.
- Pengguna mengklik tombol atau opsi untuk memulai unduhan CV mereka.
- Sistem mengambil data portofolio terbaru yang telah diisi sebelumnya dari *server*.
- Sistem memproses data yang diambil untuk menyusun format *CV* yang sesuai, termasuk format dokumen seperti PDF.

- Sistem menyediakan *file CV* untuk diunduh oleh pengguna, memungkinkan mereka untuk menyimpan salinan *CV* di perangkat mereka.
- Proses unduhan CV selesai setelah *file* CV berhasil diunduh oleh pengguna.

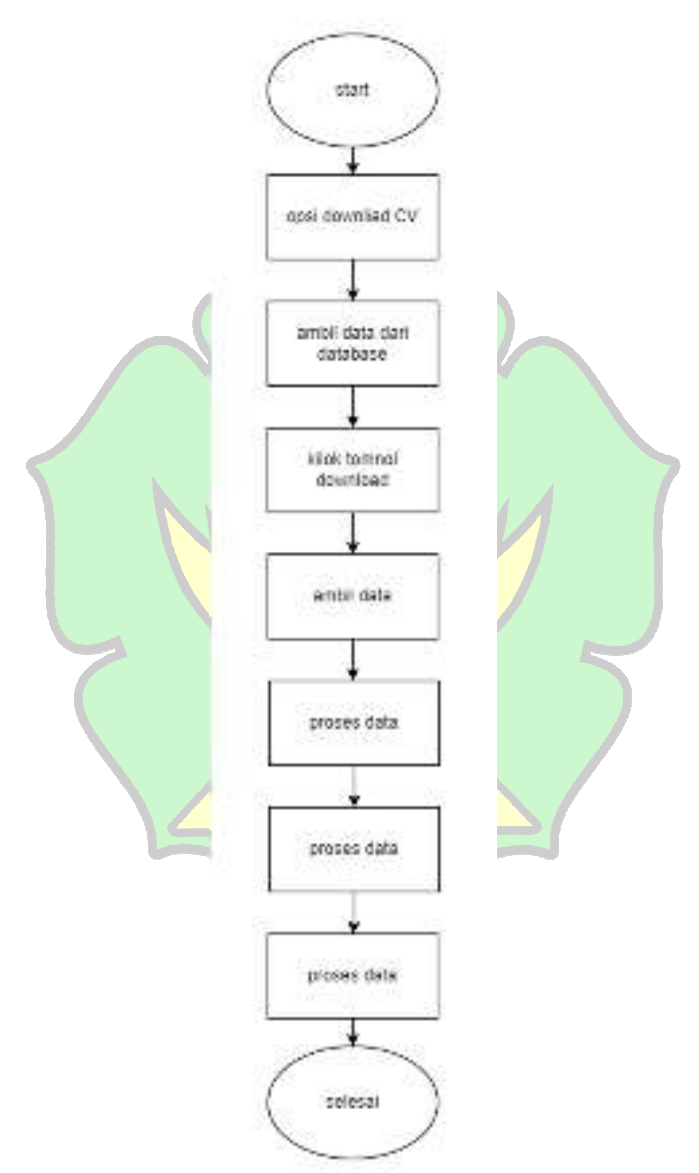

Gambar 4. 19 Flow download CV

# E. Pengajuan tracer study

Fitur pengajuan taracer study hanya diperuntukan untuk seorang mahasiswa aktif yang sudah lulus diperkuliahan, pengajuan ini untuk merubah status mereka menjadi seorang alumni dengan mengirimkan bukti kelulusan mereka, berikut ini adalah *Flowchart* dari pengajuan *tracer study* :

- Proses dimulai ketika mahasiswa atau alumni mengakses fitur *Tracer study* di antarmuka pengguna mereka.
- Sistem menampilkan halaman dengan formulir untuk mengirimkan *file* bukti kelulusan.
- Pengguna mengunggah dan mengirimkan *file* yang diperlukan untuk verifikasi kelulusan.
- Sistem mengirimkan *file* yang diunggah oleh pengguna ke *Dashboard* pengajuan pihak admin untuk evaluasi lebih lanjut.
- *File* yang dikirim menunggu untuk diperiksa oleh pihak admin.
- Pihak admin memeriksa dan mengevaluasi *file* bukti kelulusan.
- Jika *file* disetujui, perbarui status pengguna menjadi alumni, dan 🗆
- ika *file* ditolak, informasikan pengguna tentang penolakan dan berikan instruksi untuk memperbaiki atau mengirim ulang *file*.
- Proses *Tracer study* selesai setelah *file* diperiksa dan status pengguna diperbarui atau penolakan diberitahukan.

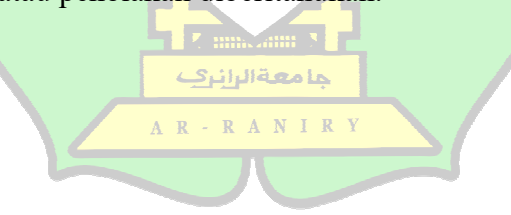

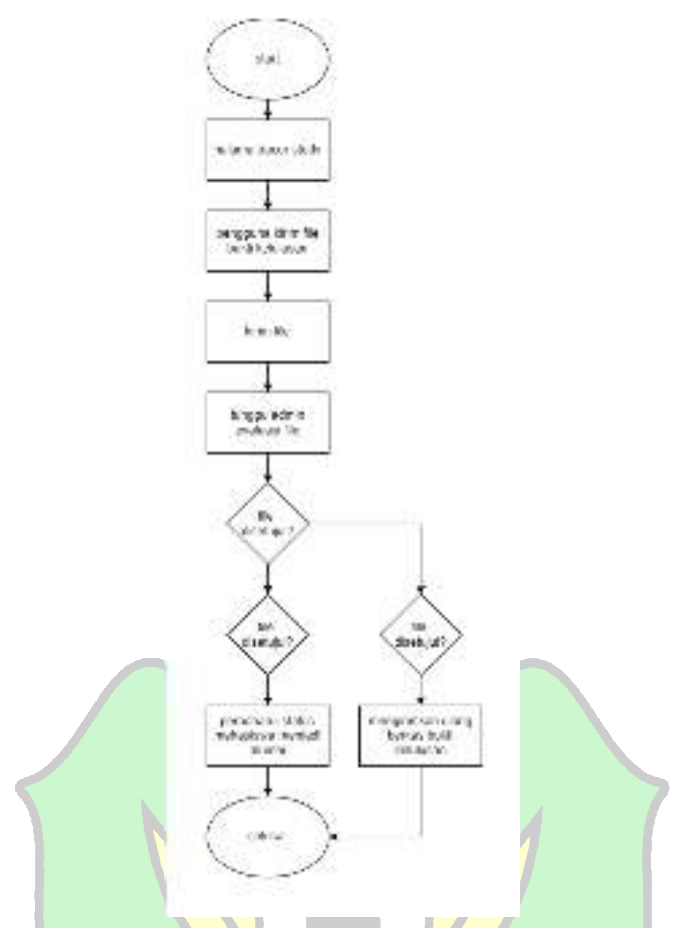

Gambar 4. 20 Flowchart pengajuan tracer study

## F. Kuesioner

Fitur kuesioner diperuntukan untuk alumni, mereka mengisi kuesioner yang berisikan pertanyaan yang telah di tambahkan oleh admin pada *Dashboard* pertanyaan. Berikut ini adalah *Flowchart* dari kuesioner :

جا **مع**ة الرانرك

- Proses dimulai ketika alumni mengakses fitur Kuesioner.
- Menampilkan halaman kuesioner kepada alumni dengan daftar pertanyaan pilihan berganda.
- Alumni mengisi kuesioner dengan memilih jawaban untuk setiap pertanyaan (Input).
- Setelah mengisi kuesioner, alumni mengirimkan jawaban mereka (Output).
- Sistem menyimpan jawaban yang telah dikirimkan ke *database*.

- Menampilkan pesan konfirmasi bahwa jawaban telah berhasil dikirim dan disimpan.
- Hasil jawaban yang disimpan akan diperbarui dalam statistik pertanyaan pada *Dashboard* admin.

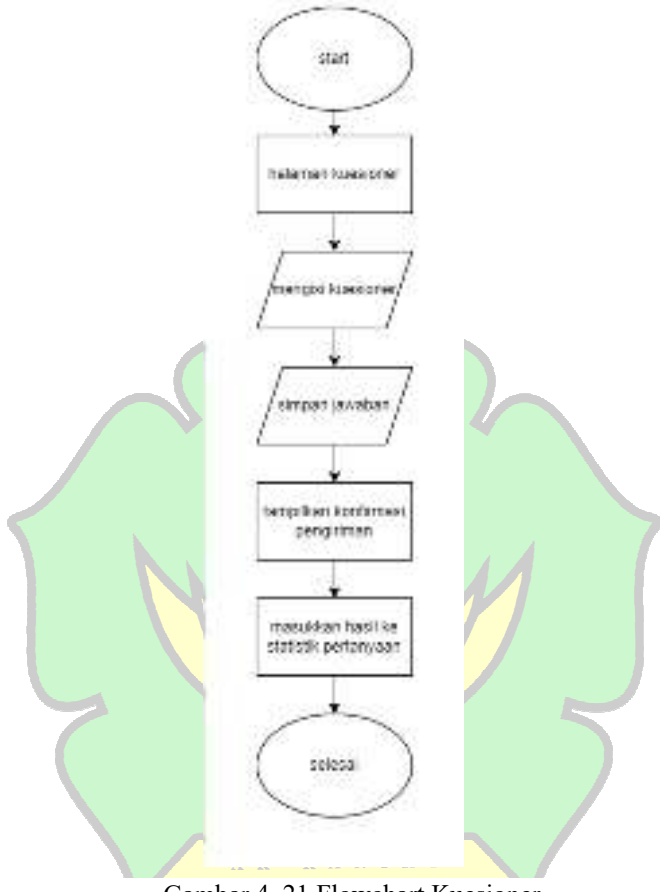

Gambar 4. 21 Flowchart Kuesioner

G. Event

Fitur *Event* berisikan informasi terkait *Event* atau kegiatan atau informasi yang bersifat khusus dan di peruntukan untuk para alumni, berikut ini adalah *Flowchart* dari *Event* :

- Proses dimulai ketika pengguna (alumni) mengakses fitur *Event* di *website*.
- Sistem menampilkan daftar semua *Event* yang diatur oleh admin dan diperuntukkan bagi alumni.
- Sistem memeriksa apakah ada *Event* yang perlu ditampilkan.

- Jika ada *Event*, sistem melanjutkan untuk menampilkan detail *Event*, Jika tidak ada *Event*, sistem menampilkan pesan bahwa tidak ada *Event* saat ini.
- Jika ada *Event*, sistem menampilkan informasi lengkap tentang setiap *Event*, termasuk deskripsi, tanggal, waktu, dan lokasi.
- Proses tampilan *Event* selesai setelah informasi tentang *Event* ditampilkan atau pesan ketidakadaan *Event* diberikan.

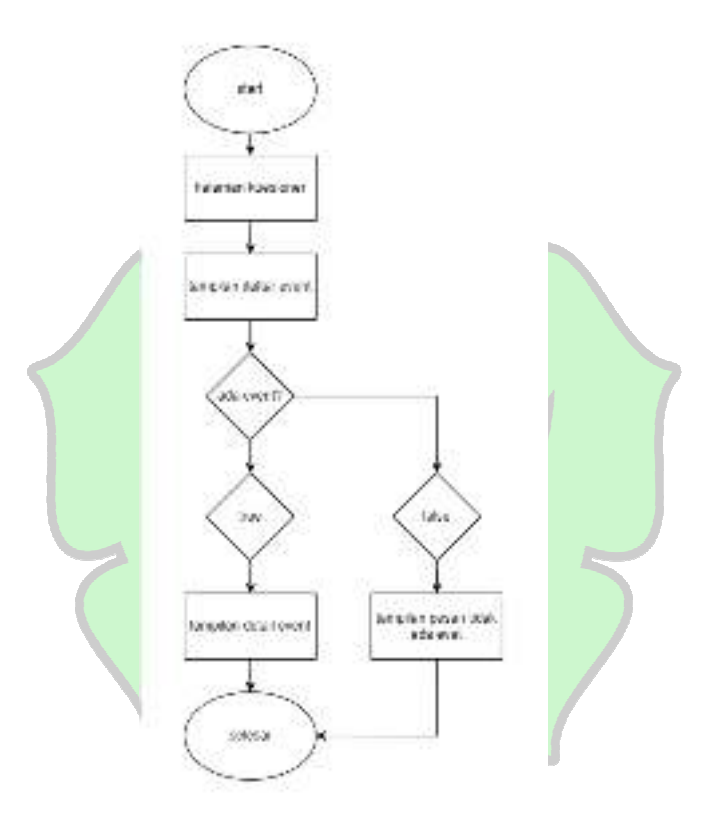

Gambar 4. 22 Flowchart Event

H. Statistik

Fitur statistik berisikan informasi terkait *statistic* dari status pekerjaan seluruh alumni, berikut ini adalah *Flowchart* dari *statistic* :

- Proses dimulai ketika pengguna mengakses fitur Statistik dalam webisite.
- Sistem mengambil data terkini mengenai status pekerjaan dari seluruh alumni. Ini adalah langkah input di mana data diambil dari *database*.
- Data yang diambil diproses untuk menghitung statistik, seperti chart alumni yang bekerja, mencari pekerjaan, atau tidak bekerja.
- Setelah data diproses, sistem menampilkan informasi statistik dalam bentuk grafik atau tabel yang mudah dibaca. Ini adalah langkah output di mana hasil statistik ditampilkan kepada pengguna.
- Proses tampilan statistik selesai setelah informasi ditampilkan kepada pengguna.

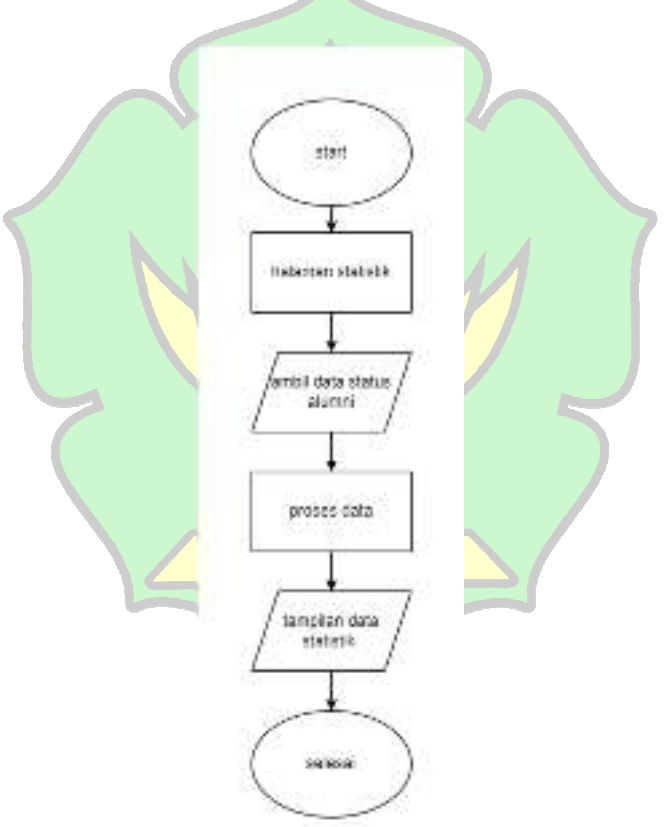

Gambar 4. 23 Flowchart Statistik

### I. Alumni

Fitur alumni berisikan fitur ganti *email*, *Password* dan status alumni. Fitur ini tersedia dikarenakan jika seorang mahasiswa telah menjadi alumni, maka

*account* google kampus akan dihapus, maka disediakan fitur untuk anti *email* untuk para alumni. Berikut ini adalah *Flowchart* nya :

- Proses dimulai ketika pengguna mengakses fitur Alumni.
- Pengguna memilih opsi yang ingin dilakukan dari fitur Alumni: Ganti *Email*, Ganti *Password*, atau Pilih Status Alumni.
- Jika opsi yang dipilih adalah Ganti *Email*, sistem menampilkan popup untuk memasukkan *email* baru.
- Pengguna memasukkan *email* baru mereka.
- Pengguna mengklik tombol untuk menyimpan *email* baru.
- Jika opsi yang dipilih adalah Ganti *Password*, sistem menampilkan popup untuk memasukkan *email* untuk reset *Password*.
- Pengguna memasukkan email untuk reset Password.
- Pengguna mengklik tombol untuk mengirimkan instruksi reset *Password* ke *email* yang dimasukkan.
- Pengguna dapat memilih status alumni mereka jika diperlukan.
- Proses selesai setelah perubahan *email*, *Password*, atau status alumni dilakukan.

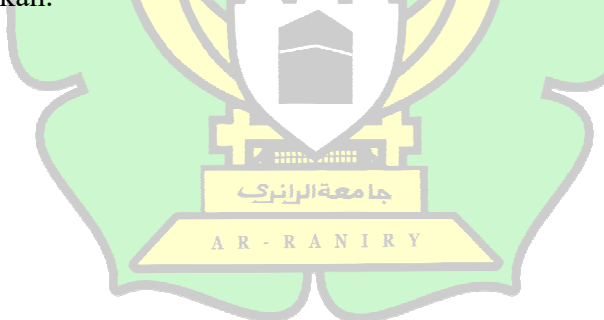

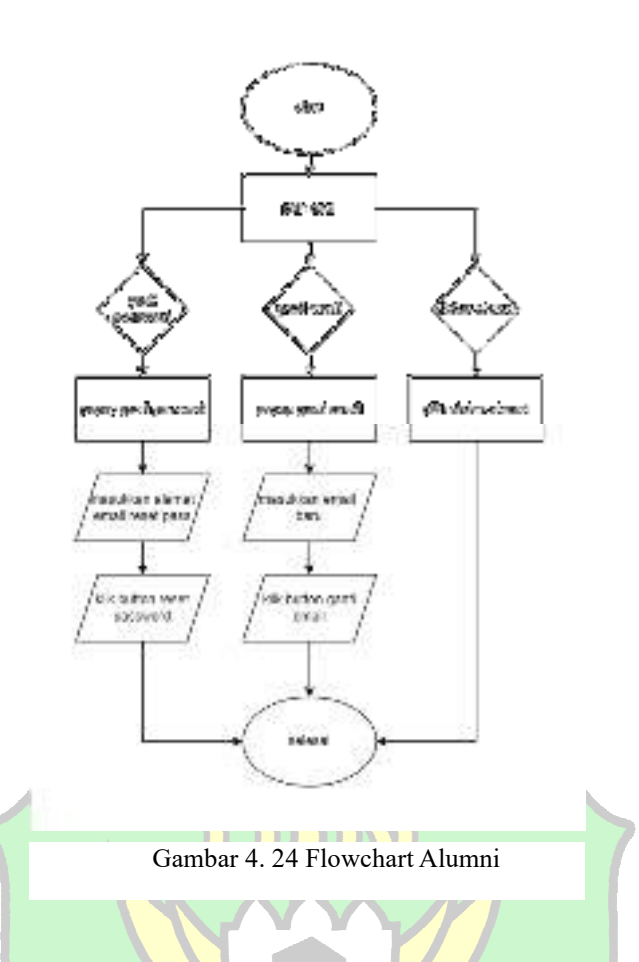

## 4.3 Konstruksi

Pada tahap Konstruksi, peneliti fokus pada pembuatan perangkat lunak dengan mengikuti desain yang telah ditetapkan sebelumnya. Dalam proses ini, a R - R A N I R Y bahasa pemrograman Dart digunakan bersama *Framework* Flutter untuk mengembangkan *website*. Tahap ini melibatkan implementasi elemen-elemen desain ke dalam kode, memastikan bahwa setiap komponen berfungsi sesuai dengan persyaratan situs web.

### 4.3.1 Fitur Authentication

Adapun hasil dari tampilan aplikasi web untuk fitur Authentication, diantaranya adalah halaman Sign In Screen, dan Logout, Penjelasan lebih lanjut dikemas pada poin-poin berikut.

1. Halaman Sign Up

halaman dari hasil User Story Sign Up merupakan bagian dari fitur Authentication. Halaman ini berfungsi untuk proses Sign Up untuk mahasiswa dan alumni. Pada halaman ini, User mahasiswa dan alumni diminta untuk mengisi data berisikan nim, nama lengkap, email dan Password.

|        | <b>*</b> |
|--------|----------|
|        |          |
| 101000 |          |
|        |          |
|        | 2        |
|        |          |
| -5.7   | WIN-ST   |

Gambar 4. 25 Halaman SignUp

Pada gambar dibawah berfungsi Dalam proses pendaftaran pengguna, validasi domain *email* memastikan alamat *email* yang digunakan sesuai dengan kriteria yang ditetapkan. Fungsi 'checkString' mengekstrak domain dari alamat *email* dengan memotong substring mulai dari karakter '@' hingga akhir. Misalnya, untuk *email* '*User*@student.ar-raniry.ac.id', fungsi ini akan menghasilkan '@student.ar-raniry.ac.id'. Hasil ini kemudian dibandingkan dengan '*email*UIN', yang merupakan domain *email* yang diizinkan (misalnya, '@student.ar-raniry.ac.id'). Jika hasilnya cocok, pendaftaran diteruskan; jika tidak, aplikasi menampilkan pesan kesalahan, memastikan hanya *email* yang valid yang dapat digunakan untuk mendaftar.

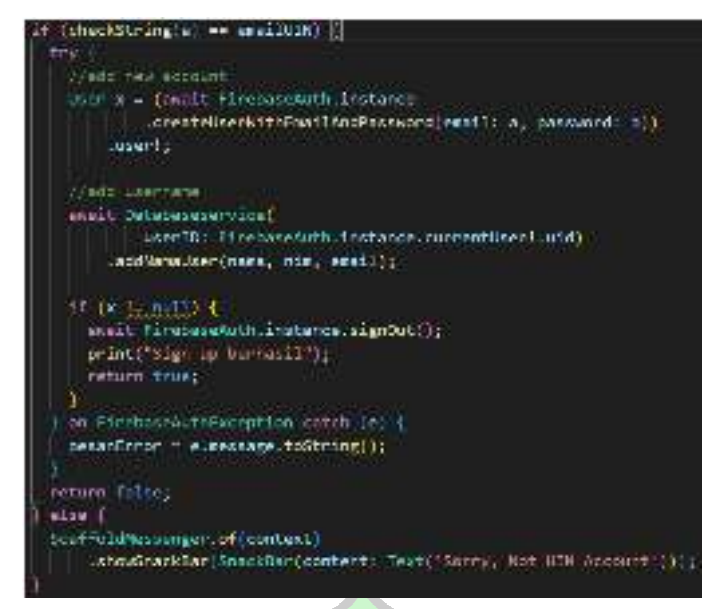

Gambar 4. 26 penggalan Codingan Signup

# 2. Halaman Log In

Tampilan gambar dibawah adalah halaman dari hasil User Story Logiin merupakan bagian dari fitur Authentication. Halaman ini berfungsi untuk proses login User admin, mahasiswa dan alumni. Pada halaman ini, User diminta untuk mengisi dua data, yaitu email dan Password, sebagai kredensial untuk keperluan otentikasi saat melakukan login ke aplikasi.

|            | 4                                                                                                    |
|------------|----------------------------------------------------------------------------------------------------|
| WELCOME    |                                                                                                    |
| 1 <b>1</b> |                                                                                                    |
| uses d     |                                                                                                    |
|            | The second second second second second second second second second second second second second second second s |

Gambar 4. 27 Halaman Login

Gambar dibawah merupakan *function* untuk menangani fitur *login*. Pada *function* terdapat 2 parameter string yaitu *email* dan *Password*. Parameter pada *function* ini berfungsi sebagai data yang akan dikirimkan ke *firebase*. Ketika pengiriman data ke *firebase* berhasil serta *email* dan *Passwordnya* sesuai dengan

data pada *firebase*, maka *function* akan mengembalikan nilai *true*. Nama jika terjadi kesalahan pada saat pengiriman data, maka akan dikembalikan pesan *error* yang dikirim oleh *firebase*.

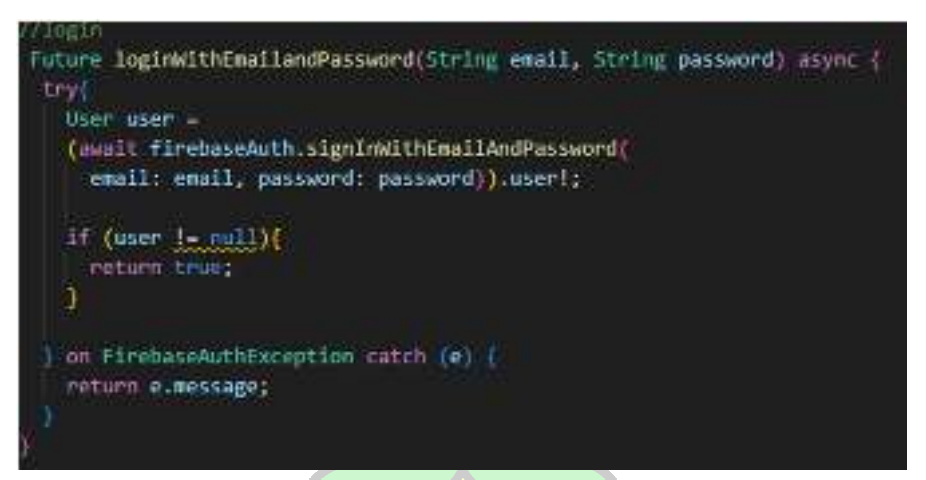

Gambar 4. 28 Penggalan codingan fitur login

3. Fitur Logout

Tampilan pada Gambar dibawah adalah halaman dari hasil User Story Logout merupakan bagian dari fitur Authentication. Halaman ini berfungsi untuk proses Logout User admin,mahasiswa dan alumni. Pada halaman ini, User admin akan mengkilk button "Logout" yang telah disediakan diatas kanan layar untuk mengganti status Authentication User dari yang sebelumnnya login menjadi guest (tidak login).

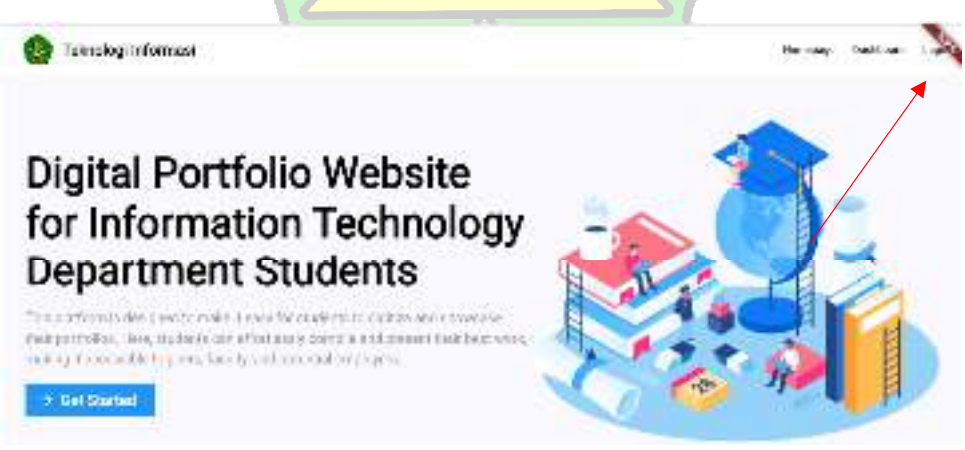

Gambar 4. 29 Logout

Gambar 4.17 merupakan *function* untuk menangani fitur *Logout*. Pada *function* dengan nama *signOut* ini, akan dilakukan *sign out* (*Logout*). Ketika *Logout* yang di lakukan gagal maka akan dikembalikan pesan *error* yang dikirim oleh *firebase*.

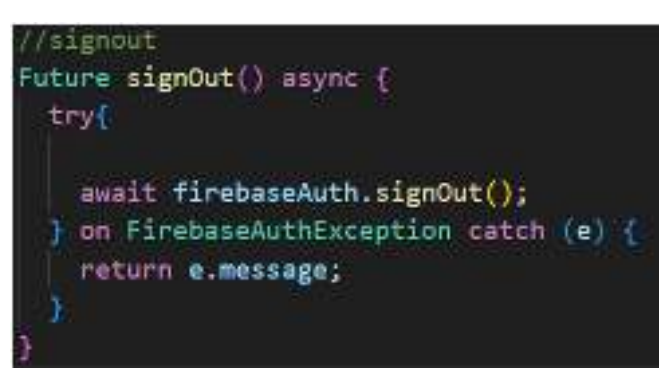

Gambar 4. 30 Codingan Logout

# 4.3.2 Fitur Search

Fitur Search berfungsi untuk pencarian nama untuk portofolio mahasiswa dan alumni. Didalam fitur tersebut juga tersematkan filter tambahan, yang Dimana User dapat mencari mahasiswa dengan kriteria keterampilan tertentu.

| , Skill         |               |                |             |              |                    |
|-----------------|---------------|----------------|-------------|--------------|--------------------|
| JUDX Design     | Wookup Design | Design Srophic | Lege Design | Gaine Design | Industrial Design  |
| Creative Statig |               |                |             |              |                    |
| ana.            | Thicke        | eython -       | Java Sengt  | 100          | Splan              |
| Ex()            | Golang        | 3640           | 0++         |              |                    |
|                 |               | Chalana        | Assertation | Development  | Transa Crosses and |

Gambar 4. 31 Tampilan Search

Pada gambar (), Bagian Filtering Nama Pengguna dari fungsi *Search*Nama*User* bekerja dengan memeriksa setiap nama pengguna untuk melihat apakah nama tersebut mengandung substring yang sesuai dengan nama yang dicari. Proses ini dilakukan dengan membandingkan setiap karakter nama yang dicari dengan karakter nama pengguna secara case-insensitive. Jika nama pengguna cocok, pengguna tersebut ditambahkan ke hasil pencarian. Metode ini membantu dalam menemukan dan menyaring pengguna berdasarkan nama dengan akurasi dan relevansi.

Bagian Menyortir Hasil Pencarian Berdasarkan Keterampilan mengurutkan daftar hasil pencarian hasil*Search* berdasarkan jumlah keterampilan pengguna. Menggunakan metode bubble sort, elemen dalam daftar dibandingkan dan ditukar jika keterampilan pengguna pada indeks saat ini kurang dari pada indeks berikutnya. Dengan cara ini, daftar hasil*Search* diurutkan dari pengguna dengan keterampilan terbanyak ke pengguna dengan keterampilan paling sedikit.

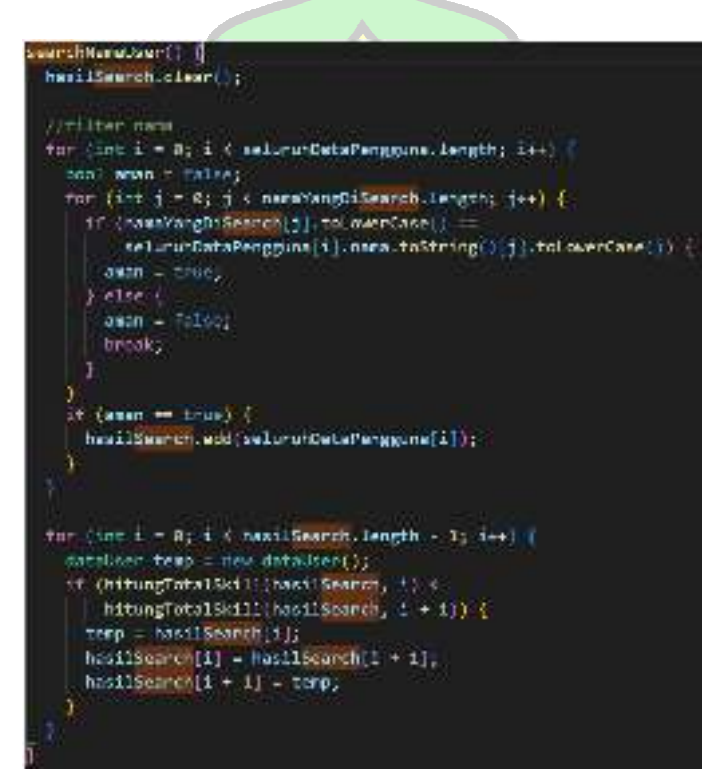

Gambar 4. 32 Penggalan codingan search

#### 4.3.3 Fitur Dashboard admin

Adapun hasil dari tampilan *website* untuk fitur *Dashboard admin*, diantaranya adalah fitur *Dashboard* alumni, *Dashboard* pertanyaan, *Dashboard* grafik, *Dashboard Event* dan pengajuan tracerstudy. Penjelasan lebih lanjut dikemas pada poin-poin berikut.

### 1. Dashboard alumni

Tampilan pada Gambar 4.24 adalah hasil *User Story Dashboard* alumni merupakan tempat Dimana *User* admin dapat melihat data dari alumni yang sudah terdaftar dan dapat melihat portofolio mereka secara keseluruhan.

| Andreas Andreas Andreas Andreas Andreas Andreas Andreas Andreas Andreas Andreas Andreas Andreas Andreas Andreas<br>Andreas Andreas Andreas Andreas Andreas Andreas Andreas Andreas Andreas Andreas Andreas Andreas Andreas Andreas<br>Andreas Andreas Andreas Andreas Andreas Andreas Andreas Andreas Andreas Andreas Andreas Andreas Andreas Andreas<br>Andreas Andreas Andreas Andreas Andreas Andreas Andreas Andreas Andreas Andreas Andreas Andreas Andreas Andreas                                                                                                    |   |      |   |
|----------------------------------------------------------------------------------------------------|---|------|---|
| L         Million         24/54/9         L         Million         Million <th></th> <th>1944</th> <th></th> |   | 1944 |   |
| Internet         Internet         Interne         Internet         Internet          | _ | a    | 1 |
| ab a 111 111 111 111 111 111 111 111 111                                                                                                    |   | à.   | 1 |
| AA                                                                                                    |   | Q    | 1 |
| 4 D1 2/1                                                                                                    |   | ٩    | 1 |

Gambar 4. 33 Tampilan dashboard alumni

Berikut ini merupakan codigan untuk mengambil data dari firebase. Metode 'getDataAlumni()' bertugas mengambil data alumni dari koleksi "User" di Firestore. Pertama, metode ini menghapus semua data lama di list 'SeluruhAlumni' untuk memastikan list kosong sebelum data baru diambil. Kemudian, metode ini melakukan query pada koleksi "User" dan memproses setiap dokumen yang memiliki field 'Alumni' bernilai true. Untuk setiap dokumen yang valid, metode ini membuat objek baru dari kelas 'alumni', menetapkan berbagai atribut seperti nomor urut, NIM, nama, alamat, jenis kelamin, nomor telepon, dan ID dokumen dari field yang relevan dalam dokumen Firestore. Setelah data diproses, objek `alumni` yang baru ditambahkan ke dalam list `SeluruhAlumni`, sehingga list tersebut diperbarui dengan informasi terbaru mengenai semua alumni.

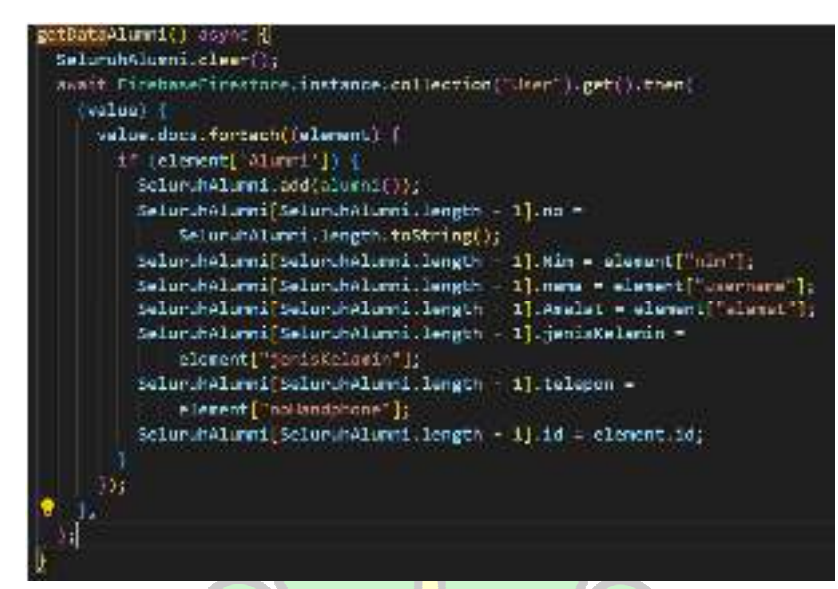

Gambar 4. 34 Penggalan codingan dashboard alumni

2. Dashboard pertanyaan

Tampilan pada Gambar 4.24 adalah hasil *User Story Dashboard* pertanyaan merupakan tempat Dimana *User* admin dapat menambahkan dan menhapus pertanyaan yang akan diajukan kepada para alumni pada kuesioner *tracer study*.

| est. | Da | ta Pertanyaan                                                                                                    |                   |           |                                          | denie de                     | il, |
|------|----|----------------------------------------------------------------------------------------------------|-------------------|-----------|------------------------------------------|------------------------------|-----|
|      | н  | Fertigee                                                                                                    | -weather a        | product i | 200 Billion C                            | Javan b                      |     |
|      |    | English visikali usano<br>Aska optihoti yu vah<br>atar dasa tata pakeytari<br>promoso anaki akw <sup>2</sup>                         | Weig del States   | S5bales   | Fait on more de se de la<br>Faite y fait | Normal Residence<br>More Res | 1   |
|      | 3  | dan in Aran da arte yart<br>perta na Anda tabihi n<br>huart                                                                          | Assessment at the | ton tons  | Records for pr                           | R malaket v                  |     |
| ar.  | 2  | Excellence to internal<br>polariyan wata sastrini<br>despanibili ng stati yang<br>Anita polapi ini penganan<br>ling g <sup>a</sup>   | Served to press   | Enleyer   | Tich's measure shall                     | Tildek rolevon se mo se kel  |     |
|      | 4  | Sebarapa bear konstituel<br>propara antirga i dalera<br>menterbak Ar ta denger<br>ta in angita ryang<br>el ada bion di charta kenta? | Serveral per per  | Eesse     | Success to per-                          | Karang berse                 |     |

Gambar 4. 35 Tampilan dashboard pertanyaan

Berikut ini merupakan codigan fitur tambah pertanyaan. Bagian kode ini mengelola proses menambahkan pertanyaan baru ke dalam sistem. Saat pengguna

mengetuk tombol "Tambah", data dari field input diperbarui dalam objek alumniData dan dikirim ke Firebase menggunakan metode tambahPertanyaan dari *Database*service. Setelah data ditambahkan, field input dibersihkan, tampilan diperbarui, dan dialog input ditutup.

| Contractions to appro-<br>contract of adapts<br>of contractions<br>along to be adapted<br>along to be adapted<br>along to | <pre>interpretatives. debugs allal yang diling dasa sengara<br/>interpretatives. debugs allamillata. kengta:<br/>milana. tength = 11, pertanyaan = pertanyaan, tast;<br/>milana. tength = 11, tembugs = tembargan, test;<br/>milana. tength = 11, tembarg = tembarg. test;<br/>milana.tength = 11, tembarg = tembarg.test;<br/>milana.tength = 11, tembarg = tembarg.test;<br/>milana.tength = 11, tembarg = tembarg.test;</pre> |
|----------------------------------------------------------------------------------------------------|----------------------------------------------------------------------------------------------------|
| Al Constant<br>Fredmitt Developer<br>anti-Sta Schlie<br>Understeiner von<br>jandenet von<br>jandenet von<br>jandenet von<br>jandenet von<br>jandenet von<br>jandenet von<br>jandenet von<br>jandenet von                                                                                                    | ne me de l'houber envire arbé neonament arbanen le<br>restre<br>arbitette arbeitette par<br>arbit<br>arb<br>ar<br>ar<br>ar<br>ar<br>ar                                                                                                    |
| <ul> <li>Withdraster<br/>startsstated by</li> </ul>                                                                                                    | ingen oder semelale data bermant, dittamminger                                                                                                    |
| 11 Parantance<br>autocore en O                                                                                                    | tang Lan ninggar sintibute untas mensarintesan peradatan<br>Is                                                                                                    |
| Statistic con                                                                                                    | ng anchiad shia disambatnan<br>nemenji                                                                                                    |

Gambar 4. 36 Penggalan codingan dashboard pertanyaan

3. Dashboard grafik pertanyaan

Hasil *User Story Dashboard* grafik pertanyaan merupakan tempat Dimana *User* admin dapat melihat hasil dari jawaban *User* alumni dari pertanyaan kuesioner yang diajukan sebelumnya.

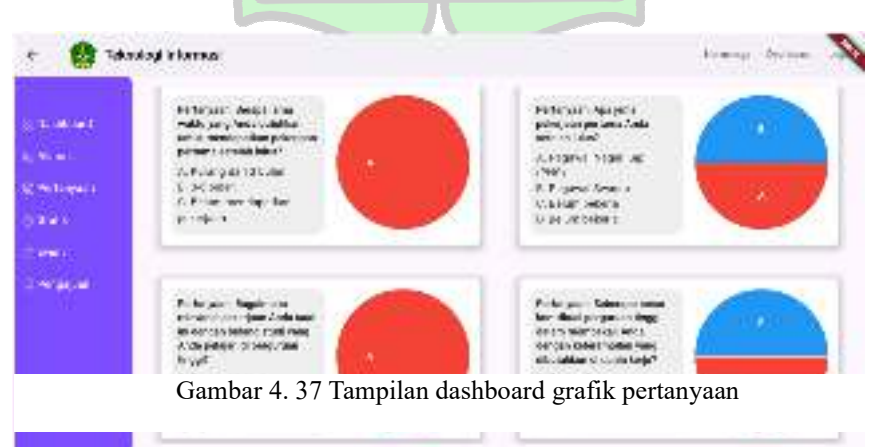

Berikut ini merupakan codingan fitur tambah pertanyaan. Metode `getData()` bertugas mengambil dan memproses data dari *Firestore* dalam dua langkah utama: mengambil data pertanyaan dan jawaban pengguna. Pertama, metode ini mengosongkan list `seluruhPertanyaan` untuk memastikan bahwa data yang lama tidak mengganggu data yang baru. Kemudian, metode ini mengambil semua dokumen dari koleksi "pertanyaan" di dalam dokumen "0" pada koleksi "Admin" dan memproses setiap dokumen. Setiap dokumen yang diambil ditambahkan sebagai objek baru dari kelas `pertanyaan` ke dalam list `seluruhPertanyaan`, dengan menetapkan atribut seperti pertanyaan, jawaban A hingga D, dan ID dokumen yang dikonversi menjadi integer. Setelah data pertanyaan diproses, metode ini memanggil `susunData()` untuk mengorganisir data yang telah diambil.

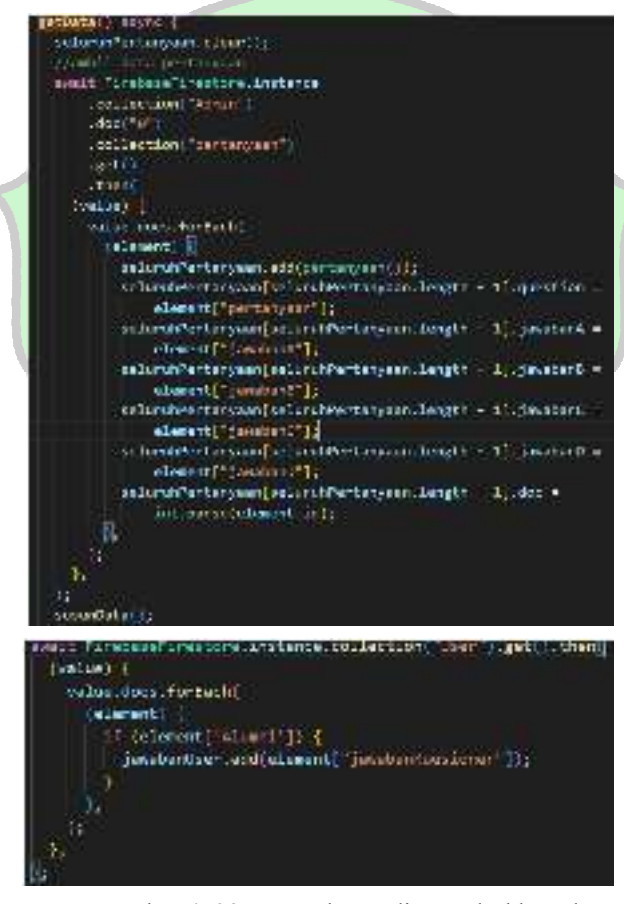

Gambar 4. 38 Penggalan codingan dashboard grafik pertanyaan

4. Dashboard Event

Hasil User Story Dashboard Event merupakan tempat Dimana User admin dapat menambah Event baru untuk para alumni. Event berisikan informasi terkait kegiatan yang melibatkan para alumni.

| Contractory | Dat | te Event  |        |             |                   | 2022 |
|-------------|-----|-----------|--------|-------------|-------------------|------|
| d-Hanni     | -   | A.6       | Ampit  | (Mage       | Divisi per Divisi |      |
| ) Pullaneas |     | 150       | 20     | 1           | 4                 |      |
| tall.       | 20  | AB3       | 100010 | 12669430    | 100400            |      |
| Fare        | 1   | ALC: N.Y. | Care I | stration of | Letter 1          |      |
| Pergalam    | 4   | 71        | <#     | 28          | C 10              |      |

Gambar 4. 39 Tampilan dashboard event

Berikut ini merupakan codingan fitur tambah *Event*. 'GestureDetector' pada kode ini menangani penambahan data *Event* ketika pengguna mengetuk tombol "Tambah". Prosesnya dimulai dengan mengupdate elemen terakhir di list 'alumniData' dengan nilai-nilai dari 'TextEditingController' seperti judul, tempat, tanggal, dan deskripsi *Event*. Setelah itu, data ini dikirim ke *Firestore* melalui metode 'tambah*Event*()' dari kelas '*Database*service'. Selanjutnya, *form* direset dengan 'clearEditor()', tampilan UI diperbarui menggunakan 'setState()', dan dialog saat ini ditutup dengan 'Navigator.pop(context)'. Keseluruhan proses memastikan data *Event* baru ditambahkan, UI diperbarui, dan *form* dibersihkan setelah pengguna mengklik tombol.

| *** |                                                                                                    |
|-----|----------------------------------------------------------------------------------------------------|
|     | <pre>servicestation:<br/>calles: {::services:<br/>calles: {:services:<br/>calles: {:services:<br/>call</pre> |
|     | <ul> <li>Structure de la construction de la construction de la con</li></ul>                                                                                                    |
|     | Al Properties on Long-Con-<br>serff-sender 1110                                                                                                    |
|     | <pre>// Finitian to ap<br/>Non-part (part content);<br/>L;<br/>choter Container*<br/>victor: 200,<br/>victor: 200,<br/>victor: 200,<br/>Sectors (part victor);<br/>berder Sectors (part victor);<br/>berder Sectors (</pre>                                                                                                    |
|     | <pre></pre>                                                                                                    |

Gambar 4. 40 Peggalan codingan event

5. Dashboard pengajuan

Hasil User Story Dashboard pengajuan merupakan tempat Dimana User admin dapat *approve*, tolak dan lihat document para mahasiswa yang mengajukan sktl untuk merubah status mereka menjadi seorang alumni.

|             | Pengaj | uan Tracer Study |     |       |
|-------------|--------|------------------|-----|-------|
| Lantowr     | 661    | Arre             | 4N  | 430   |
| problem.    | 100    | (B)(a)           | 100 | @ 8 . |
| Carlandam   |        |                  |     |       |
| 9 Smitk     |        |                  |     |       |
| - Pven      |        |                  |     |       |
| : Fungajuan |        |                  |     |       |
|             |        |                  |     |       |
|             |        |                  |     |       |

Gambar 4. 41 Tampilan dashboard pengajuan

Berikut ini merupakan codingan fitur *approve* dan tolak pengajuan *tracer study*. terdapat dua Icon*Button* yang masing-masing memiliki fungsi untuk menerima atau menolak pengajuan. Icon*Button* pertama dengan ikon Icons.check\_box dan warna biru digunakan untuk menerima pengajuan; ketika tombol ini ditekan, ia memanggil metode terimaPengajuan dari *Database*service, yang memperbarui status pengajuan di *Firestore* sesuai dengan ID pengajuan yang terkait. Setelah berhasil, setState() dipanggil untuk memperbarui tampilan aplikasi dan mencetak pesan "penerimaan berhasil" di konsol.

Icon*Button* kedua dengan ikon Icons.*delete* dan warna merah digunakan untuk menolak pengajuan; tombol ini memanggil metode tolakPengajuan dari *Database*service, yang juga memperbarui status pengajuan di *Firestore*. Setelah pengajuan ditolak, tampilan diperbarui dengan setState() dan pesan "penolakan berhasil" dicetak di konsol. Keduanya memastikan bahwa interaksi pengguna dengan data pengajuan dikelola secara dinamis dan responsif dalam aplikasi.

anBut bark icon: Icon(Icons.check\_box, color: Colors.blue), // Icon anPressed: await Databaseservice( uxerid: 😤) // Detebeseservice .terimePengajuan Seluruhpengajuan[1] .id) setState(() {}; print "penerimaan perhasil";; conButton icon: Icon (Icons.delete, color: Colors.red), // Icon onPressed: () avait Gatabaseserviced userTD: \*\*) // Ostabaseservice .tolekPengejuen Seluruhpengejuen[i] .id), setState(() {}; print("penolakan perhasil"); 1conSut

Gambar 4. 42 Penggalan codingan dashboard pengajuan

#### 4.3.4 Fitur Edit Portofolio

Fitur edit portofolio berisikan berbagai *form* yang berisi seluruh informasi yang dibutuhkan dalam terbentuknya sebuah protofolio. Didalam fitur ini terdiri dari 7 *step* pengisian informasi. Fitur ini dapat di akses dan digunakan oleh *User* mahasiswa dan alumni.

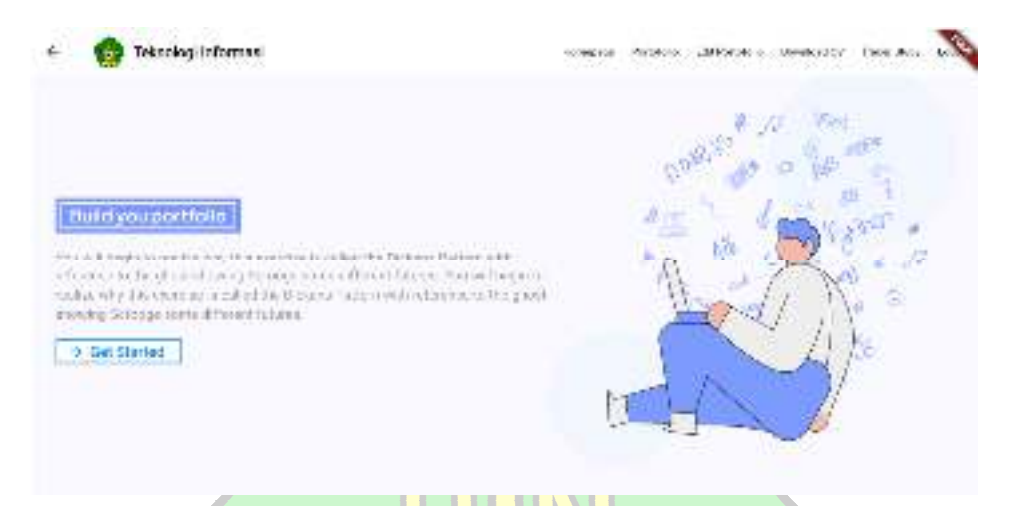

Gambar 4. 43 Tampilan edit portofolio

Berikut ini merupakan codingan untuk mengirim data dan menyimpan data salah satu dari edit portofolio yaitu Profile info. Fungsi 'saveData()'bertugas untuk menyimpan atau memperbarui informasi pengguna di database Firestore. Fungsi ini dimulai dengan mendapatkan ID pengguna yang sedang login melalui `FirebaseAuth.instance.current*User*!.uid`, <sup>1</sup> <sup>R</sup> lalu membuat instance 'Databaseservice' dengan ID tersebut untuk mengakses metode penyimpanan data. Selanjutnya, 'saveData()' memanggil metode 'addBiodataUser()' dari instance 'Databaseservice', yang menerima berbagai parameter data yang diambil dari kontroler form seperti nama, alamat, nomor telepon, email, serta link ke profil media sosial dan URL gambar profil pengguna. Fungsi ini menggunakan 'await' untuk memastikan bahwa proses penyimpanan atau pembaruan data selesai dengan benar sebelum melanjutkan ke langkah berikutnya. Dengan cara ini, 'saveData()' memastikan bahwa informasi pengguna di Firestore selalu akurat dan terbaru, mendukung pengelolaan data yang efisien dalam website.

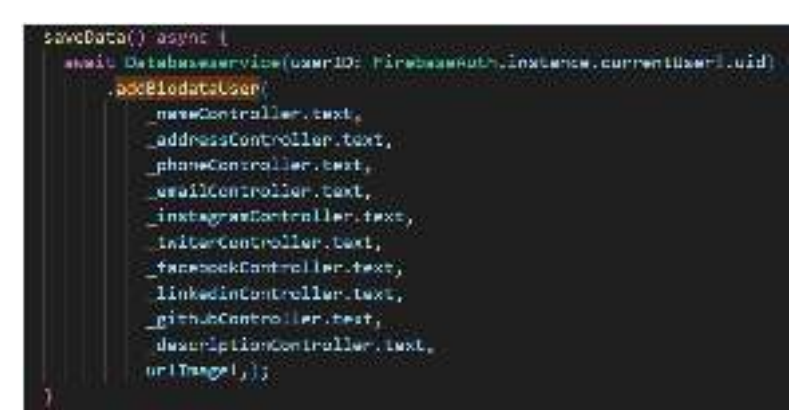

Gambar 4. 44 Penggalan codingan edit portofolio

# 4.3.5 Fitur Portofolio

Fitur portofolio berisikan visualisasi dari seluruh *form* edit portofolio yang sebelumnya diisi oleh mahasiswa dan alumni. Didalamnya menampikan seluruh berbagai informasi seperti : informasi pribadi, *achievement*, *experience*, *personal skill*, *soft*skil, *software skill*, dan *statistic*.

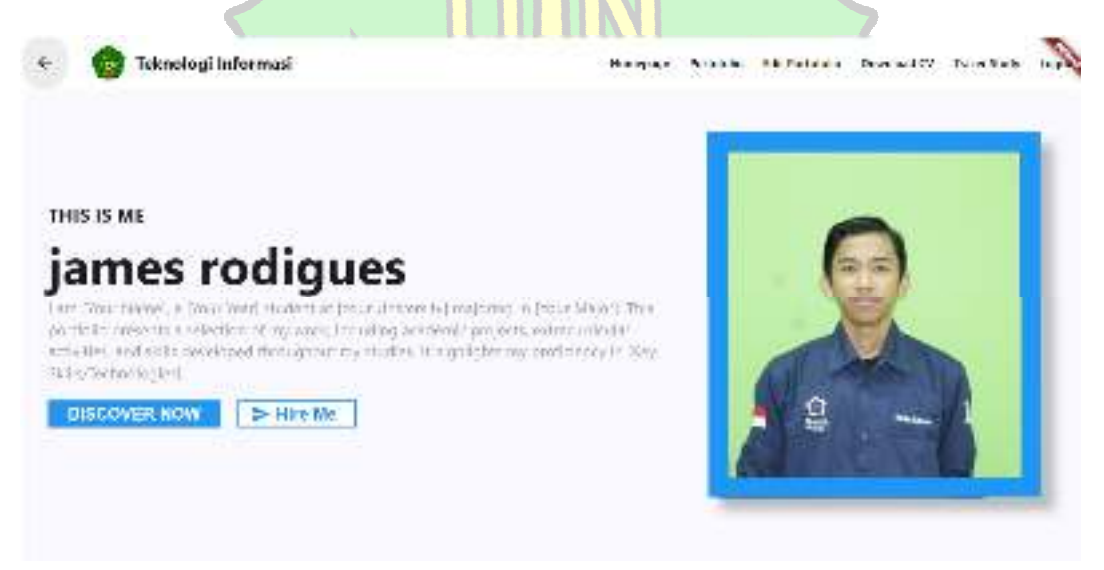

Gambar 4. 45 Tampilan portofolio

Berikut ini merupakan codingan untuk mengambil seluruh data yang di input oleh *User* pada tahap sebelumnya yaitu "edit portofolo" dari firebase. Fungsi `getData*User*()` bertujuan untuk mengambil dan memproses data pengguna dari Firebase *Firestore*. Dimulai dengan menghapus data lama melalui pemanggilan `*delete*Data()`, fungsi ini kemudian mengakses koleksi `*User*` untuk mendapatkan informasi dasar seperti nama pengguna, URL gambar profil, deskripsi, serta link ke profil media sosial dan informasi kontak. Setelah itu, data tentang prestasi, pengalaman kerja, keterampilan pribadi, keterampilan teknis, dan perangkat lunak yang dikuasai pengguna diambil dari berbagai sub-koleksi, dengan setiap *item* yang relevan ditambahkan ke daftar lokal yang sesuai.

Fungsi ini juga mengambil nilai mata kuliah per semester dari sub-koleksi `nilaiMK`, yang kemudian diolah dan dikategorikan. Akhirnya, data yang telah diambil diproses lebih lanjut untuk pengolahan dan konversi menggunakan beberapa metode tambahan. Dengan langkah-langkah ini, fungsi `getData*User*()` memastikan bahwa aplikasi memiliki data pengguna yang lengkap dan terkini, memungkinkan tampilan dan manajemen informasi pengguna yang akurat.

| 269 | getDataUser() async 🖁                         |
|-----|-----------------------------------------------|
| 274 | delateOata();                                 |
| 271 |                                               |
| 272 | //waflwer#                                    |
| 273 | <pre>setDetaPathSoftwareDesignVisual();</pre> |
| 228 | setDataPathSoftwareMachineLearning();         |
| 275 | setDetaPathSoftwareProgramming();             |
|     | setDataPathSoftwareSecurity();                |
| 277 | setDetaPathSoftwareVideoEditor();             |
| 278 |                                               |
| 279 | ageit FirebaseFirestore.instance              |
| 289 | .collection("User")                           |
| 281 | .doc(firebaseAuth.instance.currentUser[.uid)  |
| 252 | .get()                                        |
| 285 | then                                          |
| 254 | (value) {                                     |
| 285 | namaUser = value[/username*];                 |
| 285 | urlinege = value['linkfotoProfile'];          |
| 287 | deskripsi = value['deskripsi'];               |
| 284 | instagram = value['linkinstagram'];           |
| 289 | github - velue['linkSithub'];                 |
| 294 | <pre>twiter = value['linkfwitten'];</pre>     |
| 291 | <pre>facebook = value['linkFacebook'];</pre>  |
| 292 | <pre>linkedin = value['linkLinkedin'];</pre>  |
| 299 | ensil = value['Ensil'];                       |
| 294 | whatsapp = value['noHandphone'];              |
| 295 | 35                                            |
| 295 | 31                                            |

Gambar 4. 46 Pengalan codingan portofolio

#### 4.3.6 Fitur Download CV

Fitur fitur download CV diperuntukan untuk mahasiswa dan alumni. User dapat mendownload CV yang didalamnya berisi data dan informasi pribadi yang diambil dari portofolio mereka seperti : experience, achievement dan additional informasi terkait softskil mereka. Download CV dapat didownload dalam bentuk tipe file PDF. Berikut merupakan contoh dari Generate CV

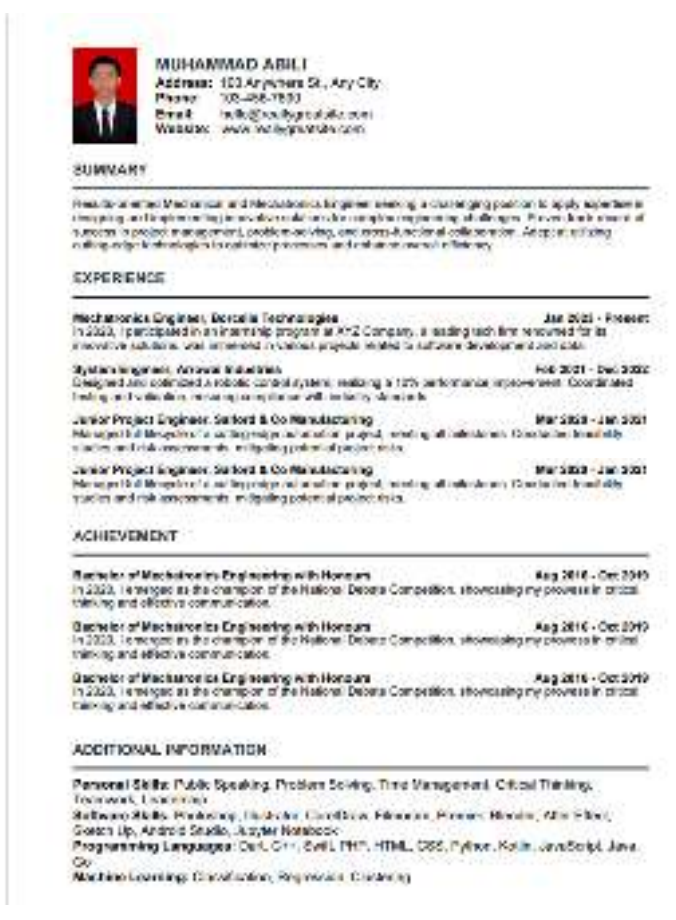

Gambar 4. 47 Tampilan CV

### 4.3.7 Fitur Pengajuan Tracer study

Fitur pengajuan *tracer study* diperuntukan untuk mahasiswa dengan kriteria tertentu. Kriteria yang dimaksud adalah mahasiswa yang telah dinyatakan lulus oleh pihak universitas dan mereka ingin merubah status mereka menjadi seorang alumni bukan lagi seoran mahasiswa biasa. Pengajuan tersebut mahasiswa diminta untuk mengupload berkas yang menandakan mereka sudah lulus, seperti contohnya SKL dan ijazah.

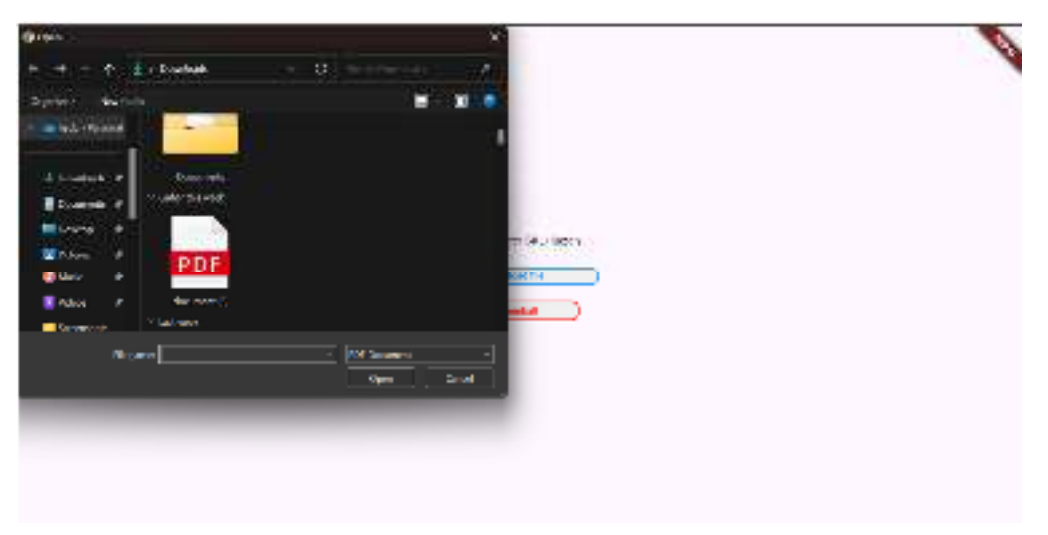

Gambar 4. 48 Tampilan penajuan tracer study

Berikut ini merupakan codingan untuk mengunggah *file* data yang di input oleh *User* kedalam firebase. Fungsi 'UploadGambar' bertugas untuk mengunggah *file* PDF ke Firebase Storage. Fungsi ini dimulai dengan menginisialisasi referensi penyimpanan di Firebase pada folder 'pengajuanTracerStudy' dan menambahkan nama *file* yang dipilih pengguna ke path tersebut. Metadata *file* diatur dengan tipe konten 'application/pdf' untuk memastikan pengenalan format *file* yang benar. Proses unggahan dilakukan menggunakan metode 'putData' dengan data *file* dalam bentuk byte dan metadata yang telah ditentukan. Fungsi ini menunggu hingga unggahan selesai dengan 'await uploadTask!.whenComplete(() => null)', dan jika terjadi kesalahan, pengecualian 'FirebaseException' akan ditangani dengan mencetak pesan kesalahan ke konsol.

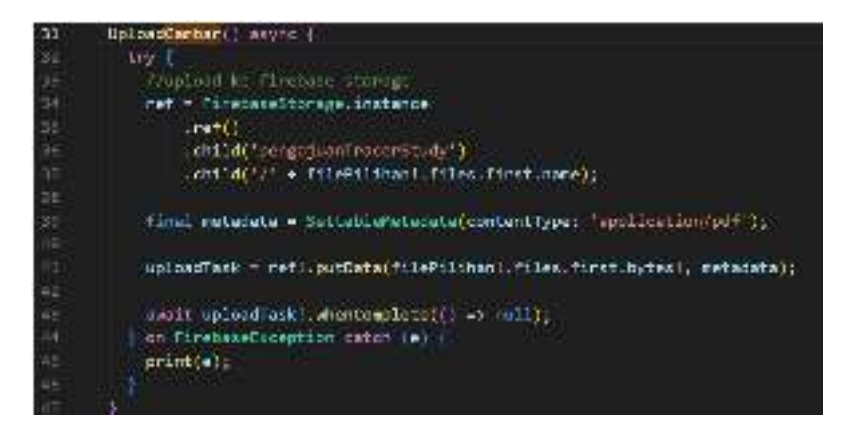

Gambar 4. 49 Penggalan codingan pengajuan

## 4.3.8 Fitur kuesioner

Fitur kuesioner ini hanya dapat diakses oleh alumni dan Fitur kuesiner berisikan berbagai pertanyaan yang di berikan oleh admin untuk keperluan *tracer study* para alumni. Alumni mengisi seluruh pertanyaan dan kemudian mengirimkan jawaban mereka. Jawaban mereka disimpan dan di tampilkan didalam *Dashboard* grafik pada *User* admin.

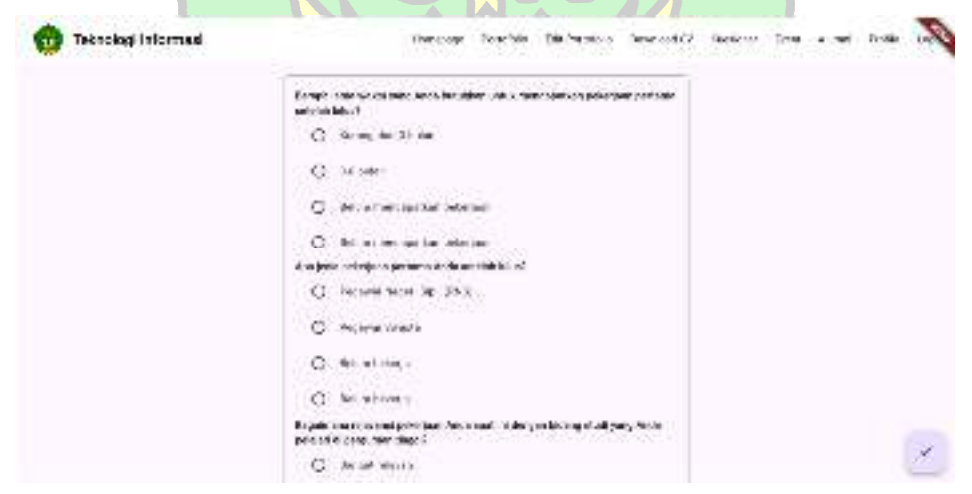

Gambar 4. 50 Tampilan kuesioner

Berikut ini merupakan codingan untuk mengambil seluruh data pertanyaan beserta jawaban dari menu "*Dashboard* pertanyaan" yang di input oleh admin. Fungsi `loadDataPertanyaan()` bertugas untuk mengambil data pertanyaan dari koleksi *Firestore* yang terletak di sub-koleksi `pertanyaan` dalam dokumen dengan ID "0" pada koleksi "Admin". Fungsi ini mengisi daftar `\_questions` dengan objek
'Question' yang baru, dimana setiap objek diisi dengan pertanyaan dan opsi jawaban (A, B, C, D) dari dokumen yang diambil. Setelah memproses semua dokumen, fungsi ini juga menginisialisasi daftar `\_selectedAnswers` dengan nilai default `0` untuk setiap pertanyaan dan mengatur variabel `pertama` menjadi `*true*` untuk menandakan bahwa data telah berhasil dimuat dan siap digunakan. Fungsi ini memastikan bahwa data pertanyaan dan opsi jawaban ditampilkan dengan benar di antarmuka pengguna aplikasi.

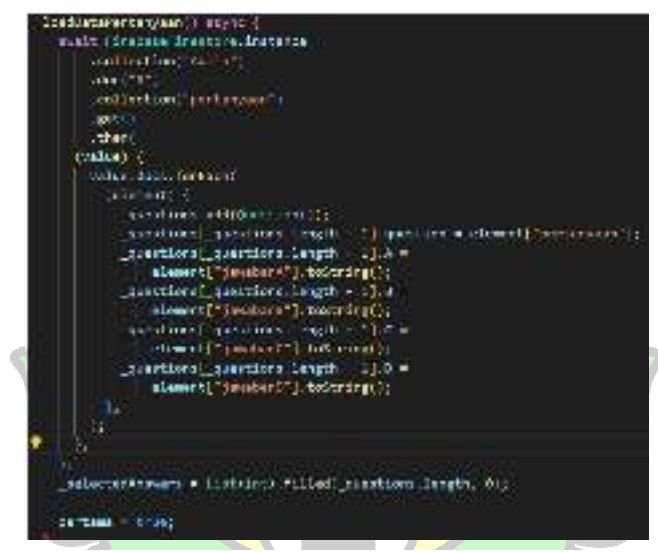

Gambar 4. 51 Penggalan codingan kuesioner

#### 4.3.9 Fitur Event

Fitur *Event* ini hanya dapat diakses oleh alumni dan Fitur *Event* berisikan berbagai informasi terkait kegiatan yang melibatkan alumni. Informasi yang

جا **مع**ة الرائرك

tersedia di berikan oleh admin pada *Dashboard Event*. Berisikan judul kegiatan, deskripsi kegiatan, tempat kegiatan dan jadwal kegiatan.

Event 2 Title hai guya akan ada kegiatan pengukuhanwewefefsits pengurus alumni PHB Periode 2019-2022 Lokasi : The Harber Caf. published on 2 tahun yang lalu

Gambar 4. 52 tampilan event

Berikut ini merupakan codingan untuk mengambil seluruh data *Event* beserta dari menu "*Dashboard Event*" yang di input oleh admin. Fungsi `getData()` berfungsi untuk mengambil data *Event* dari koleksi *Firestore* yang terletak di sub-koleksi `*Event*` dalam dokumen dengan ID "0" pada koleksi "Admin". Fungsi ini mengambil semua dokumen dalam koleksi `*Event*` dan kemudian mengisi daftar `seluruh*Event*` dengan objek `*EventItem*` yang baru, yang masing-masing diisi dengan informasi *Event* dari dokumen, seperti deskripsi, judul, tanggal, dan tempat. Setelah data diambil dan diproses, daftar `seluruh*Event*` akan memuat semua *Event* yang tersedia, sehingga dapat digunakan untuk ditampilkan di antarmuka pengguna

aplikasi. Fungsi ini memastikan bahwa informasi *Event* terbaru dan relevan tersedia dan siap untuk ditampilkan kepada pengguna.

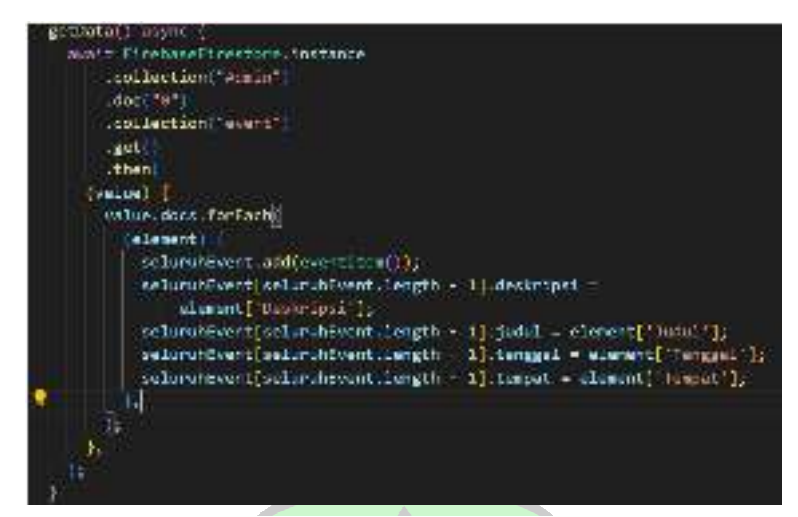

Gambar 4. 53 penggalan codingan evenr

## 4.3.10 Fitur statistik

Fitur statistik ini hanya dapat diakses oleh alumni dan Fitur *statistic* berisikan informasi terkait hasil grafik dari keseluruhan alumni tentang status para alumni. Fitur ini menampilkan grafik dengan kriteria didalamnya : kuliah, bekerja, tidak bekerja, dll.

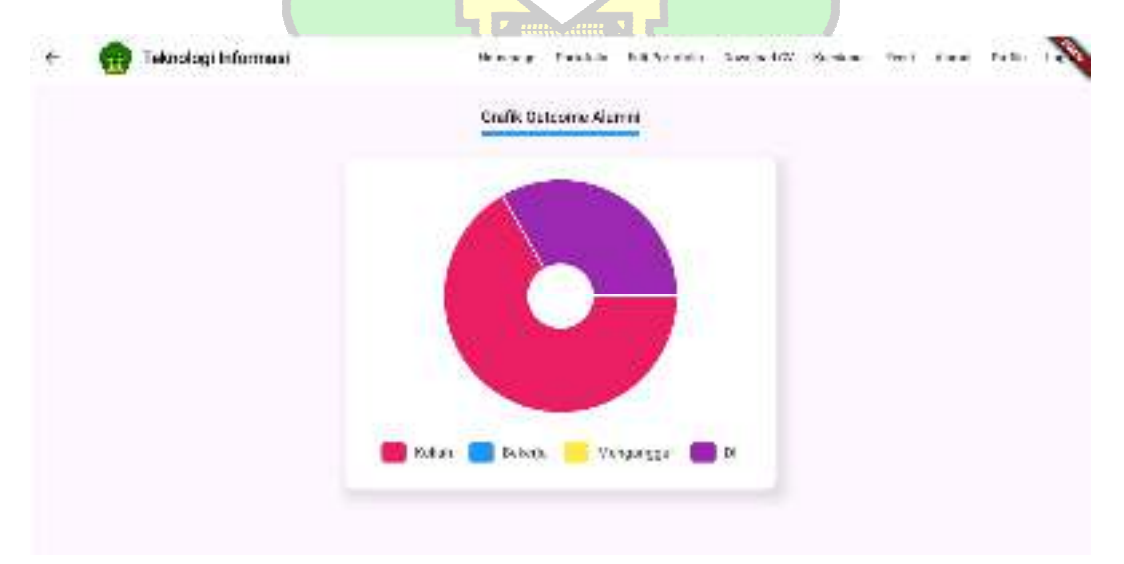

Gambar 4. 54 Tampilan Statistik status alumni

Berikut ini merupakan codingan untuk mengambil seluruh data status alumni yang mana data tersebut didapat dari inputan *User* alumni. Fungsi `getDataGrafik()` bertujuan untuk mengumpulkan dan menghitung data status pekerjaan dari pengguna yang terdaftar sebagai alumni dalam koleksi `*User*` di *Firestore*. Fungsi ini mengambil semua dokumen dari koleksi `*User*`, kemudian memeriksa setiap dokumen untuk menentukan apakah pengguna adalah alumni (berdasarkan nilai `Alumni` yang harus `*true*`). Setelah itu, berdasarkan status pekerjaan yang tertera dalam setiap dokumen (`statusPekerjaan`), fungsi ini menghitung jumlah alumni yang berada dalam kategori berbeda: "kuliah", "bekerja", "tidak bekerja", dan "dll". Hasil perhitungan ini dapat digunakan untuk menampilkan statistik atau grafik tentang distribusi status pekerjaan alumni di aplikasi, membantu dalam analisis atau pelaporan terkait keterampilan dan penempatan alumni.

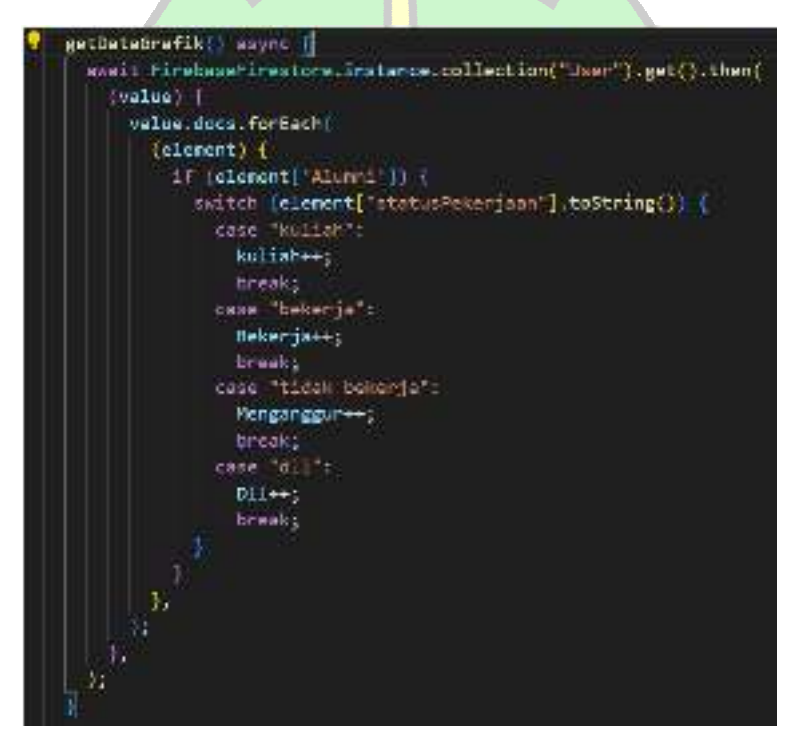

Gambar 4. 55 Penggalan codingan grafik

## 4.3.11 Fitur Alumni

Fitur alumni ini hanya dapat diakses oleh alumni dan Fitur alumni berisikan *form* yang didalamnya *User* dapat mengganti *email*, *Password* dan status alumni. Fitur ini tersedia dikarenakan, jika seorang mahasiswa telah lulus maka account

mereka sebagai mahasiswa akan dihapus. Fitur ini memudahkan agar para alumni dapat mengganti *account* mahasiswa mereka dengan *email* biasa.

# 4.4 System Testing

Setelah kode program selesai pada tahap konstruksi, langkah selanjutnya adalah melakukan pengujian sistem. Proses ini mencakup pengujian berbagai skenario dengan menggunakan berbagai kasus uji. Sesuai dengan penjelasan di bab sebelumnya, pengujian dilakukan secara menyeluruh dari awal hingga akhir (endto-end) untuk memastikan bahwa seluruh sistem yang telah terintegrasi berfungsi dengan baik.

| No | Feature                      | User<br>Story                                | Test Case                           | Test Steps                                                                                                    | Test Data                                                   | Expected Result                                                                                                    | Result<br>Pass/<br>Fail |
|----|------------------------------|----------------------------------------------|-------------------------------------|----------------------------------------------------------------------------------------------------|-------------------------------------------------------------|----------------------------------------------------------------------------------------------------|-------------------------|
| 1. | Authenticat<br>ion           | login                                        | Melakukan<br>Login pada<br>website  | <ol> <li>Masuk ke menu<br/>login</li> <li>Masukkan<br/>Username<br/>Password<br/>khusus admin<br/>yang disediakan</li> <li>Tekan tombol<br/>login untuk<br/>masuk</li> </ol> | email =<br>admin@g<br>mail.com<br>Password<br>=<br>admin123 | User berhasil<br>masuk ke<br>halaman<br>homepage admin                                                                                                    | Berhasil                |
|    |                              | Logout                                       | Melakukan<br>Logout pada<br>website | 2. User admin<br>menekan menu<br>Logout.                                                                                                    |                                                             | User keluar dari<br>halaman admin<br>dan mengganti<br>status<br>Authentication<br>User dari yang<br>sebelumnya<br>login menjadi<br>guest (tidak<br>login). | Berhasil                |
| 2. | Dashboard<br>Tracer<br>study | Lihat<br>Jumlah<br>alumni<br>keseluruh<br>an |                                     | <ol> <li>Mengklik menu<br/>tambah barang.</li> <li>User admin<br/>memilih<br/>kategori barang<br/>yang ingin<br/>dihapus.</li> </ol>                                         |                                                             | 2. User admin<br>dapat melihat<br>data jumlah<br>alumni secara<br>keseluruhan                                                                              | Berhasil                |

Tabel 4. 1 Hasil Test Case User Admin Pengujian Black Box

| No | Feature                 | User<br>Story                                        | Test Case                                                                                  |                                            | Test Steps                                                                                                    | Test Data | E  | Expected Result                                                                                            | Result<br>Pass/<br>Fail |
|----|-------------------------|------------------------------------------------------|--------------------------------------------------------------------------------------------|--------------------------------------------|----------------------------------------------------------------------------------------------------|-----------|----|----------------------------------------------------------------------------------------------------|-------------------------|
|    |                         | Lihat<br>Jumlah<br>pertanyaa<br>n<br>keseluruh<br>an | Lihat jumlah<br>pertanyaan<br>yang sudah<br>dibuat pada<br>menu<br>Dashboard<br>pertanyaan | 3.                                         | User admin klik<br>menu dashoard<br>pertanyaan<br>Lihat jumlah<br>total pertanyaan<br>yang sudah<br>dibuat                |           | 2. | <i>User</i> admin<br>dapat melihat<br>data jumlah<br>pertanyaan<br>secara<br>keseluruhan                   | Berhasil                |
|    |                         | Lihat<br>Jumlah<br><i>Event</i><br>keseluruh<br>an   | Lihat jumlah<br>pertanyaan<br>yang sudah<br>dibuat pada<br>menu<br>Dashboard<br>Event      | 3.                                         | User admin klik<br>menu dashoard<br>Event<br>Lihat jumlah<br>total Event yang<br>sudah dibuat                             |           | 2. | <i>User</i> admin<br>dapat melihat<br>data jumlah<br><i>Event</i> secara<br>keseluruhan                    | Berhasil                |
|    |                         | Lihat<br>status<br>alumni                            |                                                                                            |                                            | <b>J</b> N                                                                                                    |           | 2. | <i>User</i> admin<br>dapat melihat<br>data jumlah<br>status alumni<br>secara<br>keseluruhan                | Berhasil                |
| 4. | Dashboard<br>alumni     | Portofolio<br>alumni                                 | Melihat<br>portofolio<br>alumni<br>secara<br>keseluruhan                                   | 4.                                         | Masuk kedalam<br>Dashboard<br>alumni<br>Mengkilik icon<br>pencarian pada<br>menu bagian<br>dari data alumni               | 1         | 2. | <i>User</i> admin<br>dapat melihat<br>secara<br>langsung data<br>portofolio<br>alumni secara<br>menyeluruh | Berhasil                |
|    |                         | Hapus<br>alumni                                      | Menghapus<br>seluruh data<br>dari alumni<br>yang dipilih                                   | 4.                                         | Masuk kedalam<br>Dashboard<br>alumni<br>Mengkilik icon<br>hapus pada<br>menu bagian<br>dari data alumni                   |           | 2. | User admin<br>dapat<br>mnghapus<br>secara<br>langsung data<br>portofolio<br>alumni secara<br>menyeluruh    | Berhasil                |
| 6. | Dashboard<br>pertanyaan | Tambah<br>pertanyaa<br>n                             | Menambah<br>pertanyaan<br>untuk<br>kuesioner<br>para alumni                                | <ul><li>5.</li><li>6.</li><li>7.</li></ul> | Masuk kedalam<br>Dashboard<br>pertanyaan<br>Klik menu<br>tambah untuk<br>menambah<br>pertanyaan<br>Masukkan<br>pertanyaan |           | 2. | Setalah<br>mengisi<br>petanyaan<br>beserta<br>dengan<br>jawabannya,<br>maka<br>pertanyaan<br>didalam       | Berhasil                |

| No | Feature             | User<br>Story            | Test Case                                                                                                    | Test Steps Te                                                                                                    | est Data | Expected Result                                                                                                    | Result<br>Pass/<br>Fail |
|----|---------------------|--------------------------|----------------------------------------------------------------------------------------------------|----------------------------------------------------------------------------------------------------|----------|----------------------------------------------------------------------------------------------------|-------------------------|
|    |                     |                          |                                                                                                    | beserta jawaban<br>pilihannya<br>8. Klik <i>button</i><br>tambah                                                                                                    |          | kuesioner juga<br>bertambah                                                                                                    |                         |
| 7. | Dashboard<br>grafik | Grafik<br>pertanyaa<br>n | Melihat<br>grafik hasil<br>jawaban<br>alumni pada<br>setiap<br>pertanyaan                                          | <ol> <li>Masuk kedalam<br/>Dashboard<br/>grafik</li> <li>Lihat seluruh<br/>jawaban<br/>pertanyaan para<br/>alumni</li> </ol>                                                                    |          | 2. Data yang<br>ditampilkan<br>adalah data<br>yang valid,<br>baik dari<br>jumlah<br>pertanyaan<br>serta juga<br>jawaban dari<br>alumni.                           | Berhasil                |
| 8. | Dashboad<br>Event   | Tambah<br>Event          | Tambah<br>informasi<br><i>Event</i> untuk<br>informasi<br>kegiatan<br>yang<br>diperuntukan<br>untuk para<br>alumni | <ul> <li>4. Masuk kedalam menu Dashboard Event</li> <li>5. lalu mengklik button tambah Event.</li> <li>6. Masukkan form untuk menambah Event seperti, deskripsi, tanggal, Lokasi dll</li> </ul> |          | <ul> <li>2. Setelah<br/>mengisi Event<br/>beserta<br/>dengan<br/>seluruh<br/>informasi<br/>yang<br/>diperlukan,<br/>maka Event<br/>juga<br/>bertambah.</li> </ul> | Berhasil                |

Tabel 4. 2 Hasil Test Case User Mahasiswa Pengujian Black Box

| No | Feature            | User<br>Story   | Test Case                                       | Test Steps                                                                                                    | Test Data                                                   | Expected Result                                                                                                    | Result<br>Pass/<br>Fail |
|----|--------------------|-----------------|-------------------------------------------------|----------------------------------------------------------------------------------------------------|-------------------------------------------------------------|----------------------------------------------------------------------------------------------------|-------------------------|
| 1. | Authenticat<br>ion | login<br>Logout | Melakukan<br>Login pada<br>website<br>Melakukan | <ol> <li>Masuk ke menu<br/>login</li> <li>Masukkan<br/>Username<br/>Password telah<br/>terdaftar</li> <li>Tekan tombol<br/>login untuk<br/>masuk</li> <li>User mahasiswa</li> </ol>         | email =<br>admin@g<br>mail.com<br>Password<br>=<br>admin123 | <i>User</i> berhasil<br>masuk ke<br>halaman<br><i>homepage</i><br>mahasiswa<br><i>User</i> keluar dari                                                                                                    | Berhasil                |
|    |                    |                 | Logout pada<br>website                          | menekan menu<br>Logout.                                                                                                    |                                                             | halaman<br>mahasiswa dan<br>mengganti status<br><i>Authentication</i><br><i>User</i> dari yang<br>sebelumnnya<br><i>login</i> menjadi<br><i>guest</i> (tidak<br><i>login</i> ).                                    |                         |
|    |                    | Sign Up         | Melakukan<br>pendaftaran<br>akun                | <ol> <li>Mengklik<br/>button SignUp<br/>pada login page</li> <li>Memasukkan<br/>form<br/>pendaftaran<br/>akun, terdiri<br/>dari : NIM,<br/>Username,<br/>email, dan<br/>Password</li> </ol> |                                                             | <ol> <li>User<br/>mahasiswa<br/>dapat<br/>melakukan<br/>pendaftaran<br/>account<br/>mahasiswa</li> <li>Email yang<br/>didaftar wajib<br/>menggunakan<br/>kata kunci<br/>"@student.ar-<br/>raniry.ac.id"</li> </ol> | Berhasil                |

| No | Feature            | User<br>Story     | Test Case                                                                                               | Test Steps Test Data                                                                                                    | Expected Result                                                                                                    | Result<br>Pass/<br>Fail |
|----|--------------------|-------------------|----------------------------------------------------------------------------------------------------|----------------------------------------------------------------------------------------------------|----------------------------------------------------------------------------------------------------|-------------------------|
| 2. | Edit<br>portofolio | Info<br>Profîle   | Mengisi<br>informasi<br>umum terkait<br><i>Profile</i>                                                  | <ul> <li>4. Mengklik<br/>bagian edit<br/>portofolio pada<br/>bagian menu<br/><i>header</i></li> <li>5. Masuk kedalam<br/><i>form</i> info<br/><i>Profile</i> yang<br/>berada pada<br/><i>step</i> 1</li> <li>6. klik <i>button save</i><br/>untuk<br/>menyimpan</li> </ul>   | 2. User<br>mahasiswa<br>mengisi<br>seluruh form<br>yang berisi<br>informasi<br>pribadi<br>mahasiswa<br>dan Ketika<br>ditekan button<br>"save" maka<br>data akan<br>tersimpan di<br>database                     | Berhasil                |
|    |                    | achievem<br>ent   | Mengisi form<br>achievement<br>yang<br>berisikan<br>tahun, nama<br>kompetisi,<br>rangking,<br>deskripsi | <ol> <li>User mahasiswa<br/>masuk kedalam<br/>step yang ke 2</li> <li>Isi form<br/>achievement</li> <li>Jika<br/>achievement<br/>lebih dari 1, klik<br/>button add<br/>disebalah kanan<br/>form</li> <li>klik button save<br/>untuk<br/>menyimpan</li> </ol>                 | <ol> <li>User<br/>mahasiswa<br/>mengisi<br/>seluruh form<br/>yang berisi<br/>achievement<br/>mahasiswa<br/>dan Ketika<br/>ditekan button<br/>"save" maka<br/>data akan<br/>tersimpan di<br/>database</li> </ol> | Berhasil                |
|    |                    | experienc<br>e    | Mengisi form<br>experience<br>yang<br>berisikan<br>tahun, nama<br>institusi,<br>posisi,<br>deskripsi    | <ul> <li>5. User mahasiswa<br/>masuk kedalam</li> <li>step yang ke 3</li> <li>6. Isi form</li> <li>experience</li> <li>7. Jika experience<br/>lebih dari 1, klik<br/>button add<br/>disebalah kanan<br/>form</li> <li>8. klik button save<br/>untuk<br/>menyimpan</li> </ul> | 2. User<br>mahasiswa<br>mengisi<br>seluruh form<br>yang berisi<br>experience<br>mahasiswa<br>dan Ketika<br>ditekan button<br>"save" maka<br>data akan<br>tersimpan di<br>database                               | Berhasil                |
|    |                    | Personal<br>skill | Nienambahka<br>n <i>personal</i><br><i>skill</i>                                                        | <ol> <li>Oser manasiswa<br/>masuk kedalam<br/>step yang ke 4</li> <li>Klik button add<br/>jika ingin<br/>menambahakan<br/>personal skill</li> </ol>                                                                                                    | 4. User<br>mahasiswa<br>menambah<br><i>personal skill</i><br>dan dapat<br>mengisi<br><i>personal skill</i>                                                                                                    | Berhasil                |

| No | Feature | User<br>Story     | Test Case                                                       | Test Steps Test Data                                                                                                    | Expected Result                                                                                                    | Result<br>Pass/<br>Fail |
|----|---------|-------------------|-----------------------------------------------------------------|----------------------------------------------------------------------------------------------------|----------------------------------------------------------------------------------------------------|-------------------------|
|    |         |                   |                                                                 | <ul> <li>7. Jika ingn<br/>menghapus klik<br/><i>button</i> hapus</li> <li>8. klik <i>button save</i><br/>untuk<br/>menyimpan</li> </ul>                                                                                                 | <ol> <li>User<br/>mahasiswa<br/>menghapus<br/>personal skill<br/>dan dapat<br/>menghapus</li> <li>Ketika ditekan<br/>button save<br/>maka data<br/>tersimpan<br/>didalam<br/>database</li> </ol>                                                                                                    |                         |
|    |         | softskill         | Menambahka<br>n keahlian<br>pribadi                             | <ul> <li>4. User mahasiswa masuk kedalam step yang ke 5</li> <li>5. Pilih softskill sesuai dengan keahlian mahasiswa pada pilihan yang tersedia</li> <li>6. klik button save untuk menyimpan</li> </ul>                                 | <ol> <li>User<br/>mahasiswa<br/>dapat memilih<br/>softskill yang<br/>mereka kuasai<br/>pada pilihan<br/>yang tersedia<br/>dan jika<br/>membatalkan<br/>pilihan klik<br/>Kembali<br/>pilihan<br/>tersebut</li> <li>Ketika ditekan<br/>button save<br/>maka data<br/>tersimpan<br/>didalam<br/>database</li> </ol> | Berhasil                |
|    |         | Software<br>skill | Menambahka<br>n keahlian<br>pada<br><i>software</i><br>tertentu | <ol> <li>User mahasiswa<br/>masuk kedalam<br/>step yang ke 6</li> <li>Pilih software<br/>skill sesuai<br/>dengan keahlian<br/>mahasiswa pada<br/>pilihan yang<br/>tersedia</li> <li>klik button save<br/>untuk<br/>menyimpan</li> </ol> | <ul> <li>3. User<br/>mahasiswa<br/>dapat memilih<br/>software skill<br/>yang mereka<br/>kuasai pada<br/>pilihan yang<br/>tersedia dan<br/>jika<br/>membatalkan<br/>pilihan klik<br/>Kembali<br/>pilihan<br/>tersebut</li> <li>4. Ketika ditekan<br/>button save<br/>maka data<br/>tersimpan</li> </ul>           | Berhasil                |

| No | Feature        | User<br>Story               | Test Case                                                                                                    | Test Steps                                                                                                    | Test Data | Expected Result                                                                                                    | Result<br>Pass/<br>Fail |
|----|----------------|-----------------------------|----------------------------------------------------------------------------------------------------|----------------------------------------------------------------------------------------------------|-----------|----------------------------------------------------------------------------------------------------|-------------------------|
|    |                |                             |                                                                                                    |                                                                                                    |           | didalam<br><i>database</i>                                                                                                    |                         |
|    |                | Mata<br>kuliah<br>peminatan | Mengisi nilai<br>mata kuliah<br>yang terkait<br>dengan 3<br>peminatan                                                                         | <ol> <li>User mahasiswa<br/>masuk kedalam<br/>step yang ke 7</li> <li>Masukkan nilai<br/>mata kuliah<br/>yang terdaftar<br/>didalam form<br/>mata kuliah<br/>sesuai dengan<br/>nilai yang<br/>tertera pada khs</li> <li>klik button save<br/>untuk<br/>menyimpan</li> </ol> |           | <ol> <li>User<br/>mahasiswa<br/>dapat mengisi<br/>nilai didalam<br/><i>form</i> nilai</li> <li>Ketika ditekan<br/><i>button save</i><br/>maka data<br/>tersimpan<br/>didalam<br/><i>database</i></li> </ol> | Berhasil                |
| 3. | portofolio     | Portofolio<br>mahasisw<br>a | Melihat<br>portofolio<br>mahasiswa<br>secara<br>keseluruhan<br>sesuai<br>dengan data<br>yang sudah<br>diisi pada<br><i>step</i><br>sebelumnya | <ul> <li>6. Klik menu<br/>portofolio pada<br/>header</li> <li>۸ аларини странации</li> <li>۸ аларини странации</li> </ul>                                                                                                    |           | 2. User<br>mahasiswa<br>dapat melihat<br>seluruh data<br>yang telah<br>diisi pada<br>"edit<br>portofolio"<br>sebelumnya,<br>data telah<br>tersaji semua<br>pada menu<br>portofolio ini                      | Berhasil                |
| 6. | Download<br>CV | Generate<br>CV              | <i>Generate CV</i><br>otomatis dan<br>data<br>didalamnya<br>berisikan<br>data dari<br>portofolio                                              | 2. Klik menu<br>download CV<br>pada header                                                                                                    |           | 2. User<br>mahasiswa<br>dapat<br>mendownload<br>CV bertipe file<br>PDF                                                                                                    | Berhasil                |

| No | Feature                       | User<br>Story                | Test Case                                                                                                    | Test St                                                                                                    | eps                                             | Test Data | Expected Result                                                                                                    | Result<br>Pass/<br>Fail |
|----|-------------------------------|------------------------------|----------------------------------------------------------------------------------------------------|----------------------------------------------------------------------------------------------------|-------------------------------------------------|-----------|----------------------------------------------------------------------------------------------------|-------------------------|
| 7. | <i>Tracer</i><br><i>study</i> | Pengajuan<br>tracer<br>study | Pengajuan<br>tracer study<br>berisikan<br>mengirimkan<br>salah satu<br>berkas yang<br>menyatakan<br>bahwa<br>mahasiswa<br>telah lulus | <ol> <li>Pilih me<br/>tracer st<br/>pada hec</li> <li>Pilih file<br/>pernyata<br/>kelulusa</li> <li>Klik sele<br/>untuk m</li> </ol> | nu<br>udy<br>uder<br>an<br>n<br>esai<br>engirim |           | <ol> <li>File yang<br/>dikirim oleh<br/>mahasiswa<br/>akan<br/>tersampaikan<br/>pada<br/>Dashboard<br/>pengajuan<br/>pada<br/>Dashboard<br/>admin</li> <li>Jika admin<br/>approve file<br/>tersebut maka<br/>mahasiswa<br/>yang<br/>mengajukan<br/>akan berubah<br/>status menjadi<br/>seorang<br/>alumni</li> </ol> | Berhasil                |
|    |                               |                              |                                                                                                    | معة الرازيري<br>معة الرازيري                                                                                                    |                                                 |           |                                                                                                    |                         |

| No | Feature            | User<br>Story   | Test Case                                              | Test Steps Test Data Expected Res                                                                                                    | sult Result<br>Fail                        |
|----|--------------------|-----------------|--------------------------------------------------------|----------------------------------------------------------------------------------------------------|--------------------------------------------|
| 1. | Authenticat<br>ion | login           | Melakukan<br><i>Login</i> pada<br>website              | <ul> <li>4. Masuk ke menu login</li> <li>5. Masukkan mail.com Vsername Password</li> <li>6. Tekan tombol login untuk masuk</li> </ul>                                                                                                    | Berhasil                                   |
|    |                    | Logout          | Melakukan<br>Logout pada<br>website                    | 2. User alumni<br>menekan menu<br>Logout. User keluar da<br>halaman<br>mahasiswa da<br>mengganti sta<br>Authentication<br>User dari yang<br>sebelumnnya<br>login menjadi<br>guest (tidak<br>login).                                                                                                    | ari Berhasil<br>n<br>tus<br>g              |
|    |                    | Sign Up         | Melakukan<br>pendaftaran<br>akun                       | <ul> <li>3. Mengklik<br/>button SignUp<br/>pada login page</li> <li>4. Memasukkan<br/>form</li> <li>pendaftaran<br/>akun, terdiri<br/>dari : NIM,<br/>Username,<br/>email, dan<br/>Password</li> <li>3. User<br/>mahasiswa<br/>dapat<br/>melakukar<br/>pendaftara<br/>account<br/>mahasiswa</li> <li>4. Email yang<br/>didaftar wa<br/>mengguna<br/>kata kunci<br/>"@student<br/>raniry.ac.ie</li> </ul> | Berhasil<br>n<br>ajib<br>kan<br>.ar-<br>j" |
| 2. | Edit<br>portofolio | Info<br>Profile | Mengisi<br>informasi<br>umum terkait<br><i>Profile</i> | <ul> <li>4. Mengklik<br/>bagian edit<br/>portofolio pada<br/>bagian menu<br/><i>header</i></li> <li>5. Masuk kedalam<br/><i>form</i> info<br/><i>Profile</i> yang<br/>berada pada<br/><i>step</i> 1</li> <li>2. User<br/>mahasiswa<br/>mengisi<br/>seluruh <i>for</i><br/>yang beris<br/>informasi<br/>pribadi<br/>mahasiswa<br/>dan Ketika<br/>ditekan <i>bu</i></li> </ul>                             | Berhasil<br>m<br>i<br>i<br>tton            |

| No | Feature | User<br>Story     | Test Case                                                                                               | Test Steps Test                                                                                                    | t Data | Expected Result                                                                                                    | Result<br>Pass/<br>Fail |
|----|---------|-------------------|----------------------------------------------------------------------------------------------------|----------------------------------------------------------------------------------------------------|--------|----------------------------------------------------------------------------------------------------|-------------------------|
|    |         |                   |                                                                                                    | 6. klik <i>button save</i><br>untuk<br>menyimpan                                                                                                    |        | "save" maka<br>data akan<br>tersimpan di<br><i>database</i>                                                                                                    |                         |
|    |         | achievem<br>ent   | Mengisi form<br>achievement<br>yang<br>berisikan<br>tahun, nama<br>kompetisi,<br>rangking,<br>deskripsi | <ol> <li>User mahasiswa<br/>masuk kedalam<br/>step yang ke 2</li> <li>Isi form<br/>achievement</li> <li>Jika<br/>achievement<br/>lebih dari 1, klik<br/>button add<br/>disebalah kanan<br/>form</li> <li>klik button save<br/>untuk<br/>menyimpan</li> </ol>              |        | 2. User<br>mahasiswa<br>mengisi<br>seluruh form<br>yang berisi<br>aachievement<br>mahasiswa<br>dan Ketika<br>ditekan button<br>"save" maka<br>data akan<br>tersimpan di<br>database                                | Berhasil                |
|    |         | experienc<br>e    | Mengisi form<br>experience<br>yang<br>berisikan<br>tahun, nama<br>institusi,<br>posisi,<br>deskripsi    | <ul> <li>5. User mahasiswa<br/>masuk kedalam<br/>step yang ke 3</li> <li>6. Isi form<br/>experience</li> <li>7. Jika experience<br/>lebih dari 1, klik<br/>button add</li> <li>R disebalah kanan<br/>form</li> <li>8. klik button save<br/>untuk<br/>menyimpan</li> </ul> | >      | 2. User<br>mahasiswa<br>mengisi<br>seluruh form<br>yang berisi<br>experience<br>mahasiswa<br>dan Ketika<br>ditekan button<br>"save" maka<br>data akan<br>tersimpan di<br>database                                  | Berhasil                |
|    |         | Personal<br>skill | Menambahka<br>n <i>personal</i><br>skill                                                                | <ol> <li>User mahasiswa<br/>masuk kedalam<br/>step yang ke 4</li> <li>Klik button add<br/>jika ingin<br/>menambahakan<br/>personal skill</li> <li>Jika ingn<br/>menghapus klik<br/>button hapus</li> <li>klik button save<br/>untuk<br/>menyimpan</li> </ol>              |        | <ul> <li>4. User<br/>mahasiswa<br/>menambah<br/>personal skill<br/>dan dapat<br/>mengisi<br/>personal skill</li> <li>5. User<br/>mahasiswa<br/>menghapus<br/>personal skill<br/>dan dapat<br/>menghapus</li> </ul> | Berhasil                |

| No | Feature | User<br>Story     | Test Case                                                | Test Steps                                                                                                    | Test Data | Expected Result                                                                                                    | Result<br>Pass/<br>Fail |
|----|---------|-------------------|----------------------------------------------------------|----------------------------------------------------------------------------------------------------|-----------|----------------------------------------------------------------------------------------------------|-------------------------|
|    |         |                   |                                                          |                                                                                                    |           | 6. Ketika ditekan<br>button save<br>maka data<br>tersimpan<br>didalam<br>database                                                                                                    |                         |
|    |         | softskill         | Menambahka<br>n keahlian<br>pribadi                      | <ol> <li>User mahasiswa<br/>masuk kedalam<br/>step yang ke 5</li> <li>Pilih softskill<br/>sesuai dengan<br/>keahlian<br/>mahasiswa pada<br/>pilihan yang<br/>tersedia</li> <li>klik button save<br/>untuk<br/>menyimpan</li> </ol>      |           | <ol> <li>User<br/>mahasiswa<br/>dapat memilih<br/>softskill yang<br/>mereka kuasai<br/>pada pilihan<br/>yang tersedia<br/>dan jika<br/>membatalkan<br/>pilihan klik<br/>Kembali<br/>pilihan<br/>tersebut</li> <li>Ketika ditekan<br/>button save<br/>maka data<br/>tersimpan<br/>didalam<br/>database</li> </ol>          | Berhasil                |
|    |         | Software<br>skill | Menambahka<br>n keahlian<br>pada<br>software<br>tertentu | <ol> <li>User mahasiswa<br/>masuk kedalam<br/>step yang ke 6</li> <li>Pilih software<br/>skill sesuai<br/>dengan keahlian<br/>mahasiswa pada<br/>pilihan yang<br/>tersedia</li> <li>klik button save<br/>untuk<br/>menyimpan</li> </ol> |           | <ol> <li>User<br/>mahasiswa<br/>dapat memilih<br/>software skill<br/>yang mereka<br/>kuasai pada<br/>pilihan yang<br/>tersedia dan<br/>jika<br/>membatalkan<br/>pilihan klik<br/>Kembali<br/>pilihan<br/>tersebut</li> <li>Ketika ditekan<br/>button save<br/>maka data<br/>tersimpan<br/>didalam<br/>database</li> </ol> | Berhasil                |

| No | Feature        | User<br>Story               | Test Case                                                                                                    | Test Steps Test Data                                                                                                    | Expected Result                                                                                                    | Result<br>Pass/<br>Fail |
|----|----------------|-----------------------------|----------------------------------------------------------------------------------------------------|----------------------------------------------------------------------------------------------------|----------------------------------------------------------------------------------------------------|-------------------------|
|    |                | Mata<br>kuliah<br>peminatan | Mengisi nilai<br>mata kuliah<br>yang terkait<br>dengan 3<br>peminatan                                                                         | <ul> <li>4. User mahasiswa<br/>masuk kedalam<br/>step yang ke 7</li> <li>5. Masukkan nilai<br/>mata kuliah<br/>yang terdaftar<br/>didalam form<br/>mata kuliah<br/>sesuai dengan<br/>nilai yang<br/>tertera pada khs</li> <li>6. klik button save<br/>untuk<br/>menyimpan</li> </ul> | <ol> <li>User<br/>mahasiswa<br/>dapat mengisi<br/>nilai didalam<br/><i>form</i> nilai</li> <li>Ketika ditekan<br/>button save<br/>maka data<br/>tersimpan<br/>didalam<br/>database</li> </ol>                       | Berhasil                |
| 3. | portofolio     | Portofolio<br>mahasisw<br>a | Melihat<br>portofolio<br>mahasiswa<br>secara<br>keseluruhan<br>sesuai<br>dengan data<br>yang sudah<br>diisi pada<br><i>step</i><br>sebelumnya | 2. Klik menu<br>portofolio pada<br>header                                                                                                    | <ol> <li>User<br/>mahasiswa<br/>dapat melihat<br/>seluruh data<br/>yang telah<br/>diisi pada<br/>"edit<br/>portofolio"<br/>sebelumnya,<br/>data telah<br/>tersaji semua<br/>pada menu<br/>portofolio ini</li> </ol> | Berhasil                |
| 6. | Download<br>CV | Generate<br>CV              | <i>Generate CV</i><br>otomatis dan<br>data<br>didalamnya<br>berisikan<br>data dari<br>portofolio                                              | 2. Klik menu<br>download CV<br>pada header                                                                                                    | 2. User<br>mahasiswa<br>dapat<br>mendownload<br>CV bertipe file<br>PDF                                                                                                    | Berhasil                |
| 7. | Kuesioner      | Menjawa<br>b<br>kuesioner   | Isi <i>form</i><br>kuesioner<br>dengan<br>pertanyaan<br>yang telah<br>diisi oleh<br>admin                                                     | <ul> <li>4. Pilih menu<br/>kuesioner pada<br/><i>header</i></li> <li>5. Pilih jawaban<br/>dari <i>form</i><br/>pertanyaan yang<br/>tersedia</li> <li>6. Klik <i>save</i> untuk<br/>mengirim</li> </ul>                                                                               | <ol> <li>Seluruh<br/>jawaban dari<br/>User alumni<br/>akan terekam<br/>dan akan<br/>terkirim<br/>kedalam<br/>database</li> </ol>                                                                                    | Berhasil                |

| No  | Feature   | User<br>Story                                       | Test Case                                                                                                    | Test Steps                                                                                                    | Test Data | Expected Result                                                                                                    | Result<br>Pass/<br>Fail |
|-----|-----------|-----------------------------------------------------|----------------------------------------------------------------------------------------------------|----------------------------------------------------------------------------------------------------|-----------|----------------------------------------------------------------------------------------------------|-------------------------|
| 8.  | Event     | Melihat<br><i>Event</i> /keg<br>iatan               | <i>Event</i> yang<br>tersedia<br>berasal dari<br><i>Event</i> yang<br>telah diisi<br>oleh admin                                    | 2. Pilih menu<br>Event pada<br>header                                                                                                    |           | 2. Event yang<br>tersedia pada<br>menu Event,<br>seharusnya<br>berisikan data<br>yang diinput<br>oleh admin<br>ada<br>Dashboard<br>Event                                                                                                    | Berhasil                |
| 9.  | Statistik | Melihat<br>statistic<br>status<br>alumni            | Statistic yang<br>tersedia<br>berasal dari<br>kalkulasi<br>status<br>pekerjaan<br>alumni yang<br>telah mengisi<br>status alumni    | 2. Pilih menu<br>Event pada<br>header                                                                                                    |           | <ol> <li>Statistik yang<br/>tersedia<br/>seharusnya<br/>berisikan data<br/>dari kalkulasi<br/>status alumni<br/>yang sudah<br/>terdaftar pada<br/>website ini<br/>secara<br/>keseluruhan</li> </ol>                                                                                                    | Berhasil                |
| 10. | Alumni    | Ganti<br>email,<br>Password<br>dan status<br>alumni | Mengganti<br>email yang<br>sudah<br>terdaftar<br>sebelumnya<br>menggunaka<br>n akun<br>kampus,<br>Password<br>dan status<br>alumni | <ul> <li>5. Klik button<br/>ganti email</li> <li>6. Klik button<br/>ganti Password</li> <li>7. Pilih status<br/>alumni</li> <li>8. Klik save untuk<br/>mengirim y</li> </ul> |           | <ol> <li>Ketika button<br/>ganti email<br/>ditekan maka<br/>muncul popup<br/>untuk mengisi<br/>email yang<br/>baru, kemudia<br/>klik ganti<br/>email maka<br/>akan terkirim<br/>konfirmasi<br/>otomatis<br/>melalui pesan<br/>email dari<br/>email tersebut</li> <li>Ketika ditekan<br/>button ganti<br/>Password<br/>maka akan<br/>muncul popup<br/>untuk mengisi<br/>email yang<br/>terdaftar<br/>didaman akun<br/>alumni saat<br/>itu, dan</li> </ol> | Berhasil                |

| No | Feature | User<br>Story | Test Case | Test Steps | Test Data | Expected Result                                                                                                    | Result<br>Pass/<br>Fail |
|----|---------|---------------|-----------|------------|-----------|----------------------------------------------------------------------------------------------------|-------------------------|
|    |         |               |           |            |           | kemudian klit<br>button ganti<br>Password<br>maka secara<br>otomatis akan<br>terkirim ke<br>Alamat email<br>tersebut<br>sebuah pesan<br>konfirmasi<br>untuk<br>mengganti<br>Password |                         |

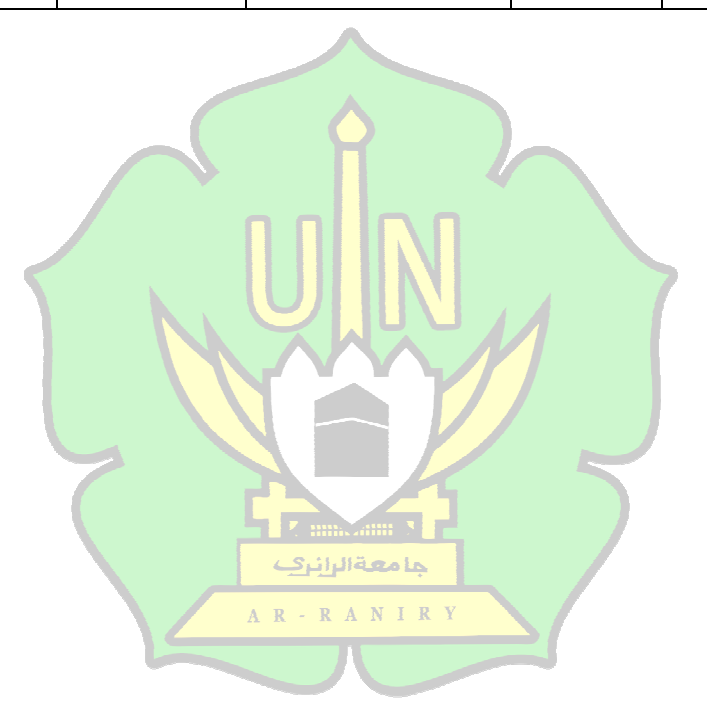

## BAB V

# **KESIMPULAN DAN SARAN**

### 5.1 Kesimpulan

Dari penjelesan pada bab sebelumnya, maka dapat disimpulkan beberapa hal berikut :

- 1. *Website Dashboard* data portofolio mahasiswa dan alumni menghasilkan beberapa fitur yaitu *Authentication, Dashboard admin, edit portofolio,* portofolio, *download CV*, pengajuan *tracer study*, kuesioner, *Event*, *statistic* dan alumni.
- 2. Fitur-fitur yang dibangun berjalan dengan baik dari hasil pengujian *Black Box* yang diuji.
- 5.2 Saran

Setelah penelitian ini, peneliti memiliki beberapa saran yang dapat diterapkan pada penelitian berikutnya. Adapun saran tersebut adalah sebagai berikut :

- Pengambangan *Dashboard* data portofolio mahasiswa dan alumni pada penelitian ini menggunakan metode *Rapid Aplication Development*, pada penelitian berikutnya dapat dilakukan dengan menerapkan metode pengembangan perangkat lunak lainnya.
- 2. Pengambangan *Dashboard* data portofolio mahasiswa dan alumni pada penelitian ini menggunakan *Framework flutter*, pada penelitian berikutnya dapat dilakukan dengan menggunakan *Framework* lainnya.

# **DAFTAR PUSTAKA**

153-Article Text-461-1-10-20210506. (n.d.).

- Fernando, D. (2018). RANCANG BANGUN APLIKASI PORTOFOLIO DIGITAL HASIL KARYA MAHASISWA UNSERA MENGGUNAKAN METODE SCRUM. Jurnal Sistem Informasi, 1.
- Hidayat, T., & Muttaqin, M. (2018). Pengujian Sistem Informasi Pendaftaran dan Pembayaran Wisuda Online menggunakan Black Box Testing dengan Metode Equivalence Partitioning dan Boundary Value Analysis. In Jurnal Teknik Informatika UNIS JUTIS (Vol. 6, Issue 1). www.ccssenet.org/cis
- Mudharabah, P. (n.d.). RANCANG BANGUN SISTEM ELECTRONIC CUSTOMER RELATIONSHIP MANAGEMENT (E-CRM) PADA.
- Putra, A. R. (2018). RANCANG BANGUN SISTEM INFORMASI PORTOFOLIO DIGITAL DOSEN (Studi Kasus : Jurusan Teknik Informatika Universitas Negeri Surabaya). In *Jurnal Manajemen Informatika* (Vol. 8). https://www.smackcoders.com.
- Rashidi, J., Candra Brata, K., & Hendra Brata, A. (2022). Pembangunan Aplikasi Program Membership Wahana Go-Kart menggunakan Flutter dengan Pustaka Deepface (Studi Kasus CV Indi Karya Teknik) (Vol. 6, Issue 7). http://jptiik.ub.ac.id
- Saputri, S. L., Adithama, S. P., & Santoso, A. J. (2022). Pembangunan Sistem Informasi Galeri Portofolio Mahasiswa Arsitektur Universitas Atma Jaya Yogyakarta Berbasis Website. In Jurnal Informatika Atma Jogja (Vol. 3, Issue 2).
- Sofi, N., & Dharmawan, R. (n.d.). PERANCANGAN APLIKASI BENGKEL CSM BERBASIS ANDROID MENGGUNAKAN *FRAMEWORK* FLUTTER (BAHASA DART). *JTS*, *1*(2).

tesis-husain-asyari-wijaya-15721251010. (n.d.).

Ulum Fajar, H., Putra Kharisma, A., & Bhawiyuga, A. (2022). Pengembangan Aplikasi Layanan Kesehatan berbasis Web untuk Skrining Pendengaran menggunakan Arsitektur Clean (Studi Kasus: Fakultas Kedokteran Universitas Brawijaya) (Vol. 6, Issue 4). http://j-ptiik.ub.ac.id

UNIKOM\_Waldi Aditia Sirait\_BAB II. (n.d.).

- Ronal, Yunita, & yuliana. (2022). Desain Unified Modeling Language (UML) Dalam Perancangan Aplikasi Hauling Trip Di Industri Tambang Batubara. Jurnal Teknik Informatika Dan Sistem Informasi, 9(4). http://jurnal.mdp.ac.id
- Vallendito, B. (2020). *PEMODELAN USER INTERFACE DAN USER EXPERIENCE MENGGUNAKAN DESIGN THINKING*.
- Pangestu, E. I. (2022). PERANCANGAN WEBSITE PEMERINTAH DESA SEBAGAI MEDIA PENYEBARAN INFORMASI BAGI MASYARAKAT BERBASIS WEB.

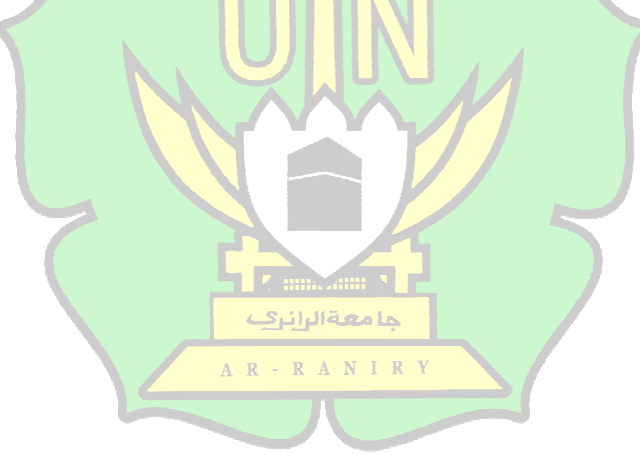

# LAMPIRAN

https://github.com/hadyikhwan/tugas-akhir-hady-ikhwan.git

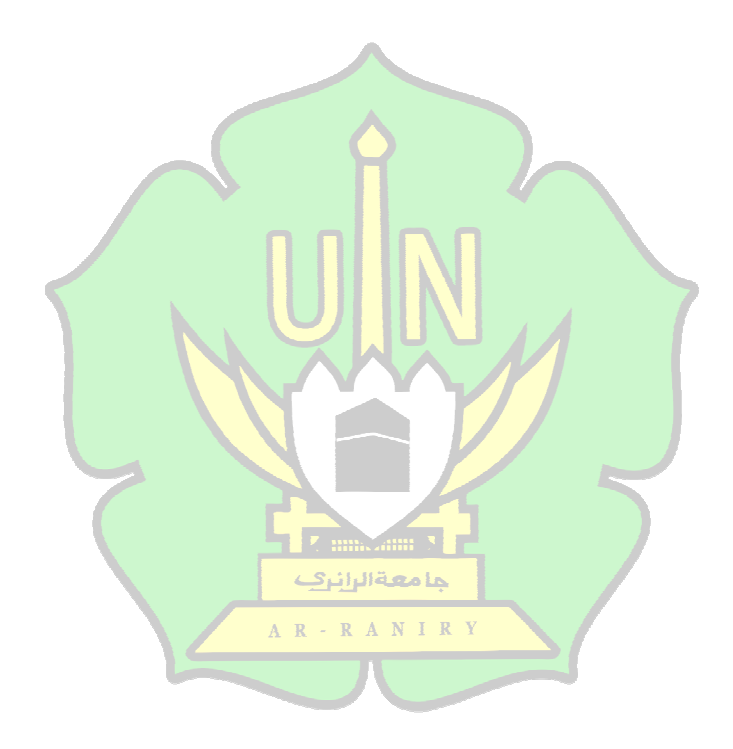